# <中信期货交易版-进取版>

# V2. 4. 8

# 操作手册

## 目录

| 目 | 录                              |                             | 2        |
|---|--------------------------------|-----------------------------|----------|
| 1 | 前言                             |                             | 1        |
|   | 11                             | 关于太手册                       | 1        |
|   | 1.1                            | 大了十了》<br>名称解释               | 1        |
| 2 | 1.2<br>系统符                     | <i></i>                     | 2        |
| 2 | 71                             | イノ                          | ·····2   |
| n | <i>2.1</i><br>苦畄 <sup>,1</sup> | <i>切肥佩处</i>                 | 2        |
| 3 | 米甲切                            |                             |          |
|   | 3.1                            |                             | 3        |
|   |                                | 3.1.1 义勿州列衣十穷               |          |
|   |                                | 3.1.2 日远                    | 4        |
|   |                                | 3.1.3                       |          |
|   |                                | 3.1.4 印切热品                  | 0        |
|   |                                | 3.1.3                       | /        |
|   |                                | 3.1.0 <u>别仪</u> 床 船         | 10       |
|   |                                | 3.1.7 土 刀图你、日远图你            |          |
|   |                                | 3.1.6                       |          |
|   |                                | 3.1.9                       |          |
|   |                                | 3.1.10 盈口<br>2.1.11 八叶      | 13       |
|   |                                | 3.1.11  JFP                 | 14       |
|   |                                | 5.1.12 K 线                  | 10       |
|   |                                | 3.1.13 日匹百沙框                |          |
|   |                                | 3.1.14 伏坯下半                 |          |
|   |                                | 5.1.19 百约许肩 <sup>-</sup> 远坝 |          |
|   |                                | 3.1.10 11                   | 22       |
|   |                                | 3.1.17                      | 23       |
|   |                                | 3.1.10                      | 24       |
|   |                                | 3.1.19                      | 23       |
|   |                                | 3.1.20                      | 25<br>26 |
|   |                                | 5.1.21 们间仅且-K 线问朔仅且         |          |
|   |                                | 5.1.22 们间仅且-K 线什八仅且         |          |
|   |                                | 5.1.25 11                   | 20<br>20 |
|   |                                | 3.1.24 11                   | 29<br>20 |
|   |                                | 3.1.20 1)                   |          |
|   |                                | 3.1.20                      |          |
|   |                                | 3.1.27                      |          |
|   |                                | 3.1.20                      |          |
|   |                                | 5.1.29                      |          |
|   |                                | 3.1.30                      |          |
|   | 27                             | 5.1.51 11                   |          |
|   | 5.2                            | 入例                          | ,        |
|   |                                | 0.2.1 豆水                    | /د<br>۵۵ |
|   |                                | 3. 2. 2 又勿汉余                | ۶۶<br>۱۸ |
|   |                                | 0.2.0 [J=>J,K_J+1=          |          |

| 3. 2. 4         | 交易下单        | 41   |
|-----------------|-------------|------|
| <i>3.2.5</i>    | <i>套保交易</i> | 44   |
| 3.2.6           | 际准套利交易      | . 44 |
| 3. 2. 7         | 移仓交易        | 45   |
| 3. 2. 8         | 持仓          | 46   |
| 3. 2. 9         | 反 <i>手</i>  | 47   |
| 3. 2. 10        | 一键平仓        | . 48 |
| <i>3. 2. 11</i> | 挂单          | 49   |
| 3. 2. 12        | 预埋撤单        | . 50 |
| <i>3. 2. 13</i> | 改单          | 51   |
| <i>3. 2. 14</i> | 委托          | 52   |
| 3. 2. 15        | 成交          | 53   |
| 3. 2. 16        | 交易设置        | . 54 |
| 3. 2. 17        | 条件单         | 58   |
| 3. 2. 18        | 预埋单         | 60   |
| 3. 2. 19        | 期权行权        | . 62 |
| 3. 2. 20        | 组合申请        | . 65 |
| 3. 2. 21        | 资金详情        | . 66 |
| 3. 2. 22        | 银期转账        | . 67 |
| 3. 2. 23        | 交易日志        | . 68 |
| <i>3. 2. 24</i> | 历史账单        | . 69 |
| 3. 2. 25        | 合约列表        | . 70 |
| 3. 2. 26        | 监控中心        | . 71 |
| 3. 2. 27        | 期货公司通知      | . 72 |
| 3. 2. 28        | 修改密码        | . 73 |
| 3. 2. 29        | 退出交易账号      | . 74 |
|                 |             |      |

# 1 前言

## 1.1 关于本手册

期货行情交易系统已更新开发完成,特组织编写此文档,作为系统移交用户使用的必要说 明以及对操作员培训的依据。本手册编写目的在于通过对该系统的组织结构、业务流程、操作 功能的详细介绍和系统的操作使用。包括:每个模块、每个功能项、每个选项的具体操作介绍、 每个运行的具体过程和有关知识以及层次结构决定的操作先后关系。从而为业务操作人员培训 提供教材、为技术管理人员提供参考。

## 1.2 名称解释

无。

# 2 系统简介

期货行情交易 APP 包括行情交易模块,提供国内外期货交易所的实时行情数据与市场热 点,以及基本的图表分析功能,支持国内期货交易所的期货交易。

## 2.1 功能概述

**行情**:包括自选、内外盘行情、快速下单、换肤、默认打开界面、行情设置、手动更新码表 等功能。

**交易**:包括三键下单、传统下单、套保单交易、标准套利组合交易、移仓交易、条件单、预 埋单、期权行权/自对冲、组合申请、资金详情、银期转账、交易日志、历史账单、合约列表、 监控中心、期货公司通知、修改密码等功能。

# 3 菜单功能介绍

## 3.1 行情

## 3.1.1 交易所列表手势

## 功能描述:

列表手势引导图,支持列表左右滑动切换列表。

## 功能界面:

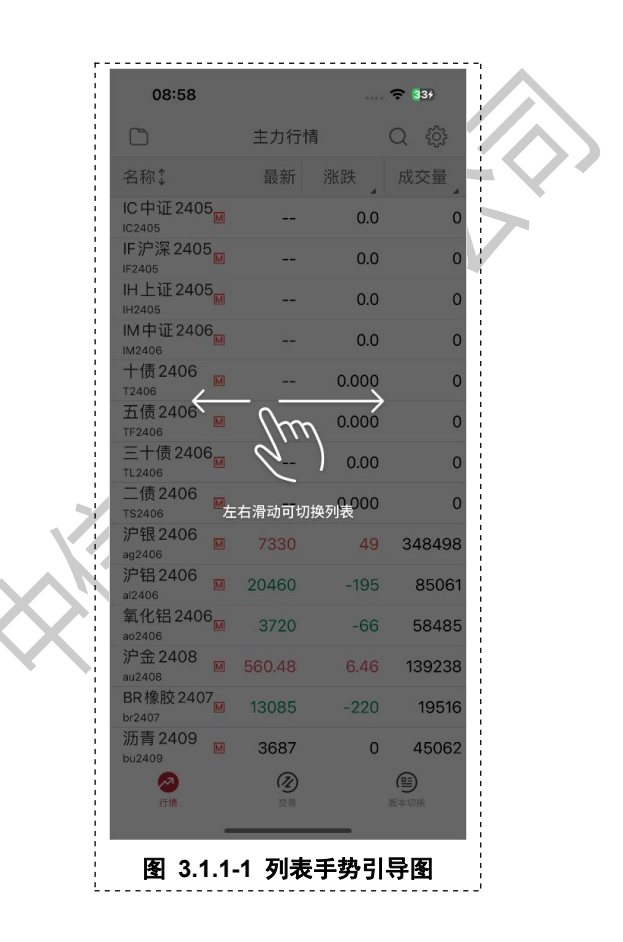

## 功能使用说明:

1)安装后首次启动,列表界面显示列表切换手势引导图,点击界面任意位置隐藏引导图;

2) 左右滑动界面实现列表切换功能;

## 3.1.2 自选

## 功能描述:

支持用户对自选分组与自选合约进行搜索添加、编辑、抬头切换、等操作的功能模块;

| 15:43             |                          |          | 중 650  | 16                 | :19 🕜       |                  |         | 🗢 793  |     | 15:47                   | 2                  |        |       | <b>╤ 67</b> 9 |
|-------------------|--------------------------|----------|--------|--------------------|-------------|------------------|---------|--------|-----|-------------------------|--------------------|--------|-------|---------------|
|                   | 自逆                       | ŧ        | Q 🎲    |                    | B           | 自注               | £       | Q{     | ŝ   |                         |                    | 主力行    | 情     | Q {           |
| 默认 分组1            | 分组2 分                    | 分组3 分组   | 4 分组5  | 默认                 | 分组1         | 分组2              | 分组3 分   | 组4 分   | 组5  | 名称:                     |                    | 最新     | 涨跌    | 成交量           |
| 名称:               | 最新                       | 涨跌       | 成交量    | 取消                 | 排序          | 最新               | 涨跌 4    | 成交     | Ē   | +IC中证24                 | 407 <sub>M</sub>   | 4862.6 | -53.4 | 368           |
| 淀粉 2411<br>cs2411 | 2754                     | -25      | 22106  | ★<br>■际報<br>bc2408 | 同 2408<br>M | 70830            | 30      | 0 9    | 607 | IF沪深 24                 | 107 🕅              | 3461.0 | -4.0  | 380           |
|                   | 4548                     | -72      | 136656 | ★<br>氧化<br>ao2407  | 铝2407       | 3800             | 9       | 4 !    | 525 | IH上证24                  | 407 <sub>M</sub>   | 2406.6 | 5.2   | 204           |
| 国际铜 2408          | 70830                    | 300      | 9607   | LU燃                | 油 2504      | 4200             | 3       | 2      | 3   | IM中证2                   | 407 <sub>101</sub> | 1202 2 | 0.88- | 69            |
| 沪铝2411<br>al2411  | 20045                    | -90      | 4625   | ,沪金:<br>* au2407   | 2407        |                  | 0.0     | 0      | 0   | 1M2<br>+1               |                    | 选择自选   | 分组    | $\otimes$     |
| 沪银2408 M          | 8048                     | -166     | 873991 | · 沥青:<br>* bu2407  | 2407        |                  | 8       | 0      | 0   | T24<br>五1               | 默认                 |        | 分组1   |               |
| LU燃油2504          | 4200                     | 32       | 3      | · 淀粉:              | 2411        | 2754             | -2      | 5 22   | 106 | TF2<br>Ξ·               | 分组2                | 2      | 分组3   |               |
| 苹果 2410 M         | 6925                     | -68      | 86490  | ,<br>沪银:<br>ag2407 | 2407        | 8125             | -31     | 8 :    | 280 | TL2                     | 分组4                | 1      | 分组5   |               |
| 碳酸锂2411 M         | 87950                    | -3700    | 163344 | 苹果:<br>* AP2410    | 2410 🕅      | 6925             | -6      | 8 864  | 490 | TS2<br>* 沪 <sup>4</sup> | 分组6                | 6      |       |               |
|                   |                          |          |        | ↓<br>★豆一:<br>a2409 | 2409 M      | 4548             | -7:     | 2 1366 | 656 | ag2<br>沪铝240            | 8 💌                | 19940  | -130  | 116           |
|                   |                          |          |        | <br>★              | 2411        | 20045            | -9      | 0 40   | 625 | al2408<br>氧化铝 24        | 109                | 3713   | 80    | 325           |
|                   |                          |          |        | ,沪铝:<br>al2407     | 2407        | 19890            | -10     | 0 44   | 490 | ao2409<br>沪金2410        | )                  | 568.34 | -1.34 | 1519          |
|                   |                          |          |        | ,沪银:<br>* aq2408   | 2408 🕅      | 8048             | -16     | 6 873  | 991 | au2410<br>BR橡胶2         | 408 <sub>M</sub>   | 14640  | -115  | 47            |
|                   |                          |          |        | BR橡<br>br2407      | 胶 2407      | 14720            | -20     | 5      | 4   | br2408<br>沥青240         | 9 м                | 3616   | -38   | 196           |
| 2                 | $\overline{\mathcal{X}}$ |          | 9      |                    | 2           | $\overline{(2)}$ |         | 9      |     | bu2409                  |                    |        |       | 9             |
| 行時                | 交易                       |          | 版本切换   |                    | 行時          | 交易               |         | 版本切换   |     | 行情                      |                    | 交易     |       | 版本切换          |
| 图 3               | 1.2-1                    | <br>白诜列挦 | ŧ      |                    | 图 3         | 1.2-2            | <br>白诜排 | 序      |     | 图 3                     | 1.2                | -3 白诜  | 分组选   | 择框            |
|                   |                          |          | ~      | <u>.</u>           |             |                  |         |        | i.  | · 121 ·                 |                    |        |       | ·             |

| 15:43                 |                                           | 🕈 🕻                   | 50       | 15:43    |      | 穼                     | 659 |   | 1        | 5:44       | 🗢 😚      |
|-----------------------|-------------------------------------------|-----------------------|----------|----------|------|-----------------------|-----|---|----------|------------|----------|
| < 自                   | 选管理                                       |                       |          | <        | 分组管理 | Ū                     | +   |   | <        | 分组管理       | <u>ٿ</u> |
| 默认 分组1 分组2            | 2 分组3 分组3 分组3 分组3 分组3 分组3 分组3 分组3 分组3 分组3 | 分组4                   | 分组5      | 分组名称     | 修改   | 置顶                    | 排序  | 泛 | 选择       | 分组名称       |          |
| 名称:                   | 删除 切换<br>主力                               | 置顶                    | 排序       | 默认(系统保留) | 0    | $\overline{\uparrow}$ | Ξ   |   |          | 默认(系统保留)   |          |
| 淀粉 2411<br>cs2411     | ×                                         | $\overline{\uparrow}$ |          | 分组1      | Ø    | $\overline{\uparrow}$ | =   | ( | $\odot$  | 分组1        |          |
| 豆-2409 M              | $\times$                                  | $\overline{\uparrow}$ | $\equiv$ | 分组2      | D    | $\overline{\wedge}$   | Ξ   | ( | $\odot$  | 分组2        |          |
| 国际铜 2408 <sub>M</sub> | $\times$                                  | $\overline{\uparrow}$ | $\equiv$ | 分组3      | D    | $\overline{\uparrow}$ | Ξ   | ( | 0        | 分组3        |          |
| 沪铝2411<br>al2411      | ×                                         | $\overline{\uparrow}$ | $\equiv$ | 分组4      | D    | $\overline{\uparrow}$ | Ξ   | ( | 0        | 分组4        |          |
| 沪银2408 Mag2408        | $\times$                                  | $\overline{\uparrow}$ | $\equiv$ | 分组5      | D    | $\overline{\uparrow}$ | Ξ   | ( | 0        | 分组5        |          |
| LU燃油2504<br>lu2504    | ×                                         | $\overline{\uparrow}$ | $\equiv$ | 分组6      | D    | $\overline{\uparrow}$ | Ξ   | ( | 0        | 分组6        |          |
| 苹果 2410<br>AP2410     | $\times$                                  | $\overline{\uparrow}$ | $\equiv$ |          | L    |                       |     |   | $\smile$ |            |          |
| 碳酸锂2411 M             | $\times$                                  | $\overline{\uparrow}$ | Ξ        |          |      |                       |     |   |          |            |          |
|                       |                                           |                       |          |          |      |                       |     |   |          | 取消         | 删除       |
| 图 3.1.2               |                                           | 許甲                    |          | 图 3 1    |      | \$TB                  |     |   | 32       | 312.6 分组答理 | -<br>11) |

- 1) 自选分组分为两类:系统分组(默认分组)、自定义分组;
- 2) 自选管理, 支持该分组下自选合约进行一键排序、删除、切换主力、置顶与拖动排序;
- 3) 自选管理, 一键排序按照该分组合约名称拼音全称进行排序;
- 4) 自选管理, 切换主力会将该合约替换为该品种的主力合约;
- 5)分组管理,支持分组的新建、重命名、批量删除、置顶与拖动排序;
- 6)分组管理,系统分组(默认分组)不允许删除与重命名;
- 7) 对于【持仓合约自动加入自选】功能,会默认将持仓合约自动加入默认分组;

8) 点击表头【名称】,列表默认以第三行降序显示,点击表头实现顺序切换。进入排序模式 后,定时 60s 后会重新进行排序;

## 3.1.3 搜索

#### 功能说明:

点击搜索图标按钮,进入到搜索页面,可以根据"合约名称/拼音首字母/代码"进行搜索,也 可以通过码表筛选品种来选择合约,对于搜索出来的结果可进行自选添加。 功能界面:

| 13:1            | 17       |      | **** | <b>94</b> | 13:18                         | 🗢 🧐   | 13:18                                       | 🗢 1943  |
|-----------------|----------|------|------|-----------|-------------------------------|-------|---------------------------------------------|---------|
| <b>Q</b> 合约名    |          |      |      | 取消        | Q豆粕                           | ◎ 取消  | Q.合约名称/代码/首字母                               | 取:      |
| 大商所             | 郑商所      | 广期所  | 中金所  | 期权行情      | 相关合约100条                      |       | 大商所 郑商所 广期所                                 | 中金所 期权行 |
| IC中证            | IF沪深     | IH上证 | IM中证 | 十债        | 豆粕加权<br>mINDEX                | 大商所 🏠 | 期权标的                                        | 全部标的    |
| 五债              | 三十债      | 二债   |      |           | 豆粕主连<br>mMAIN                 | 大商所 🏠 | 到期月份                                        | 全部月份    |
| 合约查询记           | 录:       |      |      | (清除记录)    | 豆粕2405<br><sup>m2405</sup>    | 大商所 🏠 | 期权类型                                        | 认购 认沽   |
| IC中证2           | 2405 M   |      | 中的   | 金所 🚖      | 豆粕2407<br><sup>m2407</sup>    | 大商所 🖒 | 2017年040005000                              |         |
| 碳酸锂2            | 405      |      | 广集   | 明所 ☆      | 豆粕2408<br>m2408               | 大商所 🏠 | )/ <sup>2</sup> tk 2406C5000<br>ag2406C5000 | 上期所了    |
| 苹果241<br>AP2410 | 10 м     |      | 郑雨   | 断所 ☆      | 豆粕2409 M                      | 大商所 🏠 | 沪银 2406C5100<br>ag2406C5100                 | 上期所了    |
| 豆-240           | )5       |      | 大    | 朝所 ☆      | 豆粕2411<br><sup>m2411</sup>    | 大商所 🏠 | 沪银 2406C5200<br>ag2406C5200                 | 上期所了    |
| 沪银加札<br>agINDEX | <b>Z</b> |      | 上期   | MAFF 🖒    | 豆粕2412<br><sup>m2412</sup>    | 大商所 🏠 | 沪银2406C5300<br>ag2406C5300                  | 上期所行    |
|                 |          |      |      |           | 豆粕2501<br><sup>m2501</sup>    | 大商所 🏠 | 沪银 2406C5400<br>ag2406C5400                 | 上期所了    |
|                 |          |      |      |           | 豆粕2503<br><sup>m2503</sup>    | 大商所 🏠 | 沪银 2406C5500                                | 上期所了    |
|                 |          |      |      |           | 豆粕2405&2407<br>SP m2405&m2407 | 大商所 🏠 | 沪银 2406C5600                                | 上期所で    |
|                 |          |      |      |           | 豆粕2405&2408<br>SPm2405&m2408  | 大商所 🏠 | ·沪银 2406C5700                               | 上期所了    |
|                 |          |      |      |           | 豆粕2405&2409<br>SP m2405&m2409 | 大商所 🏠 | ag2406C5700<br>沪银 2406C5800                 |         |
|                 |          |      |      |           | 豆粕2405&2501<br>SP m2405&m2501 | 大商所 🖒 | ag2406C5800                                 | 上期所~    |
|                 |          |      |      |           | 豆粕2407&2408                   | 大商所 🏠 | デ                                           | 上期所で    |
|                 |          |      |      |           | 豆粕2407&2409                   |       | 沪银 2406C6000                                | 上期所了    |

功能使用说明:

1) 支持自定义输入搜索,包括合约名称/代码/首字母等关键字搜索;

2) 支持搜索期货合约、期权合约、组合合约,且回显前100条结果

3) 提供当前各交易所的品种, 快速定位合约;

4) 支持加自选与删自选;

5) 显示合约查询记录

## 3.1.4 市场热点

#### 功能描述:

市场热点界面中对基础数据做二次开发,提供指数模块(CRB、BDI、上证)、板块资金、品种资金、排行榜单。

| 13:20 🕈                         |                                   | 🗢 🧐                            | 13:20                                                                                                    |     |                                   | 🗢 🤒                       |
|---------------------------------|-----------------------------------|--------------------------------|----------------------------------------------------------------------------------------------------|-----|-----------------------------------|---------------------------|
|                                 | 市场热点                              | Q 🌼                            | 6                                                                                                    |     | 市场热点                              | Q 🔅                       |
| CRB指数<br>289.47<br>-0.52 -0.18% | BDI指数<br>2129.00<br>-37.00 -1.71% | 上证指数<br>3148.45<br>-6.1 -0.19% | 品种资金流出<br>-46.05亿<br>-31.14                                                                                                    | ſZ  | -29.73 {Z<br>-15.36 {Z            |                           |
| 板块资金                            |                                   |                                | IM中证 IF沪                                                                                                    | 深   | IC中证 IH上证                         | -4.90亿<br>-2.541<br>沪银 沪铝 |
| 板块资金流入                          |                                   |                                |                                                                                                    |     |                                   |                           |
| 能源化工<br>+3.86亿                  | 农产品<br>+113亿                      | 钢铁                             | 涨幅榜 跌幅:<br>合约名称                                                                                                    | 傍   | i金流入 资金流出<br>最新                   | 成交量 日増                    |
| 甲醇 2409 +1.33 亿                 | 豆粕2409 +1.22亿                     | 螺纹钢 2410 +7437 万               | 集运欧线 240<br>ec2406                                                                                                    | 5 M | 3914.0                            | 11.93%                    |
| 版块资金流出                          |                                   |                                | <b>猛硅2409</b>                                                                                                    | М   | 9052                              | 6.04%                     |
| 贵金属<br>-6.46 亿                  | 有色金属<br>-2.54亿                    | 黑色建材<br>+2677万                 | 菜油2409<br><sub>012409</sub>                                                                                                    | M   | 8735                              | 1.64%                     |
| 沪银2406-3.15亿                    | 沪铝2406-1.68亿                      | 玻璃2409 -5596万                  | 生猪2409<br>Ih2409                                                                                                    | Μ   | 18130                             | 1.63%                     |
| 品种资金                            |                                   |                                | 棕榈油 2409                                                                                                    | 9 M | 7444                              | 1.61%                     |
| 品种资金流入                          |                                   |                                | 豆油2409<br><sub>y2409</sub>                                                                                                    | M   | 7730                              | 1.58%                     |
|                                 |                                   |                                | 20号胶240<br>nr2407                                                                                                    | 7 M | 11880                             | 1.32%                     |
| +8.8/12<br>+3.13亿<br>锰硅 菜油      | +2.40亿 +2.29亿<br>沪铜 集运欧线          | +1.67亿 +1.53亿                  | <b>苹果2410</b><br>AP2410                                                                                                    | Μ   | 7462                              | 1.29%                     |
| 日轴次会演山                          |                                   |                                | 沪铅2406<br>pb2406                                                                                                    | М   | 18225                             | 1.25%                     |
| 四177页立派凸<br>45.89亿              |                                   |                                | 甲醇2409<br>MA2409                                                                                                    | М   | 2574                              | 1.18%                     |
| ⊘<br>行情                         | <b>②</b><br>交易                    | <b>医</b><br>版本切换               | ▶  2017日  2017日  20171  20171  20171  20171  20171  20171  20171  20171  20171  20171  20171  20171  20171  20171  20171  20171  20171  20171  20171  20171  20171  20171  20171  20171  20171  20171  20171  20171  2017 |     | <ul> <li>②</li> <li>交易</li> </ul> | 版本切换                      |

- 1)提供指数模块(CRB、BDI、上证)、板块资金、品种资金、排行榜单;
- 2) 点击品种资金中任意柱体,支持跳转相应品种指数分时图;
- 3) 排行榜单支持多个列表切换(涨幅榜、跌幅榜、资金流入、资金流出、成交量、日增仓)

## 3.1.5 合约列表

## 功能描述:

内盘列表中支持多交易所行情的拉取与推送,并根据合约特性进行划分,包括主力行情、行业 分类、上期所行情、能源中心行情、大商所行情、郑商所行情、广期所行情、中金所行情、品 种加权、交易所套利、夜盘行情、期权行情;点击相应合约则跳转到相应合约的分时图界面。 **功能界面:** 

| 10.20                                                                                                    |                                                                                                    |                                                                                                    |                                                                                                    |                                                                                                    |                                                                                                    |                                                                                                    |                                                                                                    | 10.27                                                                                                    |                                                                                                    |                                                                                                    |                                                                                                    |
|----------------------------------------------------------------------------------------------------|----------------------------------------------------------------------------------------------------|----------------------------------------------------------------------------------------------------|----------------------------------------------------------------------------------------------------|----------------------------------------------------------------------------------------------------|----------------------------------------------------------------------------------------------------|----------------------------------------------------------------------------------------------------|----------------------------------------------------------------------------------------------------|----------------------------------------------------------------------------------------------------|----------------------------------------------------------------------------------------------------|----------------------------------------------------------------------------------------------------|----------------------------------------------------------------------------------------------------|
|                                                                                                    | 市场热点                                                                                                    |                                                                                                    | Q 贷                                                                                                    | D                                                                                                    | 主力                                                                                                    | 行情                                                                                                    | Q 🕸                                                                                                    |                                                                                                    | 主力行                                                                                                    | 情                                                                                                    | Q 69                                                                                                    |
| ]                                                                                                    |                                                                                                    |                                                                                                    | $\times$                                                                                                    | 名称↓                                                                                                    | 最                                                                                                    | 新 涨跌                                                                                                    | 成交量                                                                                                    | 取消排序                                                                                                    | 最新                                                                                                    | 涨跌 ↓                                                                                                    | 成交量                                                                                                    |
| 币场热点                                                                                                    | 目选                                                                                                    |                                                                                                    |                                                                                                    | ▲IC中证2405                                                                                                    | 5509                                                                                                    | 4 -14.6                                                                                                    | 27073                                                                                                    | 沪铜2406                                                                                                    | ■ 81050                                                                                                    | 800                                                                                                    | 943                                                                                                    |
| 内盘                                                                                                    |                                                                                                    |                                                                                                    |                                                                                                    | ★ 删除                                                                                                    | 自选                                                                                                    | Ģ <sup>-</sup>                                                                                                    | 下单                                                                                                    | 沪镍2406                                                                                                    | ₪ 143730                                                                                                    | 750                                                                                                    | 1803                                                                                                    |
| 主力行情                                                                                                    | 行业分类                                                                                                    | 上其                                                                                                    | 明所 SHFE                                                                                                    | _H上证2408                                                                                                    | 5 <mark>M 2510</mark>                                                                                                    | 6 -1.0                                                                                                    | 17941                                                                                                    | 国际铜 2406                                                                                                    | <sup>6</sup> M 72300                                                                                                    | 750                                                                                                    | 87                                                                                                    |
| 上期能源INE                                                                                                    | 大商所DCE                                                                                                    | 郑丽                                                                                                    | 商所 ZCE                                                                                                    | IH2405<br>IM中证2406                                                                                                    | 5457                                                                                                    | 2 -364                                                                                                    | 46110                                                                                                    | <sup>bc2406</sup><br>锰硅2409                                                                                                    | M 0052                                                                                                    | 516                                                                                                    | 1/02                                                                                                    |
| 广期所GFEX                                                                                                    | 中金所CFFEX                                                                                                    |                                                                                                    | 品种加权                                                                                                    | <sup>■</sup> IM2406<br>十债 2406                                                                                                    | m 5457                                                                                                    | 2 -30.4                                                                                                    | 40119                                                                                                    | SM2409<br>集运欧线 2406                                                                                                    | ······································                                                                                                    | 510                                                                                                    | 1492                                                                                                    |
| 交易所套利                                                                                                    | 夜盘行情                                                                                                    | 期                                                                                                    | 1权行情                                                                                                    | * T2406<br>五债2406                                                                                                    | ₪ 104.42                                                                                                    | 0 0.165                                                                                                    | 46224                                                                                                    | ec2406<br>生建2409                                                                                                    | ⊠ 3914.0                                                                                                    | 417.1                                                                                                    | 33                                                                                                    |
| 外盘                                                                                                    |                                                                                                    |                                                                                                    | 登录                                                                                                    | TF2406                                                                                                    | ■ 103.39                                                                                                    | 5 0.120                                                                                                    | 37862                                                                                                    | 上加2409<br>h2409                                                                                                    | M 18130                                                                                                    | 290                                                                                                    | 444                                                                                                    |
| 芝加哥CBOT                                                                                                    | 芝加哥CBOE                                                                                                    | 芝力                                                                                                    | 加哥CME                                                                                                    | 二十位2406<br>TL2406                                                                                                    | M 106.3                                                                                                    | 6 0.65                                                                                                    | 27241                                                                                                    | 沪铅2406<br>pb2406                                                                                                    | ■ 18225                                                                                                    | 225                                                                                                    | 463                                                                                                    |
| 纽约COMEX                                                                                                    | 纽约NYMEX                                                                                                    | 美                                                                                                    | 国ICUS                                                                                                    | 二债2406<br>TS2406                                                                                                    | ■ 101.7                                                                                                    | 6 0.068                                                                                                    | 17547                                                                                                    | 20号胶2407<br>nr2407                                                                                                    | <b>7</b> <u>■</u> 11880                                                                                                    | 155                                                                                                    | 493                                                                                                    |
| 限<br>洲ICELI                                                                                                    | 灌交吧 HK EX                                                                                                    | 107                                                                                                    | 交新LME                                                                                                    | ,沪银 2406                                                                                                    | ₩ 730                                                                                                    | 2 21                                                                                                    | 482562                                                                                                    | 菜油2409<br><sub>012409</sub>                                                                                                    | ₪ 8735                                                                                                    | 141                                                                                                    | 5724                                                                                                    |
| EX/III ICEO                                                                                                    | A CALLER A                                                                                                    | 10.                                                                                                    |                                                                                                    | _<br>沪铝 2406                                                                                                    | ₩ 2054                                                                                                    | 0 -115                                                                                                    | 168149                                                                                                    | 红枣2409                                                                                                    | ■ 12905                                                                                                    | 125                                                                                                    | 310                                                                                                    |
| 欧父所 EUREX                                                                                                    | 新交所 SGX                                                                                                    | 日本                                                                                                    | M02014                                                                                                    | 氧化铝 2406                                                                                                    | S<br>M 379                                                                                                    | 2 -34                                                                                                    | 98841                                                                                                    | 豆油2409                                                                                                    | ₩ 7730                                                                                                    | 120                                                                                                    | 3822                                                                                                    |
| 外汇FOREX                                                                                                    | 马来西亚 BMD                                                                                                    |                                                                                                    |                                                                                                    | ao2406<br>沪金 2408                                                                                                    | M 550(                                                                                                    | 0 400                                                                                                    | 101167                                                                                                    | y2409<br>棕榈油 2409                                                                                                    | 7444                                                                                                    | 110                                                                                                    | 5205                                                                                                    |
| 外盘[延时]                                                                                                    |                                                                                                    |                                                                                                    |                                                                                                    | au2408<br>BR橡胶2403                                                                                                    | - 559.0<br>7_                                                                                                    | 4.90                                                                                                    | 19110/                                                                                                    | <sup>p2409</sup><br>花生2410                                                                                                    |                                                                                                    | 110                                                                                                    | 0385                                                                                                    |
| 芝加哥CBOT[延时]                                                                                                    | 芝加哥CME[延时]                                                                                                    | 纽约C                                                                                                    | OMEX[延时]                                                                                                    | br2407<br>沥麦2400                                                                                                    | ▶ 132                                                                                                    | u -35                                                                                                    | 44415                                                                                                    | PK2410<br>検応2400                                                                                                    | ▶ 9040                                                                                                    | 98                                                                                                    | 546                                                                                                    |
|                                                                                                    |                                                                                                    | 欧洲                                                                                                    | ICEU[延时]                                                                                                    | bu2409                                                                                                    | ₩ 367                                                                                                    | 0 -17                                                                                                    | 114943                                                                                                    | ru2409                                                                                                    | ₪ 14300                                                                                                    | 95                                                                                                    | 3438                                                                                                    |
| 纽约NYMEX[延时]                                                                                                    | 美国ICUS[她时]                                                                                                    | C////II                                                                                                    | -                                                                                                    | -                                                                                                    |                                                                                                    | -                                                                                                    | (==)                                                                                                    |                                                                                                    | 2-3                                                                                                    |                                                                                                    | (==)                                                                                                    |
| 纽约NYMEX[延时]<br>2<br>行前<br>11:20                                                                                                    | 美国ICUS(延时)<br>②<br>文号<br>3.1.5-1 导                                                                                                    | -<br>航页                                                                                                    | (雪)<br>版本切换                                                                                                    | 2<br>13:27                                                                                                    | 3.1.5-2                                                                                                    | 。<br>——<br>:主力行 <sup>1</sup>                                                                                                    | 版本切换<br><b>清</b><br>(学 955)                                                                                                    | <b>२२</b><br>तिस<br>11:20                                                                                                    | 《》<br><sup>文書</sup><br>图 3.1.5-                                                                                                    | <br>3 排序                                                                                                    | ★ 一次 一次 一次 一次 一次 一次 一次 一次 一次 一次 一次 一次 一次                                                                                                    |
| 纽约NYMEX[延时]<br>谷<br>行前<br>11:20                                                                                                    | (○) (○) (○) (○) (○) (○) (○) (○) (○) (○)                                                                                                    | <b>-</b><br>航页                                                                                                    | <ul> <li>●</li> <li>●</li></ul>                                                                                                    | 2<br>(7)<br>(7)<br>(7)<br>(7)<br>(7)<br>(7)<br>(7)<br>(7)<br>(7)<br>(7)                                                                                                    | (<br>3.1.5-2<br>上期戶                                                                                                    | 2<br>主力行(<br>i SHFE                                                                                                    | 版本切换<br>市<br>- <b>マ</b> 959<br>Q (弾)                                                                                                    | 200<br>11:20                                                                                                    | ②<br>∞≡<br><b>图 3.1.5</b> -1<br>夜盘行                                                                                                    | 3 排序<br>                                                                                                    | <ul> <li>★本切換</li> <li>マ 92</li> <li>Q ද</li> </ul>                                                                                                    |
| 纽约NYMEX[延时]<br>《<br>作前<br>11:20<br>名称                                                                                                    | <ul> <li>美国CUSE進時</li> <li>②</li> <li>②</li> <li>○</li> <li>○</li> <li< td=""><td><b>-</b><br/>航页</td><td><ul> <li>(1)</li> <li>(1)</li> <li>(2)</li> <li>(2)</li> <li>(3)</li> <li>(3)</li> <li>(4)</li> <li>(5)</li> <li>(5)</li> <li>(6)</li> <li>(7)</li> <li>(7)</li></ul></td><td>②<br/>〒〒<br/>13:27<br/>○<br/>名称</td><td>。<br/>3.1.5-2<br/>上期戶<br/>最</td><td>2)<br/>2: 主力行<br/>i SHFE<br/>新 涨跌</td><td><ul> <li>▲ 中切時</li> <li>▲ 中切時</li> <l< td=""><td>2<br/>fm<br/>11:20<br/>口<br/>名称</td><td>(2)<br/>☆■<br/><b>图 3.1.5-</b><br/>夜盘行<br/>最新</td><td>3 排序<br/>情</td><td><ul> <li>★ ■ 切換</li> <li>★ □ 切換</li> <li>★ □ 0 000</li> <li>★ □ 0 000</li> <li>★ □</li></ul></td></l<></ul></td></li<></ul> | <b>-</b><br>航页                                                                                                    | <ul> <li>(1)</li> <li>(1)</li> <li>(2)</li> <li>(2)</li> <li>(3)</li> <li>(3)</li> <li>(4)</li> <li>(5)</li> <li>(5)</li> <li>(6)</li> <li>(7)</li> <li>(7)</li></ul>                                                                                               | ②<br>〒〒<br>13:27<br>○<br>名称                                                                                                    | 。<br>3.1.5-2<br>上期戶<br>最                                                                                                    | 2)<br>2: 主力行<br>i SHFE<br>新 涨跌                                                                                                    | <ul> <li>▲ 中切時</li> <li>▲ 中切時</li> <l< td=""><td>2<br/>fm<br/>11:20<br/>口<br/>名称</td><td>(2)<br/>☆■<br/><b>图 3.1.5-</b><br/>夜盘行<br/>最新</td><td>3 排序<br/>情</td><td><ul> <li>★ ■ 切換</li> <li>★ □ 切換</li> <li>★ □ 0 000</li> <li>★ □ 0 000</li> <li>★ □</li></ul></td></l<></ul>                                                                                                    | 2<br>fm<br>11:20<br>口<br>名称                                                                                                    | (2)<br>☆■<br><b>图 3.1.5-</b><br>夜盘行<br>最新                                                                                                    | 3 排序<br>情                                                                                                    | <ul> <li>★ ■ 切換</li> <li>★ □ 切換</li> <li>★ □ 0 000</li> <li>★ □ 0 000</li> <li>★ □</li></ul> |
| 组约NYMEX[延时]<br>会<br>行前<br>11:20<br>名称<br>IF 沪深加权<br>FiNDEX                                                                                                    | 美国CUSI建時<br>②<br>○<br>□<br>□<br>□<br>□<br>□<br>□<br>□<br>□<br>□<br>□<br>□<br>□<br>□<br>□<br>□<br>□<br>□<br>□                                                                                                    | <b>航页</b><br>跳了                                                                                                    | <ul> <li>●</li> <li>●</li></ul>                                                                                                    |                                                                                                    | 。<br>3.1.5-2<br>上期戶<br>最<br>73                                                                                                    | 2<br>主力行<br>i SHFE<br>新 涨跌<br>6 18                                                                                                    | <ul> <li>★ ○ 550</li> <li>○ ○ 550</li> <li>○ ○ ○ ○</li> <li>○ ○ ○</li> <li>○ ○ ○</li> <li>○ ○</li> <li>○ ○</li></ul>                                                                                                    | <ul> <li>ご前</li> <li>11:20</li> <li>○</li> <li>谷称</li> <li>沪银加权</li> <li>aglNDEX</li> </ul>                                                                                                    | (2)<br>☆■<br><b>图 3.1.5-</b><br>夜盘行<br>最新<br>7339                                                                                                    | 3 排序<br>情<br><sup>涨跌</sup> 』<br>7                                                                                                    | <ul> <li>★ 中切映</li> <li>★ 中切映</li> <li>◆ 102</li> <li>○ 42</li> <li>○ 42</li></ul>                                                                                |
| 纽约NYMEX[延时]<br>全計<br>11:20<br>名称<br>IF 沪深加权<br>IF 沪深加权<br>IF 沪派                                                                                                    | 美国CUSE处的 [<br>② 2年<br>3.1.5-1 导]<br>行业分类<br>最新 涨.<br>3634.4<br>3658.2                                                                                                    | <b>航页</b><br><br>共_<br>-4.2                                                                                                    | <ul> <li>●</li> <li>●</li></ul>                                                                                                    | で m  T m  T m  T m  T m  T m  T m  T m                                                                                                    | (<br>3.1.5-2<br>上期<br>最<br>73<br>730                                                                                                    | 2<br><b>主力行</b><br>i SHFE<br>新 涨跌<br>6 18<br>2 21                                                                                                    | <ul> <li>★ 0100</li> <li>★ 0100</li></ul>                                                                                                    | ₹<br>im<br>11:20<br>○<br>名称<br>沪银加权<br>aglNDEX<br>沪银加权<br>aglNDEX<br>沪和<br>和<br>注注<br>·<br>·<br>·<br>·<br>·<br>·<br>·<br>·<br>·<br>·<br>·<br>·<br>·                                                                                                    | (2)<br><sup>★</sup><br><b>室</b><br>3.1.5-<br>夜盘行<br>最新<br>7339<br>7326                                                                                                    | <b>3 排序</b><br>情<br><sup>涨跌</sup><br>7<br>4                                                                                                    | <ul> <li>★ 100 (100 (100 (100 (100 (100 (100 (100</li></ul>                                                                                                    |
| 纽约NYMEX[延时] ディック・シーン・シーン・シーン・シーン・シーン・シーン・シーン・シーン・シーン・シーン                                                                                                    | ★国にUS(送時)<br>②<br>○思<br>引.1.5-1 导/<br>行业分类<br>最新 涨<br>3634.4<br>3658.2<br>3658.2                                                                                                    | <b>航页</b><br>跌<br>-4.2<br>-4.2                                                                                                    | <ul> <li>●</li> <li>●</li></ul>                                                                                                    | <ul> <li>デ</li> <li>13:27</li> <li>名称</li> <li>ジ</li> <li>名称</li> <li>ジ</li> <li>ジ</li> <li>ジ</li> <li>シ</li> <li>ジ</li> <li>シ</li> <li>シ</li> <li></li></ul> | (<br>3.1.5- <i>i</i><br>上期府<br>最<br>733<br>736                                                                                                    | 2<br>: 主力行<br>i SHFE<br>新 涨跌 1<br>6 18<br>2 21<br>0                                                                                                    | <ul> <li>● ●●●</li> <li>● ●●●</li> <li>● ●●●</li> <li>● ●●●</li> <li>● ●●</li> <li>● ●</li> <li>● ●</li> <li>● ●</li></ul>                                                                                                    | 2<br>im<br>11:20<br>2<br>名称<br>沪银加权<br>agiN0年<br>注连<br>agiMaN<br>沪银2405                                                                                                    | (2)<br><sup>★</sup><br><b>图 3.1.5-</b><br>夜盘行<br>最新<br>7339<br>7326<br>                                                                                                    | 3 排序<br>情<br><sup>涨跌</sup><br>7<br>4                                                                                                    | <ul> <li>★ 100 €</li> <li>★ 100 €</li></ul>                |
| 组约NYMEX[延时]<br>《<br>"<br>" | 美国CUSEE時<br>②<br>□<br>素<br>3.1.5-1 导<br>行业分类<br>最新<br>3658.2<br>3658.2<br>3644.4                                                                                                    | <b>航页</b><br>-4.2<br>-4.2<br>-4.2<br>-4.2                                                                                                    | <ul> <li>(1)</li> <li>(1)</li></ul>                                                                                               | デボ<br>デボ<br>13:27<br>〇<br>名称<br>沪银加权<br>agINDEX<br>沪银2405<br>ag2405<br>*沪银2406<br>*沪银2406                                                                                                    | (<br>3.1.5- <i>i</i><br>上期府<br>最<br>73<br>730                                                                                                    | 2<br>主力行<br>i SHFE<br>新 涨跌<br>6 18<br>2 21<br>0<br>2 21                                                                                                    | ★ UIB                                                                                                    | ご前       11:20       名称       沪银加权       agINDEX       沪银主连       agIANN       沪银2405       ag241       答                                                                                                    | (2)<br><sup>★</sup><br><b>室</b><br>3.1.5-<br>夜盘行<br>最新<br>7339<br>7326<br>                                                                                                    | 3 排序<br>"<br>情<br>7<br>4<br>品种及时间                                                                                                    | <ul> <li>〒 100</li> <li>○ 100</li> <li>○ 100</li> <l< td=""></l<></ul>                                            |
| 纽约NYMEX[延时] ディック・シーマングロック・シーマングロック・シーマングロック・シーマング・シーマング・ディング・シーマング・シーマンク・シーマンク・シーマンシーマンシーンシーンシーンシーンシーンシーンシーンシーンシーンシーンシーンシーンシーン                                                                                                    | 美国CUSE進時」       ②        ③        万业分类        最新     涨       3634.4        3658.2        3658.2        3644.4                                                                                                    | <b>-</b><br>航页<br>-4.2<br>-4.2<br>-4.2<br>-3.8<br>-2.6                                                                                                    | <ul> <li>●</li> <li>●</li></ul>                                                                                                    | Fm Fm Fm 13:27 名称 沪银加权 aglNDEX 沪银之405 ag2405 ag2405 非银2406 ag2406 非银2406 新银2406 新银2406 新银2406 新银2406 新银2406 新银2406 新银2406 新银2407                                                                                                    | ()<br>3.1.5-2<br>上期戶<br>最<br>733<br>730<br>○<br>730                                                                                                    | 2<br><b>主力行</b><br>i SHFE<br>新 涨跌<br>2 21<br>0<br>2 21<br>0 20                                                                                                    | <ul> <li>● 50</li> <li>● 50</li> <li>○ 60</li> <li>○ 60</li>     &lt;</ul>                                                                                                    | <ul> <li>ご []</li> <li>11:20</li> <li>名称</li> <li>沪银加权</li> <li>aglNDEX</li> <li>沪银2405</li> <li>ag24( 各</li> <li>ag24( 各</li> <li>ag24( 各</li> <li>海g24( 各</li> <li>連續</li> <li>上班</li> </ul>                                                                                                    | (2)                                                                                                    | <b>3 排序</b><br>情<br>涨跌<br>7<br>4<br>品种及时间<br>然所 郑府                                                                                                    | <ul> <li>〒</li> <li>○</li> <li>○</li></ul>                                                                                                    |
| 組約NYMEX[延时]<br>デ 前<br>11:20<br>名称<br>IF:沪深加权<br>IF:沪深主连<br>IF:沪深 2405<br>IF:沪深 2405<br>IF:沪深 2405<br>IF:沪深 2405<br>IF:沪深 2405<br>IF:沪深 2405<br>IF:デア 2405<br>IF:デア 2405                                                                                                    | ★国にUSEと時)<br>② ×=<br>3.1.5-1 导/<br>行业分类<br>最新 涨、<br>3658.2<br>3658.2<br>3658.2<br>3644.4<br>3610.2                                                                                                    | <b></b><br><br><br><br><br><br><br><br><br><br><br><br><br><br><br><br>                                                                                                    | <ul> <li>●</li> <li>●</li></ul>                                                                                                    | ご前<br>ですうけんでの<br>でする<br>でする<br>でする<br>でする<br>でする<br>でする<br>でする<br>でする<br>でする<br>でする                                                                                                    | ()<br>主期府<br>最<br>73<br>73<br>○<br>○<br>73<br>○<br>73<br>○                                                                                                    | 2<br><b>主力行</b><br>i SHFE<br>新 涨跌<br>6 18<br>2 21<br>- 0<br>2 21<br>0 20<br>0 20                                                                                                    | <ul> <li>● ●●●</li> <li>● ●●●</li> <li>● ●●●</li> <li>● ●●●</li> <li>● ●●●</li> <li>● ●●●</li> <li>● ●●●</li> <li>● ●●●</li> <li>● ●●●</li> <li>● ●●●</li> <li>● ●●●</li> <li>● ●●●</li> <li>● ●●●</li> <li>● ●●●</li> <li>● ●●●</li> <li>● ●●●</li> <li>● ●●</li> <li>● ●●</li> <li>● ●</li> <li>● ●</li></ul>                                                                                                    | 2<br>11:20<br>名称<br>沪银加权<br>agMNDEX<br>沪银主连<br>agMAN<br>沪银2405<br>ag24(<br>21:00<br>21:00                                                                                                    | (ど)<br>文目<br>文目<br>夜盘行<br>最新<br>7339<br>7326<br>•交易所夜盘品<br>•交易所夜盘品<br>•文易所夜盘品<br>•文易所夜盘品<br>•文易所夜盘品<br>•文易所夜盘品<br>•文易所夜盘品<br>•文易所夜盘品<br>•文易所夜盘品<br>• (1)<br>• (1)<br>•                                                                                                    | 3 排序<br>情<br>涨跌<br>7<br>4<br>品种及时间<br>大商所   郑商                                                                                                    | <ul> <li>★ ■ ○ ○ ○ ○ ○ ○ ○ ○ ○ ○ ○ ○ ○ ○ ○ ○ ○ ○</li></ul>                                                                                                    |
| 组約NYMEX[延时]   日本の学校の目前には、1000000000000000000000000000000000000                                                                                                    | 美国CUSEEN<br>② 2015<br>次回<br>2015<br>2015<br>2015<br>2015<br>2015<br>2015<br>2015<br>2015                                                                                                    | <b>小前页</b><br>4.2<br>4.2<br>4.2<br>4.2<br>4.2<br>4.2<br>3.8<br>2.6<br>3.2                                                                                                    | <ul> <li>(1)</li> <li>(1)</li></ul>                                                                                               | デボー デボー デボー 13:27 二 二 二 二 名称 沪银加权 海업MAIN 沪银2405 海92406 沖銀2405 海92407 沪银2408 海92408 海92408 海92408 海92408 海92408 海92408 海92408 海92408 海92408 海92408 海92409 沪银24048 海92409 沪银24048 海92409 沪银24048 海92409 沪银24048 海92409 沪银24048 海92409 沪银24048 海92409 沪银24048 海92408 海92408 海92408 海92408 海92408 海92408 海92408 海92408 海92408 海92409 沪银24048 海92409 沪银24048 海92408 海92408 海92408 海92408 海92408 海92408 海92408 海92408 海92408 海92408 海92408 海92408 海92408 海92408 海92408 海92408 海92408 海92408 海92408 海92408 沙银24049                                                                                                    | ()<br>3.1.5-2<br>上期戶<br>最<br>73<br>73(<br>○<br>73(<br>73)                                                                                                    | 2<br><b>主力行</b><br>i SHFE<br>新 涨跌 _<br>6 18<br>2 21<br>0<br>2 21<br>0 20<br>6 18                                                                                                    | <ul> <li>● ● ● ● ● ● ● ● ● ● ● ● ● ● ● ● ● ● ●</li></ul>                                                                                                    | ご請<br>「「」」 ○ 11:20 ○ ○ <td>(2)<br/>文書<br/>名 3.1.5→<br/>夜盘行<br/>最新<br/>7339<br/>7326<br/>7326<br/>5交易所夜盘品<br/>5<br/>5<br/>5<br/>5<br/>5<br/>5<br/>7<br/>5<br/>7<br/>7<br/>5<br/>7<br/>5<br/>7<br/>7<br/>7<br/>5<br/>7<br/>5<br/>7<br/>5<br/>7<br/>5<br/>7<br/>5<br/>7<br/>5<br/>7<br/>5<br/>7<br/>5<br/>7<br/>7<br/>7<br/>5<br/>7<br/>7<br/>7<br/>7<br/>7<br/>7<br/>7<br/>7<br/>7<br/>7<br/>7<br/>7<br/>7</td> <td>3 排序<br/>情<br/>派跌 7<br/>4<br/>品种及时间</td> <td><ul> <li>★本の映</li> <li>◆ 102</li> <li>○ 袋</li> <li>○ 袋</li> <li>○ 袋</li> <li>○ 袋</li> <li>○ 𝔅</li> <li>○ 𝔅</li> <li< td=""></li<></ul></td> | (2)<br>文書<br>名 3.1.5→<br>夜盘行<br>最新<br>7339<br>7326<br>7326<br>5交易所夜盘品<br>5<br>5<br>5<br>5<br>5<br>5<br>7<br>5<br>7<br>7<br>5<br>7<br>5<br>7<br>7<br>7<br>5<br>7<br>5<br>7<br>5<br>7<br>5<br>7<br>5<br>7<br>5<br>7<br>5<br>7<br>5<br>7<br>7<br>7<br>5<br>7<br>7<br>7<br>7<br>7<br>7<br>7<br>7<br>7<br>7<br>7<br>7<br>7                                                                                                    | 3 排序<br>情<br>派跌 7<br>4<br>品种及时间                                                                                                    | <ul> <li>★本の映</li> <li>◆ 102</li> <li>○ 袋</li> <li>○ 袋</li> <li>○ 袋</li> <li>○ 袋</li> <li>○ 𝔅</li> <li>○ 𝔅</li> <li< td=""></li<></ul>                                                                                                    |
| ユジャソMEX(運时)   二日、二日、二日、二日、二日、二日、二日、二日、二日、二日、二日、二日、二日、二                                                                                                    | 東国CUSEENJ           ②           ③         ○           石业分支         ●           気部         涨           36334.4         ○           3658.2         ○           3644.4         ○           3610.2         ○           3611.8         ○           2479.8         ○                                                                                                    | -4.2<br>-4.2<br>-4.2<br>-3.8<br>-2.6<br>-3.2<br>-8.4                                                                                                    | <ul> <li>(1)</li> <li>(1)</li></ul>                                                                                               | <ul> <li>デm</li> <li>注m</li> <li>13:27</li> <li>名称</li> <li>沪银加权</li> <li>aglNDEX</li> <li>沪银之405</li> <li>ag2405</li> <li>沪银2406</li> <li>沪银2406</li> <li>沪银2406</li> <li>沪银2408</li> <li>ag2408</li> <li>沪银2409</li> <li>ag2408</li> <li>沪银2409</li> <li>ag2408</li> <li>沪银2409</li> <li>ag2408</li> <li>沪银2409</li> <li>ag2408</li> <li>沪银2409</li> <li>ag2408</li> <li>沪银2409</li> <li>ag2408</li> </ul>                                                                                                    | ()<br>3.1.5-2<br>上期戶<br>最<br>733<br>733<br>733<br>733<br>733<br>733<br>733                                                                                                    | 2<br><b>主力行</b><br>SHFE<br>新 涨跌 2<br>6 18<br>2 21<br>0<br>2 21<br>0 20<br>6 18<br>8 18                                                                                                    | <ul> <li>● ●●●</li> <li>● ●●●</li> <li>● ●●●</li> <li>● ●●</li> <li>● ●</li> <li>● ●</li> <li>● ●</li></ul>                                                                                                    | 11:20         名称         沪银加权         aglNDEX         沪银之405         ag24(         沪铅         ag24(         沪铅         ·沪铅                                                                                                    | (2)<br>菜■<br><b>名</b> 3.1.5-4<br>夜盘行<br>最新<br>7339<br>7326<br>交易所夜盘居<br>「上期能源」2<br>○,次日02:30<br>、沪金<br>○,次日01:00<br>、氯化铝、沪调、沪锌                                                                                                    | 3 <b>排序</b><br>情<br>涨跌<br>7<br>4<br>品种及时间<br>炭商所 第編<br>デ報、デ報、                                                                                                    | <ul> <li>★本切時</li> <li>◆ 121</li> <li>○ 袋</li> <li>○ 袋</li> <li>○ スペジ</li> <li>○ スペジ</li> <li>○</li></ul>                                                      |
|                                                                                                    | 実調CUSEと時           ②         二           行业分类         気           気         二         一           行业分类         3634.4         3658.2         3658.2           36658.2         36644.4         3610.2         3611.8           3611.8         2479.8         2499.4         1                                                                                                    | <b>航页</b><br><br>-4.2<br>-4.2<br>-4.2<br>-4.2<br>-3.8<br>-2.6<br>-3.2<br>-3.2<br>-8.4<br>-7.8                                                                                                    | <ul> <li>(1) (1) (1) (1) (1) (1) (1) (1) (1) (1)</li></ul>                                                                                                    | <ul> <li>デ</li> <li>13:27</li> <li>名称</li> <li>沪银加权<br/>agINDEX</li> <li>沪银加权</li> <li>ag2405</li> <li>ag2406</li> <li>沪银 2406</li> <li>ag2406</li> <li>沪银 2407</li> <li>ag2407</li> <li>沪银 2408</li> <li>ag2408</li> <li>沪银 2409</li> <li>ag2409</li> <li>沪银 2409</li> <li>ag2409</li> <li>沪银 2410</li> <li>ag2410</li> </ul>                                                                                                    | 3.1.5-2<br>上期府<br>最<br>73<br>73<br>73<br>73<br>73<br>73<br>73<br>73                                                                                                    | 2<br><b>主力行</b><br>SHFE<br>新 涨跌<br>2 21<br>- 0<br>2 21<br>0 20<br>6 18<br>8 18<br>0 20                                                                                                    | <ul> <li>● ●●●</li> <li>● ●●●</li> <li>● ●●●</li> <li>● ●●●</li> <li>● ●●●</li> <li>● ●●●</li> <li>● ●●●</li> <li>● ●●●</li> <li>● ●●●</li> <li>● ●●●</li> <li>● ●●●</li> <li>● ●●●</li> <li>● ●●●</li> <li>● ●●●</li> <li>● ●●●</li> <li>● ●●●</li> <li>● ●●</li> <li>● ●●</li> <li>● ●</li> <li>● ●</li></ul>                                                                                                    | 2<br>11:20<br>名称<br>沪银加权<br>agNotex<br>沪银主连<br>ag244<br>沪壬<br>21:00<br>                                                                                                    | (2)<br>☆電<br>名 3.1.5<br>夜盘行<br>最新<br>7339<br>7326<br>·交易所夜盘品<br>·交易所夜盘品<br>·文田02:30<br>·沪金<br>·次田01:00<br>· 氯化铝、沪镧、<br>·平等钢、沪锌<br>·-ス钙钢、沪锌                                                                                                    | 3 <b>排序</b><br>情<br>涨跌<br>7<br>4<br>品种及时间<br>步骤、沪铅、                                                                                                    | <ul> <li>★本切時</li> <li>★本切時</li> <li>マ 望</li> <li>○ 袋</li> <li>ア303</li> <li>2444</li> <li>経</li> <li>2444</li> <li>経</li> <li>第所</li> <li>40</li> <li>第7</li> <li>41</li> <li>72</li> <li>95</li> </ul>                                                                                                    |
|                                                                                                    | 東目にUSEとFI                                                                                                    | <b>航页</b><br>4.2<br>4.2<br>4.2<br>4.2<br>4.2<br>4.2<br>3.8<br>3.8<br>3.8<br>3.8<br>3.8<br>3.8<br>7.8                                                                                                    | <ul> <li>(1)</li> <li>(1)</li></ul>                                                                                               | Fm Fm F                                                                                                    | ()<br>3.1.5-2<br>上期戶<br>最<br>733<br>733<br>733<br>733<br>733<br>733<br>733<br>733                                                                                                    | 2<br><b>主力行</b><br>5<br>5<br>5<br>5<br>5<br>5<br>5<br>5<br>5<br>5<br>5<br>5<br>5                                                                                                    | <ul> <li>● ●●●●●●●●●●●●●●●●●●●●●●●●●●●●●●●●●●●</li></ul>                                                                                                    | 2:1:20 11:20 名称 沪银加权 aglNDEX 沪银2405 ag24( 21:00 ag24( 21:00 ag24( 21:00 3g24( 21:00 3g24( 21:00 3g24( 21:00 3g24( 21:00 3g24( 21:00 3g24( 21:00 3g24( 21:00 3g24( 21:00 3g24( 21:00 3g24( 21:00 3g24( 21:00 3g24( 21:00 3g24( 3g24( 3g24( 3g24( 21:00 3g24( 21:00 3g24( 21:00 3g24( 21:00 3g24( 21:00 3g24( 3g24(                                                                                                    | (2)<br>菜■<br>菜■ 3.1.5-1<br>夜盘行<br>最新<br>7339<br>7326<br>7339<br>7326<br>7326<br>7326<br>7326<br>7326<br>7326<br>7326<br>7326<br>7326<br>7326<br>7326<br>7326<br>7326<br>7326<br>7326<br>7326<br>7327<br>7329<br>7326<br>7326<br>7326<br>7326<br>7326<br>7326<br>7326<br>7327<br>7326<br>7326<br>7326<br>7326<br>7326<br>7326<br>7326<br>7326<br>7327<br>7326<br>7326<br>7357<br>73577<br>7357<br>7357<br>73577<br>73577<br>73577<br>73577<br>73577<br>7357 | 3 <b>排序</b>                                                                                                    | <ul> <li>★本切時</li> <li>◆ 121</li> <li>○ 袋</li> <li>○ 袋</li> <li>○ ⊗</li> <li>○ ⊗&lt;</li></ul>                                                                                                  |
|                                                                                                    | 美国CUSEと時) ② スポージ・シージーン・シージーン・シーン・シージーン・シージーン・シージーン・シージーン・シーン・シーシーン・シーン・シーン・シーン・シーン・シーン・シーン・シーン                                                                                                    | 航页       -4.2       -4.2       -4.2       -4.2       -4.2       -4.2       -4.2       -4.2       -4.2       -4.2       -4.2       -4.2       -4.2       -4.2       -4.2       -4.2       -4.2       -4.2       -4.2       -4.2       -4.2       -4.2       -3.8       -7.8       -7.8       -8.4                                                                                                    | <ul> <li>(1)</li> <li>(1)</li></ul>                                                                                               | <ul> <li>アデー</li> <li>13:27</li> <li>名称</li> <li>沪银加权</li> <li>aglNDEX</li> <li>沪银之405</li> <li>ag2405</li> <li>沪银2406</li> <li>沪银2406</li> <li>沪银2408</li> <li>ag2408</li> <li>沪银2409</li> <li>ag2408</li> <li>沪银2409</li> <li>ag2408</li> <li>沪银2410</li> <li>ag2409</li> <li>沪银2410</li> <li>ag2400</li> <li>沪银2410</li> <li>ag2400</li> <li>沪银2410</li> <li>ag2400</li> <li>沪银2411</li> <li>ag2411</li> <li>ag2411</li> <li>ag2411</li> <li>ag2411</li> <li>ag2411</li> <li>ag2411</li> <li>ag2411</li> <li>ag2411</li> <li>ag2411</li> <li>ag2411</li> <li>ag2411</li> <li>ag2411</li> </ul>                                                                                                    | <ul> <li>3.1.5-2</li> <li>上期戶</li> <li>最</li> <li>73</li> <li>73</li> </ul>                                                                                                    | 2<br><b>主力行</b><br>SHFE<br>新 涨跌 2<br>6 18<br>2 21<br>- 0<br>2 21<br>0 20<br>6 18<br>8 18<br>0 20<br>0 31                                                                                               | <ul> <li>● ●●●</li> <li>● ●●●</li> <li>● ●●●</li> <li>● ●●</li> <li>● ●●</li> <li>● ●●</li> <li>● ●●</li> <li>● ●●</li> <li>● ●</li> </ul>                                                                                                    | 211:20         名称         沪田         24(1)         沙市银         24(1)         沙市银         24(1)         沙市県         24(1)         沙市県         24(1)      <                                                                                                    | (2)                                                                                                    | 3 <b>排序</b><br>情<br>涨跌 7<br>4<br>品种及时间<br>定瞭、沪铅、<br>油、热卷、<br>我知道                                                                                                    | <ul> <li>★本切時</li> <li>◆ 102</li> <li>○ 公</li> <li>○ 公</li> <li>○ 公</li> <li>○ 公</li> <li>○ 公</li> <li>○ 公</li> <li>○ 公</li> <li>○ ○</li> <li>○ ○&lt;</li></ul>                                                                                                  |
|                                                                                                    | 東国CUSEENJ           ②           二           行业分类           最新         涨           3658.2         3658.2           3658.2         3644.4           3610.2         3611.8           2479.8         2499.4           2499.4         2488.6           2456.2         3658.2                                                                                                    | <ul> <li>航页</li> <li>…</li> <li>…</li> <li>-4.2</li> <li>-4.2</li> <li>-4.2</li> <li>-4.2</li> <li>-4.2</li> <li>-3.8</li> <li>-2.6</li> <li>-3.2</li> <li>-3.8</li> <li>-3.8&lt;</li></ul> | <ul> <li>(1)</li> <li>(1)</li></ul>                                                                                               | Fm         13:27         名称         沪银加权         agINDEX         沪银之405         ag2405         沪银2406         ag2406         沪银2408         ag2408         沪银2408         ag2408         沪银2410         ag2409         沪银2411         ag2411         ag2411         二章2411         品种选择         沪银                                                                                                    | ()<br>3.1.5-2<br>上期F<br>最<br>73<br>73<br>73<br>73<br>73<br>73<br>73<br>73<br>73<br>73                                                                                                    | 2<br><b>主力行</b><br><b>SHFE</b><br>新 涨跌 1<br>6 18<br>2 21<br>- 0<br>2 21<br>0 20<br>6 18<br>8 18<br>0 20<br>0 31<br>氧化铝                                                                                 | <ul> <li>● ●●●</li> <li>● ●●●</li> <li>● ●●●</li> <li>● ●●●</li> <li>● ●●●</li> <li>● ●●</li> <li>● ●●</li> <li>● ●●</li> <li>● ●●</li> <li>● ●●</li> <li>● ●●</li> <li>● ●●</li> <li>● ●●</li> <li>● ●●</li> <li>● ●●</li> <li>● ●●</li> <li>● ●●</li> <li>● ●●</li> </ul>                                                                                                    | ご酒         11:20         名称         沪银加权         agINDEX         沪银北北         2010日         二四川         ag244         上明川         ag244         上明川         ag244         沪铝         21:00         ag244         沪铝         21:01         沪铝         21:02         沪铝         21:02         沙铝         21:04         沪铝         21:05         正明         ag241         沙铝         21:05         沙铝         21:04         沙铝         21:05         沙铝         21:05         沙铝         21:05         沙铝         21:05         沙铝         21:05         沙铝         21:05         沙铝         22:01         沙铝         22:02          21:05                                                                                                    | (2)<br>文Ⅲ<br>案 3.1.5<br>夜盘行<br>最新<br>7339<br>7326<br>7326<br>5交易所夜盘品<br>5<br>5<br>5<br>5<br>5<br>5<br>7<br>5<br>7<br>7<br>5<br>7<br>5<br>7<br>5<br>7<br>7<br>7<br>5<br>7<br>7<br>7<br>5<br>7<br>7<br>7<br>7<br>7<br>7<br>7<br>7<br>7<br>7<br>7<br>7<br>7                                                                                                    | 3 <b>排序</b><br>情<br>涨跌<br>7<br>4<br>品种及时间<br>步镶、沪铅、<br>油、热卷、<br>我知道<br>13                                                                                                    | <ul> <li>★本切換</li> <li>マ 望</li> <li>○ 袋</li> <li>○ 袋</li> <li>○ ⊗</li> <li>○ ⊗</li></ul>                                                                                                    |
|                                                                                                    | 東副にUSEと時)                                                                                                    |                                                                                                    | <ul> <li>(1)</li> <li>(1)</li></ul>                                                                                               | <ul> <li>デ</li> <li>13:27</li> <li>名称</li> <li>沪银加权</li> <li>aglNDEX</li> <li>沪银加权</li> <li>沙银2405</li> <li>ag2406</li> <li>沙银2405</li> <li>ag2406</li> <li>沙银2406</li> <li>ag2407</li> <li>沪银2408</li> <li>ag2408</li> <li>沙银2409</li> <li>沙银2409</li> <li>沙银2409</li> <li>沙银2410</li> <li>ag2410</li> <li>沙银2411</li> <li></li></ul>                                                                                                    | <ul> <li>()</li> <li>()</li> <li< td=""><td>2<br/><b>主力行</b><br/>SHFE<br/>新 涨跌 1<br/>6 18<br/>2 21<br/>- 0<br/>2 21<br/>0 20<br/>6 18<br/>8 18<br/>0 20<br/>6 18<br/>8 18<br/>0 20<br/>0 31<br/>「<br/>二<br/>二<br/>二<br/>二<br/>二<br/>二<br/>二<br/>二<br/>二<br/>二<br/>二<br/>二<br/>二</td><td><ul> <li>● ● ● ● ● ● ● ● ● ● ● ● ● ● ● ● ● ● ●</li></ul></td><td>2         11:20         名称         沙银加权         agINDEX         沙银生连         ag241         沙铅 生近         ag241         沙铅 生近         ag241         沙铅 生近         ag241         沙铅 生的         ag241         沙铅 21:00         ag241         沙铅 8         21:01         沙铅 8         ag241         沙铅 8         21:02         沙铅 8         21:02         沙铅 8         &gt;&gt;&gt;&gt;&gt;&gt;&gt;&gt;&gt;&gt;&gt;&gt;&gt;&gt;&gt;&gt;&gt;&gt;&gt;&gt;&gt;&gt;&gt;&gt;&gt;&gt;&gt;&gt;&gt;&gt;</td><td>(2)<br/>文章<br/><b>室</b> 3.1.5→<br/>夜盘行<br/>最新<br/>7339<br/>7326<br/>六交易所夜盘品<br/>「上期能源 2<br/>六次号の2:30<br/>、第2<br/>次日の2:30<br/>、第2<br/>次日の2:30<br/>、第2<br/>次日の2:30<br/>、第4<br/>天でいの<br/>総次、沥青、燃料<br/>明、橡胶、纸浆<br/>再提示<br/>7354<br/>7362</td><td>3 排序</td><td><ul> <li>★本切換</li> <li>マ 望</li> <li>○ 袋</li> <li>「成交量</li> <li>7303</li> <li>2444</li> <li>8</li> <li>44</li> <li>44</li> <li>44</li> <li>44</li> <li>44</li> <li>44</li> <li>44</li> <li>44</li> <li>44</li> <li>44</li> <li>71</li> <li>72</li> <li>99</li> <li>23</li> <li>74</li> <li>24</li> <li>74</li> <li>24</li> <li>74</li> <li>74</li></ul></td></li<></ul> | 2<br><b>主力行</b><br>SHFE<br>新 涨跌 1<br>6 18<br>2 21<br>- 0<br>2 21<br>0 20<br>6 18<br>8 18<br>0 20<br>6 18<br>8 18<br>0 20<br>0 31<br>「<br>二<br>二<br>二<br>二<br>二<br>二<br>二<br>二<br>二<br>二<br>二<br>二<br>二 | <ul> <li>● ● ● ● ● ● ● ● ● ● ● ● ● ● ● ● ● ● ●</li></ul>                                                                                                    | 2         11:20         名称         沙银加权         agINDEX         沙银生连         ag241         沙铅 生近         ag241         沙铅 生近         ag241         沙铅 生近         ag241         沙铅 生的         ag241         沙铅 21:00         ag241         沙铅 8         21:01         沙铅 8         ag241         沙铅 8         21:02         沙铅 8         21:02         沙铅 8         >>>>>>>>>>>>>>>>>>>>>>>>>>>>>>                                                                                                    | (2)<br>文章<br><b>室</b> 3.1.5→<br>夜盘行<br>最新<br>7339<br>7326<br>六交易所夜盘品<br>「上期能源 2<br>六次号の2:30<br>、第2<br>次日の2:30<br>、第2<br>次日の2:30<br>、第2<br>次日の2:30<br>、第4<br>天でいの<br>総次、沥青、燃料<br>明、橡胶、纸浆<br>再提示<br>7354<br>7362                                                                                                    | 3 排序                                                                                                    | <ul> <li>★本切換</li> <li>マ 望</li> <li>○ 袋</li> <li>「成交量</li> <li>7303</li> <li>2444</li> <li>8</li> <li>44</li> <li>44</li> <li>44</li> <li>44</li> <li>44</li> <li>44</li> <li>44</li> <li>44</li> <li>44</li> <li>44</li> <li>71</li> <li>72</li> <li>99</li> <li>23</li> <li>74</li> <li>24</li> <li>74</li> <li>24</li> <li>74</li> <li>74</li></ul>                                                                                                    |
|                                                                                                    | 美国COSEENT (1) (2) (2) (2) (2) (2) (2) (2) (2) (2) (2                                                                                                    | <ul> <li>航页</li> <li>4.2</li> <li>4.2</li> <li>-</li></ul>                                                                                                    | <ul> <li>(1)</li> <li>(2)</li> <li>(3)</li> <li>(48110)</li> <li>(21171)</li> <li>(21171)</li></ul> | <ul> <li>アm</li> <li>アm</li> <li>アm</li> <li>13:27</li> <li>名称</li> <li>沪银加权</li> <li>aglNDEX</li> <li>沪银24005</li> <li>ag2405</li> <li>*沪银24066</li> <li>沪银24066</li> <li>沪银24007</li> <li>ag2407</li> <li>沪银2408</li> <li>ag2408</li> <li>沪银2409</li> <li>ag2409</li> <li>沪银2410</li> <li>ag2409</li> <li>沪银2410</li> <li>ag2409</li> <li>沪银2410</li> <li>ag2409</li> <li>沪银2411</li> <li>エック341</li> <li>品种选择</li> <li>沪银</li> <li>BR 橡胶</li> <li>热带</li> </ul>                                                                                                    | ()<br>3.1.5-2<br>上期戶<br>最<br>733<br>733<br>733<br>733<br>733<br>733<br>733<br>733<br>733<br>7                                                                                                    | 2<br><b>主力行</b><br>SHFE<br>新 涨跌 2<br>6 18<br>2 21<br>- 0<br>2 21<br>0 20<br>6 18<br>8 18<br>0 20<br>0 31<br>氧化铝<br>沪铜<br>沪钢                                                                            | <ul> <li>● E ± UIIP</li> <li>● ● ● ● ● ● ● ● ● ● ● ● ● ● ● ● ● ● ●</li></ul>                                                                                                    | Pite State State St                                                                                                    | (2)<br>文章<br><b>名</b> 3.1.5→<br>夜盘行<br>最新<br>7339<br>7326<br>六交易所夜盘居<br>5交易所夜盘居<br>5<br>5<br>5<br>7<br>5<br>7<br>5<br>7<br>3<br>7<br>3<br>5<br>7<br>3<br>5<br>7<br>7<br>3<br>5<br>7<br>7<br>3<br>5<br>7<br>5<br>7<br>5<br>7<br>5<br>7<br>5<br>7<br>5<br>7<br>5<br>7<br>5<br>7<br>5<br>7<br>5<br>7<br>5<br>7<br>5<br>7<br>5<br>7<br>5<br>7<br>5<br>7<br>5<br>7<br>5<br>7<br>5<br>7<br>5<br>7<br>7<br>5<br>7<br>7<br>5<br>7<br>7<br>5<br>7<br>7<br>5<br>7<br>7<br>7<br>5<br>7<br>7<br>7<br>5<br>7<br>7<br>7<br>7<br>7<br>7<br>7<br>7<br>7<br>7<br>7<br>7<br>7                                                                                                    | 3 <b>排序</b><br>情<br>涨跌 』<br>7<br>4<br>品种及时间<br>影師<br>彩線、沪铅、<br>油、热卷、<br>【我知道】<br>13<br>23                                                                                                    | <ul> <li>★本切除</li> <li>マ 22</li> <li>成交量</li> <li>7303</li> <li>2444</li> <li>8</li> <li>44</li> <li>44</li></ul>                                                                                                    |
|                                                                                                    | 東国にUSEと時)           ②           二         二           行业分类         二           最新         涨           3658.2         3658.2           3658.2         3658.2           3658.2         3658.2           3664.4         3610.2           3611.8         2499.4           2499.4         2488.6           2456.2         2456.2           2456.2         2456.2           2455.2         36552.8                                                                                                    | <ul> <li>航页</li> <li>4.2</li> <li>4.2</li> <li>4.2</li> <li>4.2</li> <li>7.8</li> <li>7.8</li> <li>-</li></ul>                                                                                                    | <ul> <li>(回)</li> <li>(回)</li> <li>(u)</li> <li>(u)</li></ul>                                                                                               | 字m         13:27         二         名称         沪银北和         aglNDEX         沪银2405         ag2405         沪银2406         ag2406         沪银2408         과2408         沪银2410         ag2408         沪银2410         ag2408         沪银2411         are2411         과 我社         沪银         戶银         BR 橡胶         热卷         检助                                                                                                    | ()<br>3.1.5-2<br>上期F<br>最<br>73<br>73<br>73<br>73<br>73<br>73<br>73<br>73<br>73<br>73                                                                                                    | 2<br><b>主力行</b><br>新 涨跌 1<br>6 18<br>2 21<br>- 0<br>2 21<br>0 20<br>6 18<br>8 18<br>0 20<br>6 18<br>8 18<br>0 20<br>0 31<br>「<br>「<br>二<br>二<br>二<br>二<br>二<br>二<br>二<br>二<br>二<br>二<br>二<br>二<br>二    | <ul> <li>● 500</li> <li>● 500</li>     &lt;</ul>                                                                                                    | 21:20         名称         沪银加权         agiNotex         沪银之口5         agiAAN         沪银之405         agi244         上明沪         ag244         沪铝         21:00         ag244         沪铝         ag244         沪铝         21:00         ag241         沪铝         21:01         沪铝         22:01         沪铝         ag241         广铝         21:02         ag241         沙铝         21:04         沙铝         21:05         沙铝         21:04         沙铝         21:04         沙铝         21:04         沙铝         21:05         32:01         沙铝         22:02         沙铝         32:02         沙铝         32:03         ジン1         32:03          32:05                                                                                                    | (2)<br>文章<br>案<br>名<br>3.1.5<br>夜盘行<br>最新<br>7339<br>7326<br>·文39<br>·文39<br>·文326<br>·文402:30<br>·沪金<br>·次日01:00<br>·泉化铝、沪铜。<br>·文田の1:00<br>·泉化铝、沪铜。<br>·文田の1:00<br>·泉化铝、沪铜。<br>·文田の1:00<br>·泉化铝、沪铜。<br>·文田の1:00<br>·泉化铝、沪铜。<br>·文田の1:00<br>·文田の1:00<br>·文田の1:00<br>·文田の1:00<br>·文田の1:00<br>·文田の1:00<br>·河金<br>·ブ金<br>·ブ金<br>·ブ金<br>·ブ金<br>·ブ金<br>·ブ金<br>·ブ金<br>·ブ                                                                                                    | 3 <b>排序</b><br>清<br>涨跌<br>7<br>4<br>元<br>7<br>4<br>7<br>4<br>7<br>4<br>7<br>4<br>7<br>4<br>7<br>4<br>7<br>4<br>7<br>4<br>7<br>4<br>7<br>4<br>7<br>4<br>7<br>4<br>7<br>4<br>7<br>4<br>7<br>4<br>1<br>7<br>4<br>1<br>7<br>4<br>1<br>7<br>4<br>1<br>7<br>4<br>1<br>7<br>4<br>1<br>7<br>4<br>1<br>7<br>4<br>1<br>7<br>4<br>1<br>7<br>4<br>1<br>7<br>4<br>1<br>7<br>4<br>1<br>7<br>4<br>1<br>7<br>4<br>1<br>7<br>4<br>1<br>7<br>4<br>1<br>7<br>4<br>1<br>7<br>1<br>7<br>1<br>1<br>1<br>1<br>1<br>1<br>1<br>1<br>1<br>1<br>1<br>1<br>1 | <ul> <li>★本切時</li> <li>マ 望</li> <li>风 袋</li> <li>ブ303</li> <li>2444</li> <li>第</li> <li>7303</li> <li>2444</li> <li>第</li> <li>44</li> <li>第</li> <li>44</li> <li>第</li> <li>72</li> <li>23</li> <li>74</li> <li>24</li> <li>74</li> <li>24</li> <li>74</li> <li>38</li> <li>検8</li> </ul>                                                                                                    |
|                                                                                                    |                                                                                                    | <b>航页</b><br>4.2<br>4.2<br>4.2<br>4.2<br>4.2<br>3.8<br>2.6<br>3.2<br>3.8<br>7.8<br>7.8<br>7.8<br>7.8<br>7.8<br>7.8<br>7.8<br>7.8<br>7.8<br>7.8<br>7.2<br>5.8<br>7.6<br>5.8                                                                                                    | <ul> <li>(1)</li> <li>(1)</li></ul>                                                                                               | <ul> <li>アm</li> <li>アm</li> <li>13:27</li> <li>名称</li> <li>沪银加权</li> <li>agINDEX</li> <li>沪银北和</li> <li>沙银2405</li> <li>ag2406</li> <li>沙银2405</li> <li>ag2406</li> <li>沪银2408</li> <li>ag2408</li> <li>沙银2409</li> <li>沙银2409</li> <li>沙银2409</li> <li>沙银2410</li> <li>ag2409</li> <li>沪银2411</li> <li>品种选择</li> <li>沪银</li> <li>基卷</li> <li>橡胶</li> <li>人生</li> </ul>                                                                                                    | ()<br>3.1.5-2<br>上期所<br>最<br>73<br>73<br>73<br>73<br>73<br>73<br>73<br>73<br>73<br>73                                                                                                    | 2<br><b>主力行</b><br>新 涨跌<br>6 18<br>2 21<br>- 0<br>2 21<br>0 20<br>6 18<br>8 18<br>0 20<br>6 18<br>8 18<br>0 20<br>0 31<br>「<br>第 代告<br>沪铜<br>沪铜<br>纸浆                                                  | <ul> <li>● ままご様</li> <li>● ● ● ● ●</li> <li>● ● ● ●</li> <li>● ● ●</li> <li>● ● ●</li> <li>● ● ●</li> <li>● ●</li> <li>●</li> <li>● ●</li> <li>●</li> <li>● ●</li> <li>●</li> <li>● ●</li> <li>●</li> <li>●</li> <li< td=""><td>2       11:20         名称       沪银之いち。         沙银之北支。       29 NDEX         沙银之北支。       29 NDEX         沙银之いち。       2924(         21:20       21:00         ag24(       沪银、21:00         ag24(       沪银、21:00         ag24(       沪银、21:00         ag24(       沪银、21:00         과 54       21:00         沙 55       21:00         沙 54       21:00         沙 54       21:00         沙 54       25:01         沙 54       25:02         ag241       不菲         沙 54       25:03         ag2503       沙 54         ジ 54       25:03         3g2503       沙 54</td><td>(2)<br/>文章<br/>案】 3.1.5→<br/>夜盘行<br/>最新<br/>7339<br/>7326<br/>→ 次易所夜盘品<br/>「上期能源」:<br/>→ 次日の2:30<br/>、「伊金<br/>→ 次日の1:00<br/>、氧化铝、沪铜、<br/>、不锈钢、沪锌<br/>→ 次目の1:00<br/>、氧化铝、沪销<br/>、不锈钢、沙锌<br/>再提示<br/>7364<br/>7362<br/>7365<br/>氧化铝</td><td>3 <b>排序</b><br/>清<br/>涨跌 _<br/>7<br/>4<br/>品种及时间<br/>定瞭、沪铅、<br/>端、热卷、<br/>我知道<br/>13<br/>23<br/>13<br/>沪金 BF</td><td><ul> <li>★本切除</li> <li>マ 22</li> <li>成交量</li> <li>7303</li> <li>2444</li> <li>8</li> <li>44</li> <li>74</li> <li>24</li> <li>74</li> <li>74</li></ul></td></li<></ul> | 2       11:20         名称       沪银之いち。         沙银之北支。       29 NDEX         沙银之北支。       29 NDEX         沙银之いち。       2924(         21:20       21:00         ag24(       沪银、21:00         ag24(       沪银、21:00         ag24(       沪银、21:00         ag24(       沪银、21:00         과 54       21:00         沙 55       21:00         沙 54       21:00         沙 54       21:00         沙 54       25:01         沙 54       25:02         ag241       不菲         沙 54       25:03         ag2503       沙 54         ジ 54       25:03         3g2503       沙 54                                                                                                    | (2)<br>文章<br>案】 3.1.5→<br>夜盘行<br>最新<br>7339<br>7326<br>→ 次易所夜盘品<br>「上期能源」:<br>→ 次日の2:30<br>、「伊金<br>→ 次日の1:00<br>、氧化铝、沪铜、<br>、不锈钢、沪锌<br>→ 次目の1:00<br>、氧化铝、沪销<br>、不锈钢、沙锌<br>再提示<br>7364<br>7362<br>7365<br>氧化铝                                                                                                    | 3 <b>排序</b><br>清<br>涨跌 _<br>7<br>4<br>品种及时间<br>定瞭、沪铅、<br>端、热卷、<br>我知道<br>13<br>23<br>13<br>沪金 BF                                                                                                    | <ul> <li>★本切除</li> <li>マ 22</li> <li>成交量</li> <li>7303</li> <li>2444</li> <li>8</li> <li>44</li> <li>74</li> <li>24</li> <li>74</li> <li>74</li></ul>                                                                                                    |

| 11:20                                                                                                    |                |       | <b>२ 9</b> 2  | 13     | :27                 |        |                          | 🕈                    | 95%             | 13:2            | 7                  |        |       | <b>२</b> 95₩  |
|----------------------------------------------------------------------------------------------------|----------------|-------|---------------|--------|---------------------|--------|--------------------------|----------------------|-----------------|-----------------|--------------------|--------|-------|---------------|
|                                                                                                    | 品种加权           |       | Q 🔅           |        | Т                   | 期      | 权行情                      | С                    | হ কি            | C               | 芝加                 | l哥 CB( | тс    | Q ĝ           |
| <b></b> 马称                                                                                                    | 最新             | 涨跌    | 成交量           | 标的     | 沪钼                  | ag240  | D6 - <sup>到i</sup><br>(剩 | 朝日: 2024.0!<br>余17天) | 5.27 >          | 名称              | i                  | 最新     | 涨跌    | 成交量           |
| C中证加权<br>SINDEX                                                                                                    | 5451.4         | 6.2   | 45521         | 7302   | 20%                 | 最高     | 738                      | 7 成交<br>1 结合         | 482562          | 小道指主<br>YM_MAIN | :カ                 |        | 0     |               |
| ·沪深加权<br>INDEX                                                                                                    | 3634.0         | -4.6  | 48139         | +217+0 | 29%<br><b>昏涨期</b> 相 | AD II. | 725                      | 看跌期机                 | 204900          | 小道指24<br>YM2406 | 406 <mark>M</mark> |        | 0     |               |
| H上证加权<br>IINDEX                                                                                                    | 2479.8         | -8.4  | 26284         | 涨跌     | . 3                 | 製价     | <br>买价                   | 最新                   | 执行价 🕇           | 小道指24<br>YM2409 | 409                |        | 0     |               |
| Ͷ中证加权<br><sup>MINDEX</sup>                                                                                                    | 5451.0         | 51.2  | 76968         | 0.0    | 24                  | 20.0   | 2187.0                   |                      | C 5000          | 小道指2<br>YM2412  | 412                |        | 0     |               |
| ⊢债加权<br><sup>NDEX</sup>                                                                                                    | 104.445        | 0.060 | 45734         | 0.0    | 22                  | 52.0   | 2087.0                   |                      | C 5100          | 小道指2<br>YM25    | 503                |        | 0     |               |
| 后<br>findex                                                                                                    | 103.450        | 0.070 | 43222         | 0.0    | 21                  | 52.0   | 1987.5                   |                      | C 5200          | 美黄<br>S_MA      |                    | 提示     |       |               |
| E十债加权<br>LINDEX                                                                                                    | 106.58         | 0.30  | 28562         | 0.0    | 20                  | 52.0   | 1825.5                   |                      | C 5300          | 美黄<br>S240      | 行情未登录              | 录,请登   | 登录行情! |               |
| L债加权<br>SINDEX                                                                                                    | 101.748        | 0.032 | 25150         | 0.0    | 19                  | 55.0   | 1815.5                   |                      | C 5400          | 美黄<br>S240      | 取消                 |        | 确定    |               |
| <sup>D</sup> 银加权                                                                                                    | 7340           | 8     | 730348        | , 0.0  | 19                  | 20.0   | 1687.0                   |                      | C 5500          | 美黄豆2-<br>S2408  | 408                |        | 0.00  |               |
| └HTTP<br>□ HTTP<br>□ | 20530          | 40    | 222226        | 0.0    | 17                  | 55.0   | 1530.5                   |                      | C 5600          | 美黄豆2-<br>S2409  | 409                |        | 0.00  |               |
| 氰化铝加权<br>DINDEX                                                                                                    | 3733           | -20   | 140916        | 0.0    | 16                  | 55.5   | 1488.0                   |                      | C 5700          | 美黄豆2<br>S2411   | 411                |        | 0.00  |               |
| <sup>b</sup> 金加权<br>IINDEX                                                                                                    | 557.10         | -3.38 | 173936        | 0.0    | 16                  | 20.0   | 1318.0                   |                      | C 5800          | 美黄豆2<br>S2501   | 501                |        | 0.00  |               |
| R橡胶加权<br>INDEX                                                                                                    | 13355          | 190   | 45718         | 49.0   | ) 15                | 71.5   | 1229.5                   | 1430.0               | C 5900          | 美黄豆 2<br>S2503  | 503                |        | 0.00  |               |
| 历青加权<br>LINDEX                                                                                                    | 3665           | -10   | 108949        | 看涨     | Ŧ                   | 昏跌     | 看不涨                      | 看不足                  | <u></u> #       | 小道指             | 美黄豆                | 美玉米    | 美豆粕   | : 8           |
| 20行情                                                                                                    | <b>②</b><br>交易 |       | <b>医</b> 版本切换 | 「行     | 清                   |        | <b>②</b><br>交易           | <b>(</b><br>版2       | <b>9</b><br>本切换 |                 |                    |        |       | <b>御</b> 版本切换 |

1)所有交易列表界面,头部提供搜索入口与行情设置入口;

2)支持多种列表切换方式,如交易所导航页选择交易所、左右滑动切换交易所,切换顺序按 照交易所导航页顺序;

3)导航页提供外盘行情账号登录入口,点击跳转登录界面。登录成功,原登录入口位置更新 为账号名,点击跳转星耀商城界面。

4)列表底部展示快速定位栏,能够快速定位到相应品种的位置;

5) 夜盘行情界面弹窗显示各交易所夜盘品种及相应夜盘时间;

6) 各交易所、自选列表、主力列表、夜盘行情列表均支持快捷操作栏,支持加删自选和下单;

7) 市场热点-排行榜单、期权行情暂不支持快捷操作栏;

8) 主力行情点击表头【名称】,列表默认以第三行降序显示,点击表头实现顺序切换。进入 排序模式后,定时 60s 后会重新进行排序;

9) 期权行情界面通过点击左上角图标支持切换 T 型报价和 L 型报价, 默认 L 型报价;

10)当外盘账号未登录或无权限时,在外盘列表界面会有相应的弹窗提示

## 3.1.6 期权策略

## 功能描述:

在期权行情界面提供4个策略,包括看涨策略,看跌策略,看不涨策略,看不跌策略。

功能界面:

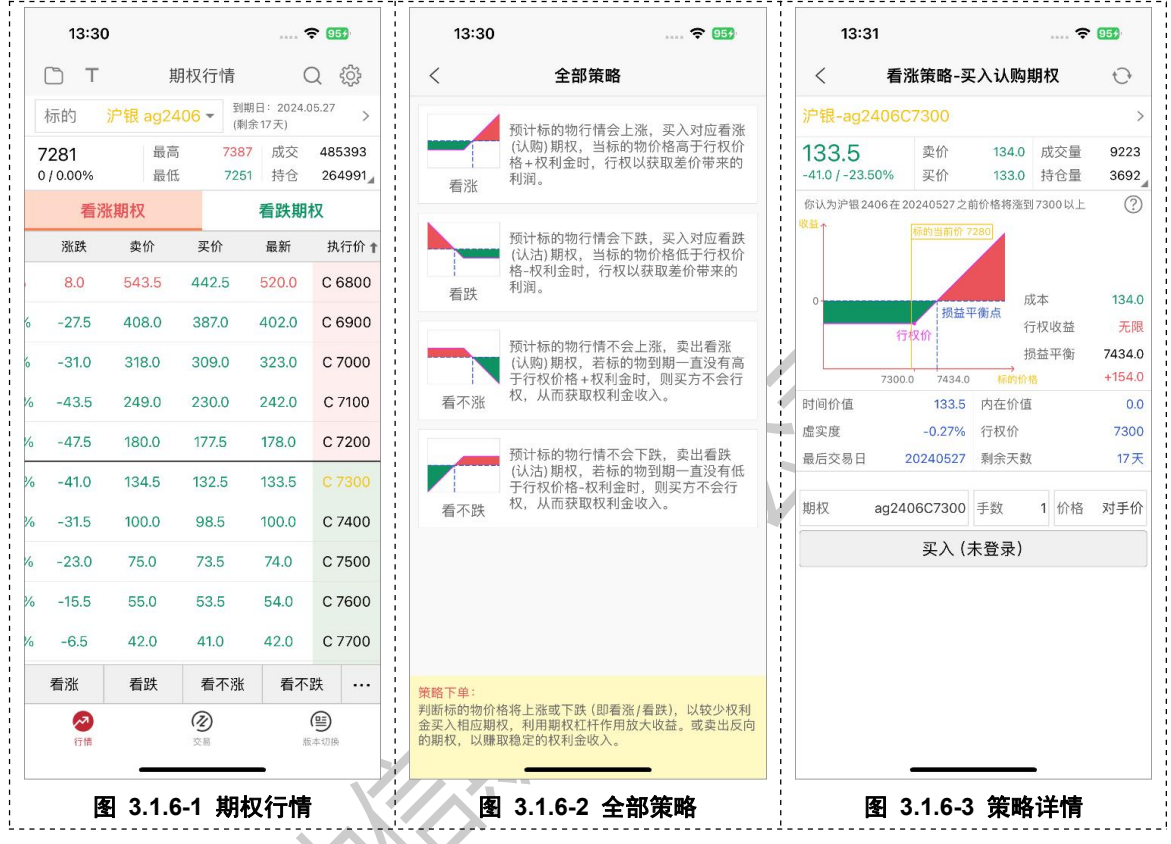

功能使用说明:

1) T型报价和L型报价均提供4个策略入口;

- 2)策略详情界面,默认带入平值期权合约;
- 3) 登录交易账号后,可在策略详情界面直接进行开仓操作;

## 3.1.7 主力图标、自选图标

## 功能描述:

合约界面显示主力图标和自选图标。

| 13:34                       |                |        | <b>96</b>        | 13:35                      | 🗢 🤒   | 13:34       |           | 🗢 🤒       |
|-----------------------------|----------------|--------|------------------|----------------------------|-------|-------------|-----------|-----------|
|                             | 上期所SH          | FE     | Q 🎲              | Q沪银                        | ◎ 取消  | Q标的物名称/(    |           | 取消        |
| 名称                          | 最新             | 涨跌     | 成交量              | 相关合约100条                   |       | 沪银 ag2409   | 沪银 ag2408 | 沪银 ag2407 |
| 沪银加权<br>agINDEX             | 7306           | 8      | 1280524          | 沪银加权<br>agINDEX            | 上期所 🏠 | 沪银 ag2406 M |           |           |
| 户银主连<br>IgMAIN              | 7291           | 10     | 487940           | 沪银主连<br>agMAIN             | 上期所 🏠 |             |           |           |
| 户银 2405<br><sup>g2405</sup> |                | 0      | 0                | 沪银2405<br>ag2405           | 上期所 🖒 |             |           |           |
| 户银 2406 M                   | 7291           | 10     | 487940           | 沪银2406 M ag2406            | 上期所 🊖 |             |           |           |
| 户银 2407<br><sup>g2407</sup> | 7300           | 10     | 8686             | 沪银2407<br>ag2407           | 上期所 🖒 |             |           |           |
| 户银 2408<br><sup>g2408</sup> | 7306           | 8      | 459051           | 沪银2408<br>ag2408           | 上期所 🏠 |             |           |           |
| 户银 2409<br><sub>g2409</sub> | 7310           | 10     | 43712            | 沪银2409<br>ag2409           | 上期所 🏠 |             |           |           |
| 户银 2410<br><sup>g2410</sup> | 7311           | 11     | 106541           | 沪银 2410<br>ag2410          | 上期所 🏠 |             |           |           |
| 户银 2411<br><sup>g2411</sup> | 7314           | 15     | 5087             | 沪银 2411<br>ag2411          | 上期所 🏠 |             |           |           |
| 户银 2412<br><sup>g2412</sup> | 7316           | 1      | 144973           | 沪银 2412<br>ag2412          | 上期所 🏠 | 期权标的物       |           |           |
| 户银 2501<br><sup>g2501</sup> | 7324           | 3      | 4770             | 沪银2501<br>ag2501           | 上期所 🏠 | 沪银          | ag2406    | M ag2407  |
| 户银 2502<br><sup>g2502</sup> | 7330           | -12    | 11741            | 沪银2502<br>ag2502           | 上期所 🖒 | 沪铝          | ag2408    | ag2409    |
| 户银 2503<br>g2503            | 7332           | -9     | 5440             | 沪银2503<br>ag2503           | 上期所 🏠 | 沪金          | ag2410    | ag2412    |
| <b>`银</b> 沪铝                | 氧化铝 》          | 户金 BR有 | 象胆 BS            | 沪银2504<br>ag2504           | 上期所 🖒 | BR橡胶        |           |           |
| 20                          | <b>②</b><br>交易 |        | <b>御</b><br>版本切换 | 沪银2406C5000<br>ag2406C5000 | 上期所 🏠 | 沪铜          |           |           |
|                             |                |        |                  | 沪银 2406C51 <u>00</u>       | 上期所 介 | 螺纹钢         |           | _         |

1) 已添加自选的合约,在合约列表的相应合约前显示自选图标;

2) 各列表显示各品种主力合约的主力图标;

## 3.1.8 合约详情页手势(竖屏)

## 功能描述:

合约详情页支持左右滑动切换详情页,上下滑动支持切换合约。

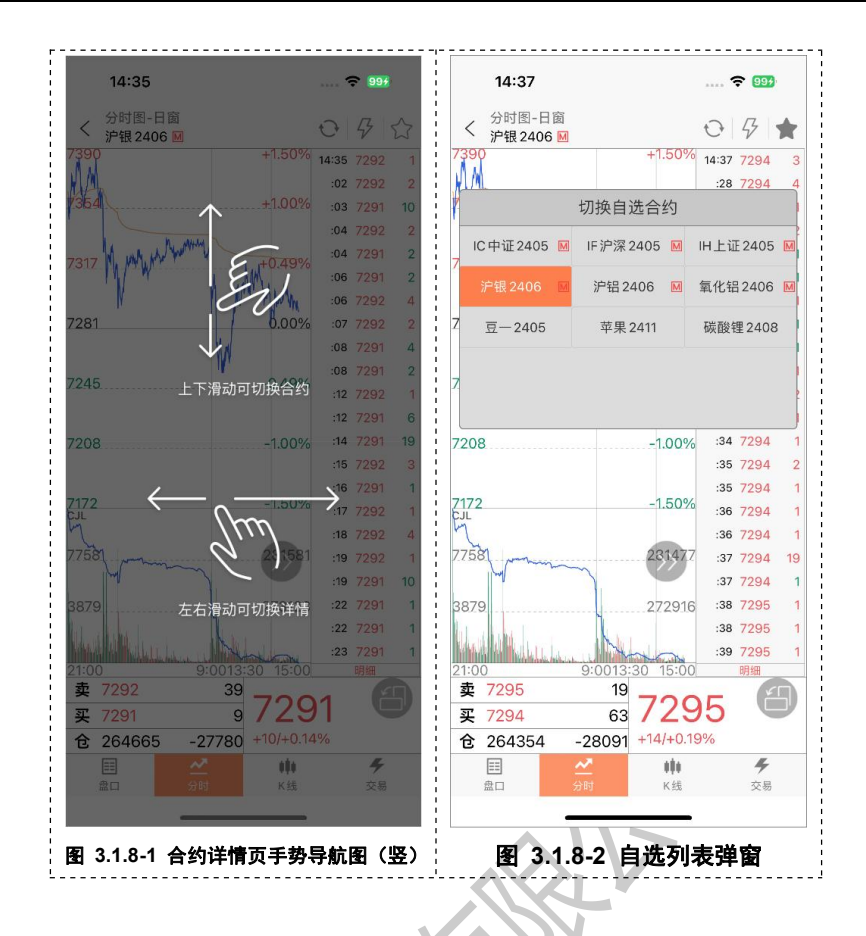

- 1) 左右滑动,循环切换盘口、分时图、K 线图
- 2) 上下滑动支持切换合约;
- 3)点击合约名称处,显示当前自选列表选择框并支持切换自选合约
- 3) 点击【交易】, 跳转到交易模块;

## 3.1.9 合约详情页手势(横屏)

## 功能描述:

合约详情页横屏支持上下滑动界面切换当前列表合约,另外还提供自选列表展示,支持切换自 选合约。

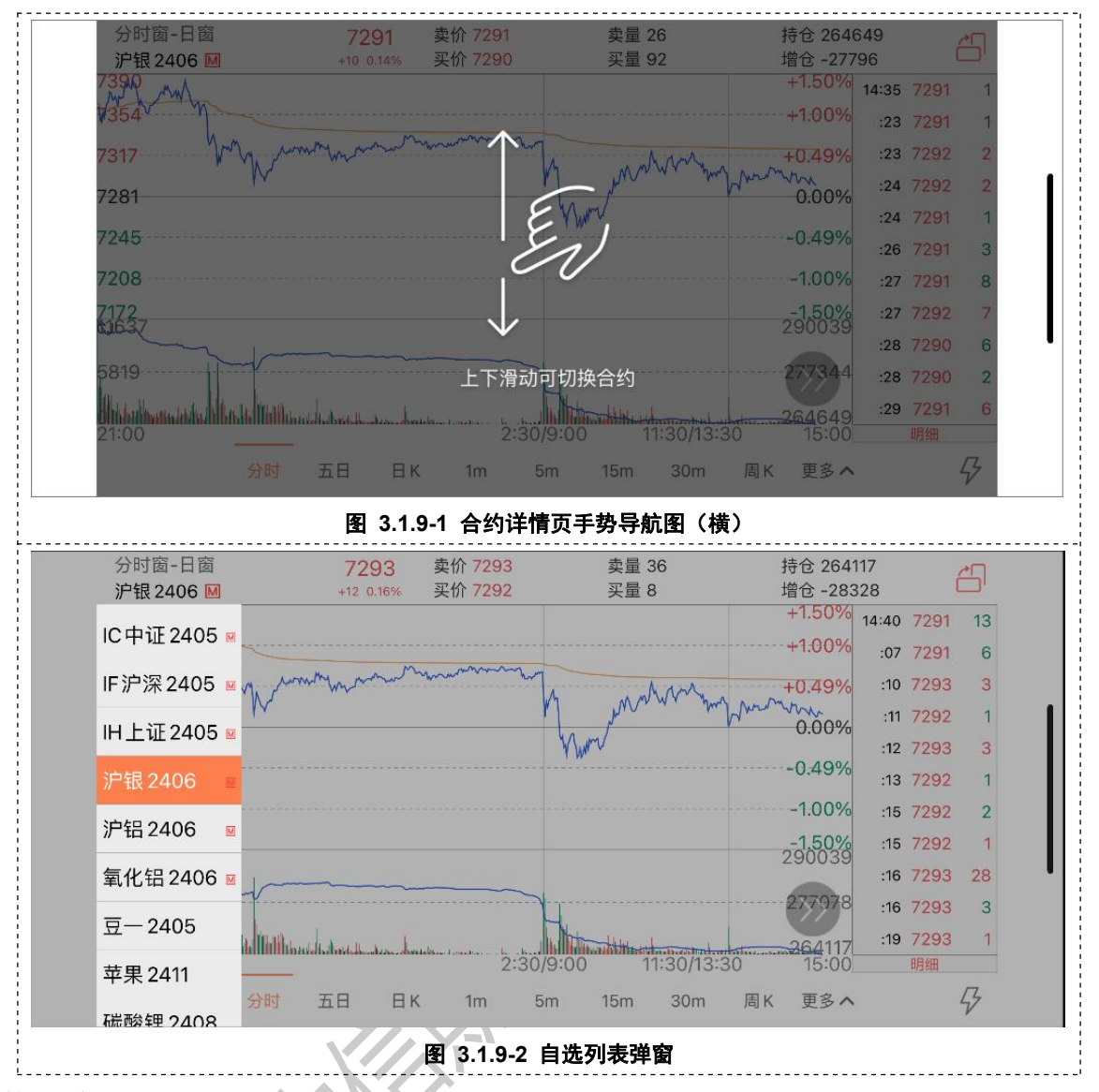

1)任意列表的合约横屏查看时,上下滑动支持切换该列表的其他合约,切换顺序与列表保持
 一致,且支持循环切换;

2)点击左上角合约名称,左侧推出自选合约列表,点击支持切换相应的自选合约;

## 注意事项:

切换到自选合约后,上下滑动切换合约时,则在自选列表内切换。

## 3.1.10盘口

#### 功能描述:

盘口界面提供盘口行情数据、成交明细。

## 功能界面:

| く<br>详細指<br>沪银 2    | €价<br>406 ₪ |                 | 0 8 ★          | く 详细报が<br>沪银 240 | 6 M  |        | 0            | <b>9</b>       |
|---------------------|-------------|-----------------|----------------|------------------|------|--------|--------------|----------------|
| 1                   | 盘口          | 成               | 交明细            | 盘                |      |        | 成交明          | 细              |
| 卖价                  | 7296        | 卖量              | 27             | 时间               | 价格   | 现手     | 增仓           | 开平             |
| 买价                  | 7295        | 买量              | 35             | 14:44:55         | 7293 | 1      | 0            | 空换             |
| 最新                  | 7296        | 涨跌              | +15/+0.21%     | 14:44:56         | 7293 | 2      | -1           | 多平             |
| 干盘                  | 7367        | 成交量             | 510992         | 14:44:57         | 7293 | 1      | 0            | 空换             |
| 最高                  | 7387        | 持仓量             | 263878         | 14:44:59         | 7293 | 1      | 1            | 双开             |
| 最低                  | 7251        | 日増仓             | -28567         | 14:45:00         | 7293 | 6      | -2           | 多平             |
| 匀价                  | 7323        | 外盘              | 251626         | 14:45:01         | 7294 | 2      | 0            | 多换             |
| 乍结                  | 7281        | 内盘              | 259366         | 14:45:02         | 7294 | 3      | -1           | 空平             |
| /ευ <del>ν</del>    | 7414        | 迷信              | 7863           | 14:45:02         | 7295 | 18     | 5            | 多开             |
| <b>F</b> * <b>A</b> | 7414        | 四位              | 6609           | 14:45:03         | 7295 | 2      | 0            | 多换             |
|                     |             | 以序              | 0090           | 14:45:03         | 7296 | 2      | -2           | 双平             |
|                     |             |                 |                | 14:45:05         | 7297 | 2      | -2           | 双平             |
|                     |             |                 |                | 14:45:05         | 7296 | 5      | 1            | 空开             |
|                     |             |                 |                | 14:45:06         | 7295 | 1      | -1           | 双平             |
|                     |             |                 |                | 14:45:07         | 7296 | 6      | 4            | 多开             |
|                     |             |                 |                | 14:45:08         | 7295 | 1      | 0            | 空换             |
| ■<br>盘□             | ✓<br>分时     | <b>♦♦</b><br>K线 | <b>今</b><br>交易 | 豊口               | ✓    | ¢<br>к | <b>\$</b> \$ | <b>≯</b><br>交易 |

功能使用说明:

- 1) 提供实盘行情盘口数据;
- 2) 提供成交明细,指数合约无成交明细,

# 3.1.11分时

## 功能描述:

为各个合约提供当天分时与五日分时的图表数据,可长按界面调出十字详情数据;同时支持横 屏查看分时图图表与数据。

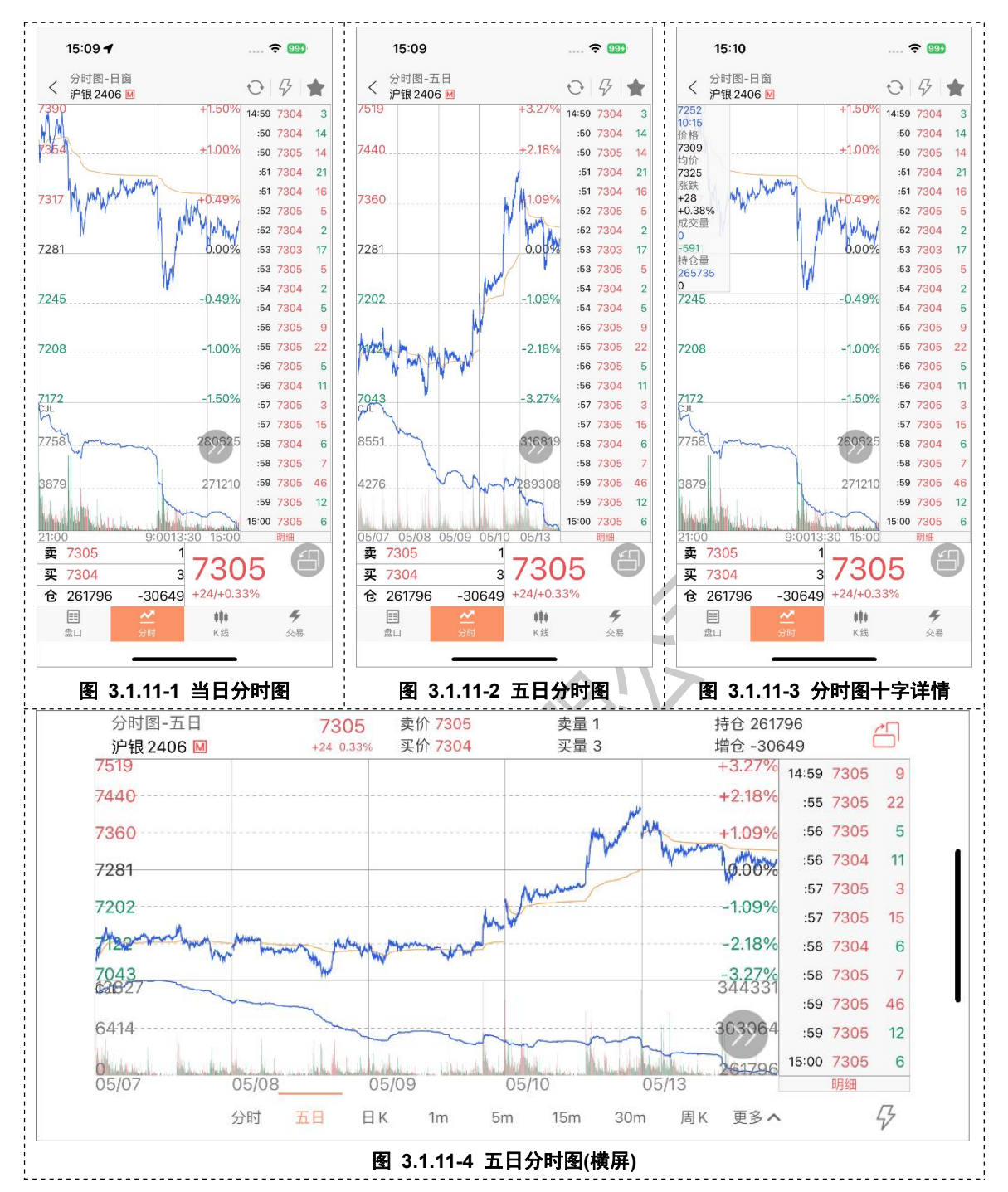

- 1)横竖屏时长按界面可调出十字线,可精准查看分时点数据;
- 2) 竖屏支持通过手势缩放切换当日分时图/五日分时图;
- 3) 若当前账户有当前合约持仓,则在分时图将以该持仓的开仓均价显示持仓成本线;
- 4) 副图支持切换指标: CJL、MACD、RSI

## 3.1.12K 线

#### 功能描述:

K 线图支持多个高低频率周期的切换,且提供多个主图指标与副图指标的图形与数据,支持指标参数自定义修改;同时支持横屏查看 K 线图图表与数据。

若当前账户有当前合约持仓,则在K线图将以该持仓的开仓均价显示持仓成本线;

功能界面:

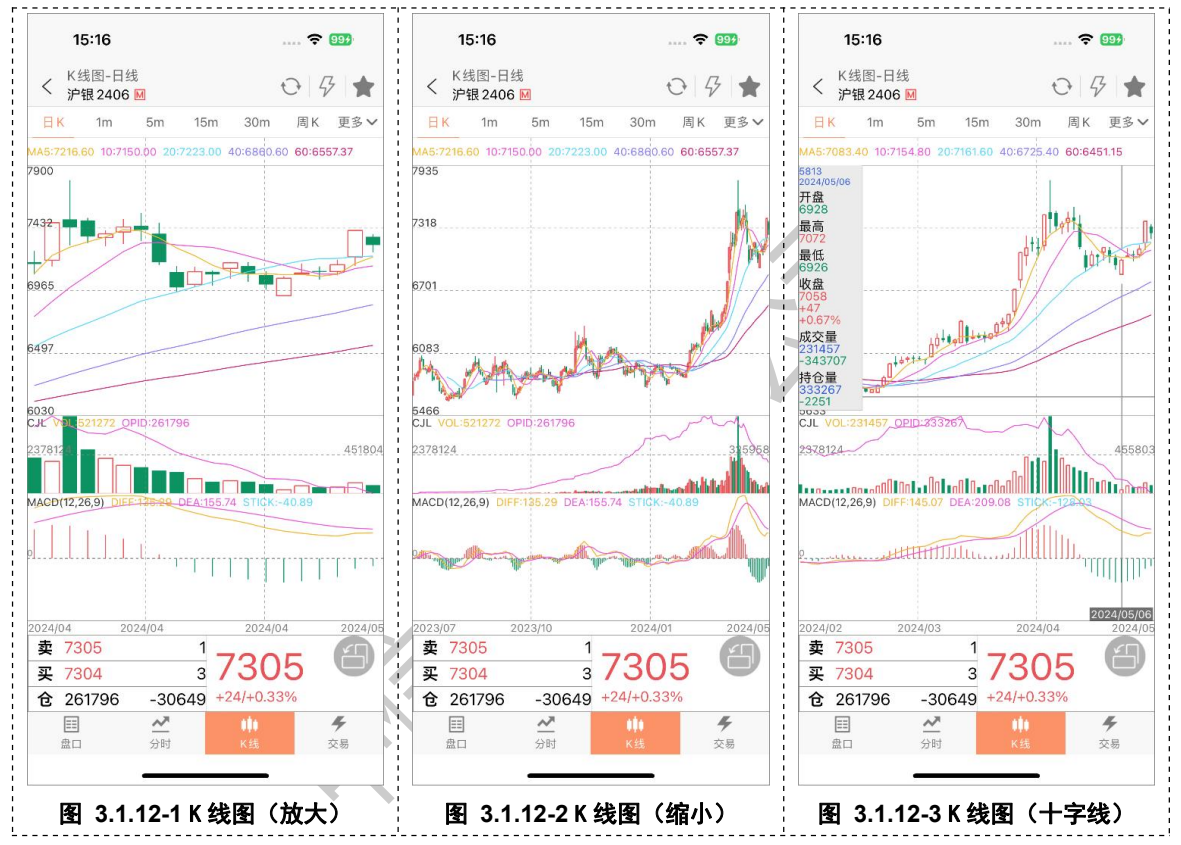

(1) K 线周期切换

#### 功能描述:

低频周期支持: 日 K、周 K、月 K;

高频周期支持:1分钟、2分钟、3分钟、5分钟、10分钟、15分钟、30分钟、1小时、 2小时、3小时、4小时

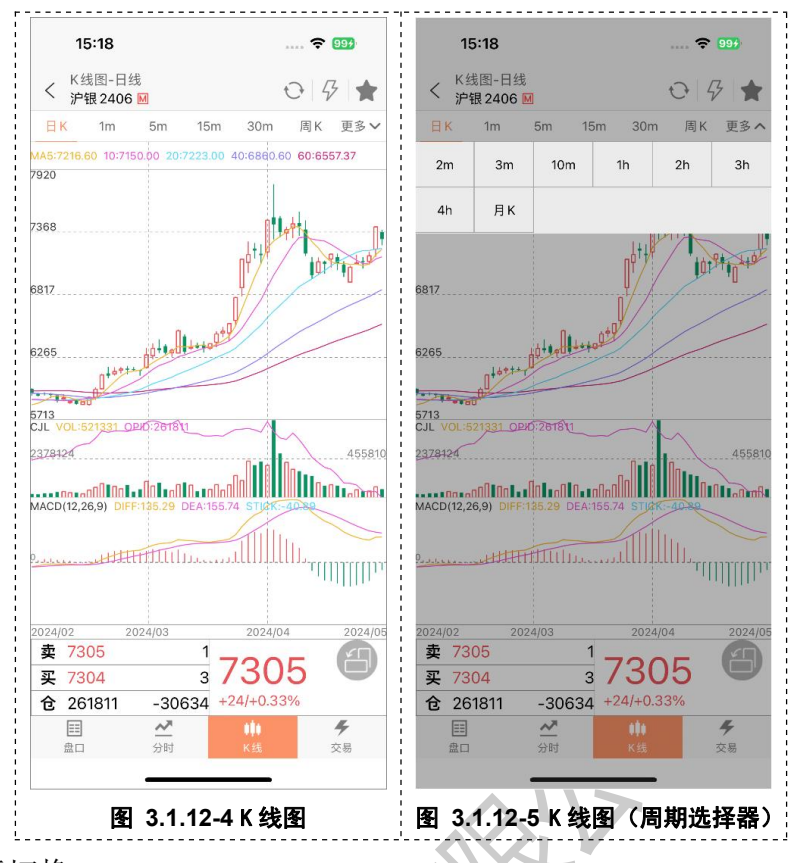

(2) 主副图指标切换

## 功能描述:

趋势指标支持如下: 空指标、MA、EMA、BOLL、PUBU、HCL、MIKE、BBI、DKX、 EMA2、SMA、BBIBOLL、CDP、唐奇安、ENV

量仓指标支持如下: CJL、MV、CCL、OBV、VR

摆动指标支持如下: MACD、KD、KDJ、RSI、SLOWKD、WR、BIAS、CR、ATR、 DMI、CCI、PSY、ROC、MTM、DDI、DMA、ADTM、ARBR、LON、SRDM、SHORT、 MI、DPO、ASI

## 功能操作:

可以通过指标选择器选择相应的指标;或通过点击相应的主图区域或者副图区域实现指标间的切换。另外,点击指标选择器中的【...】可直接跳转常用指标设置界面。 功能界面:

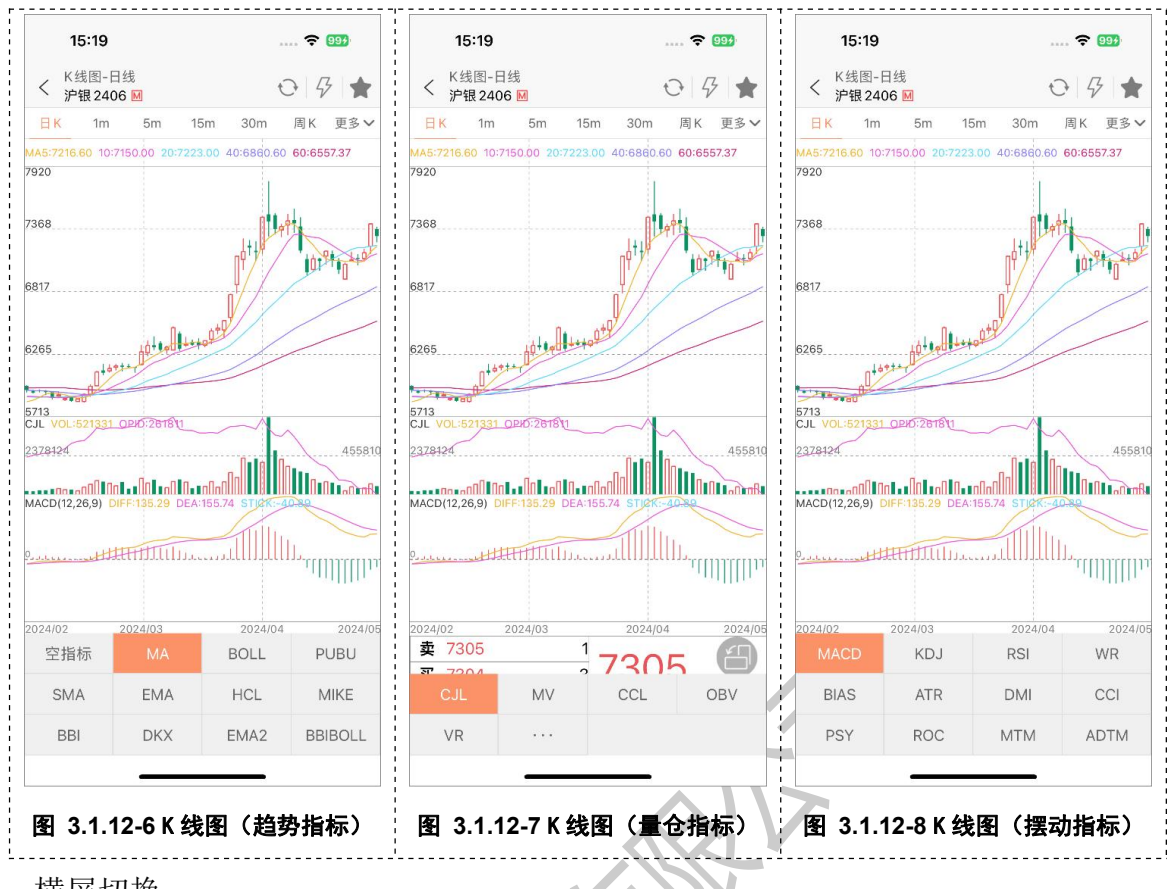

(3) 横屏切换

#### 功能描述:

支持横屏查看 K 线图,并在横屏中切换周期或者切换指标;同时,在横屏界面可以拖动 K 线图拉取更多数据和缩放 K 线图。

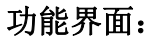

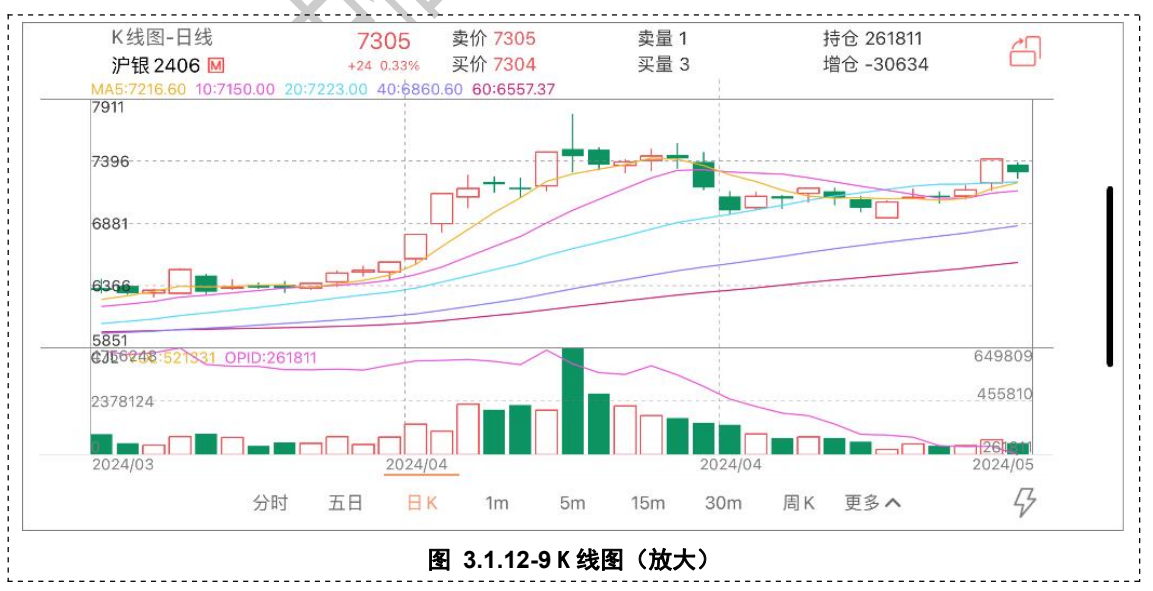

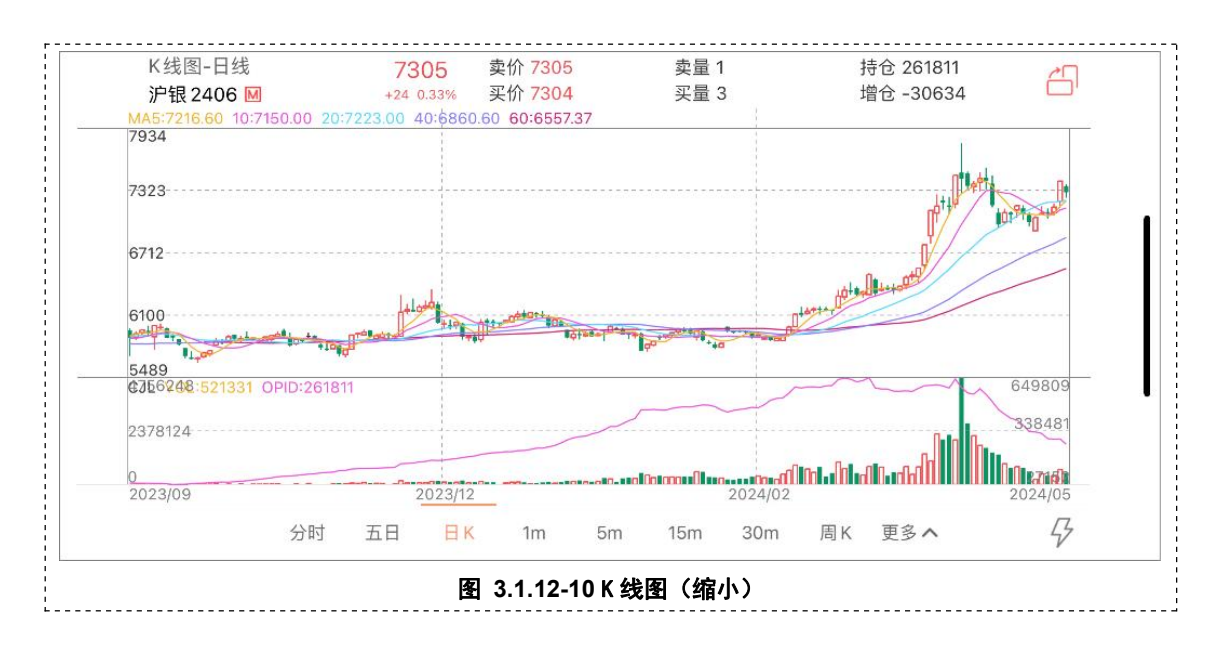

3.1.13自选合约框

## 功能描述:

在盘口、分时图、K 线图界面支持直接切换自选合约或主力合约。

#### 功能界面:

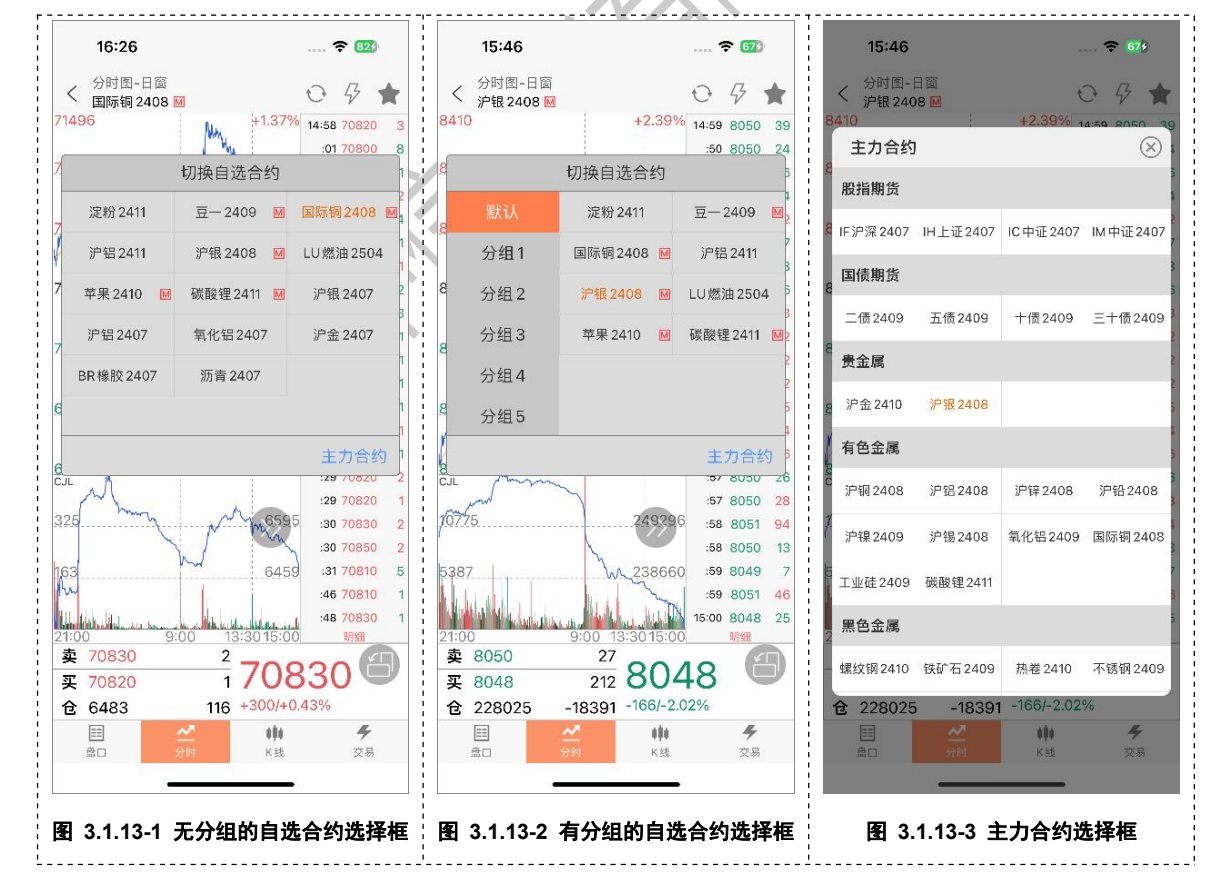

功能使用说明:

- 1) 合约详情页竖屏和横屏均支持直接切换自选合约或主力合约;
- 2) 合约详情页切换自选合约后, 滑动切换合约按照该分组列表为准;
- 3) 合约详情页切换主力合约后,滑动切换合约按照原列表为准;

## 3.1.14快速下单

#### 功能描述:

在盘口、分时图、K 线图界面提供快速报单入口,支持在盯盘的同时快速委托报单。 功能界面:

#### (1) 竖屏

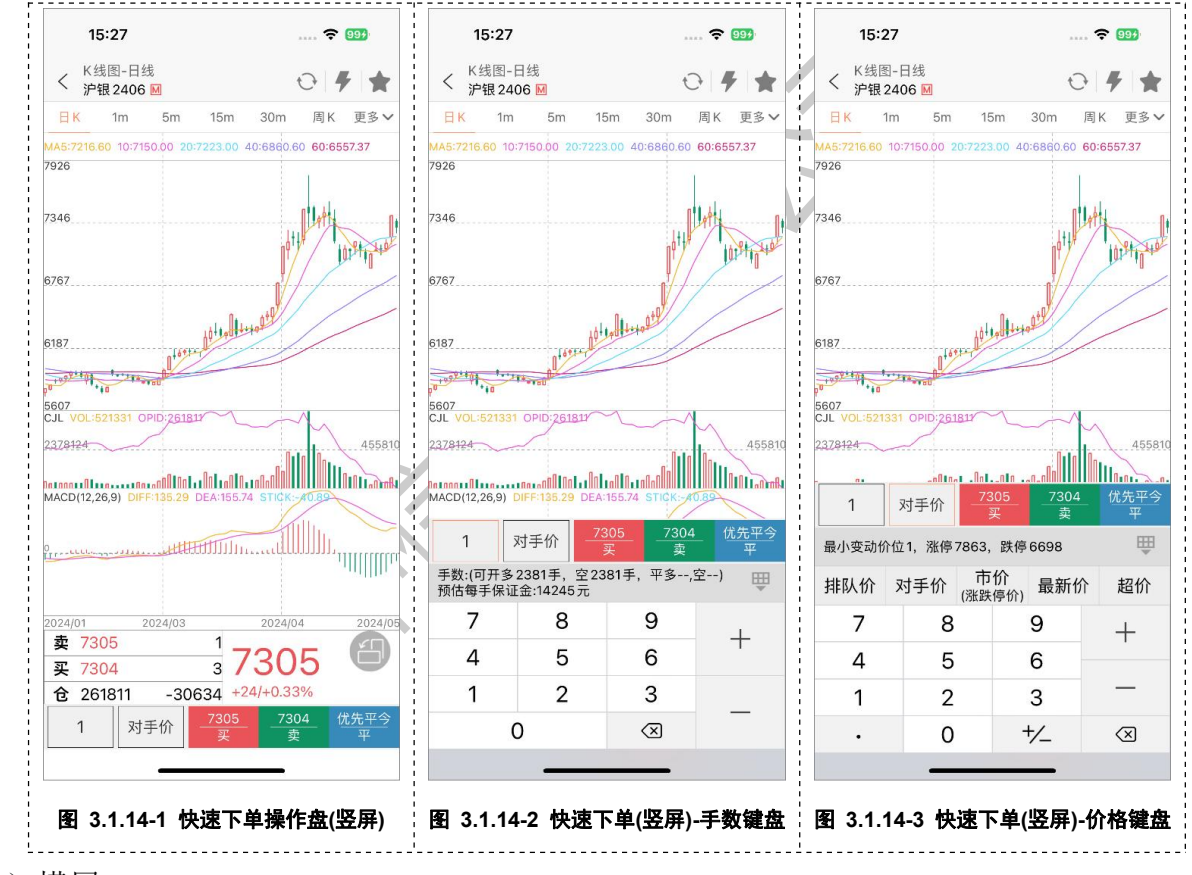

(2) 横屏

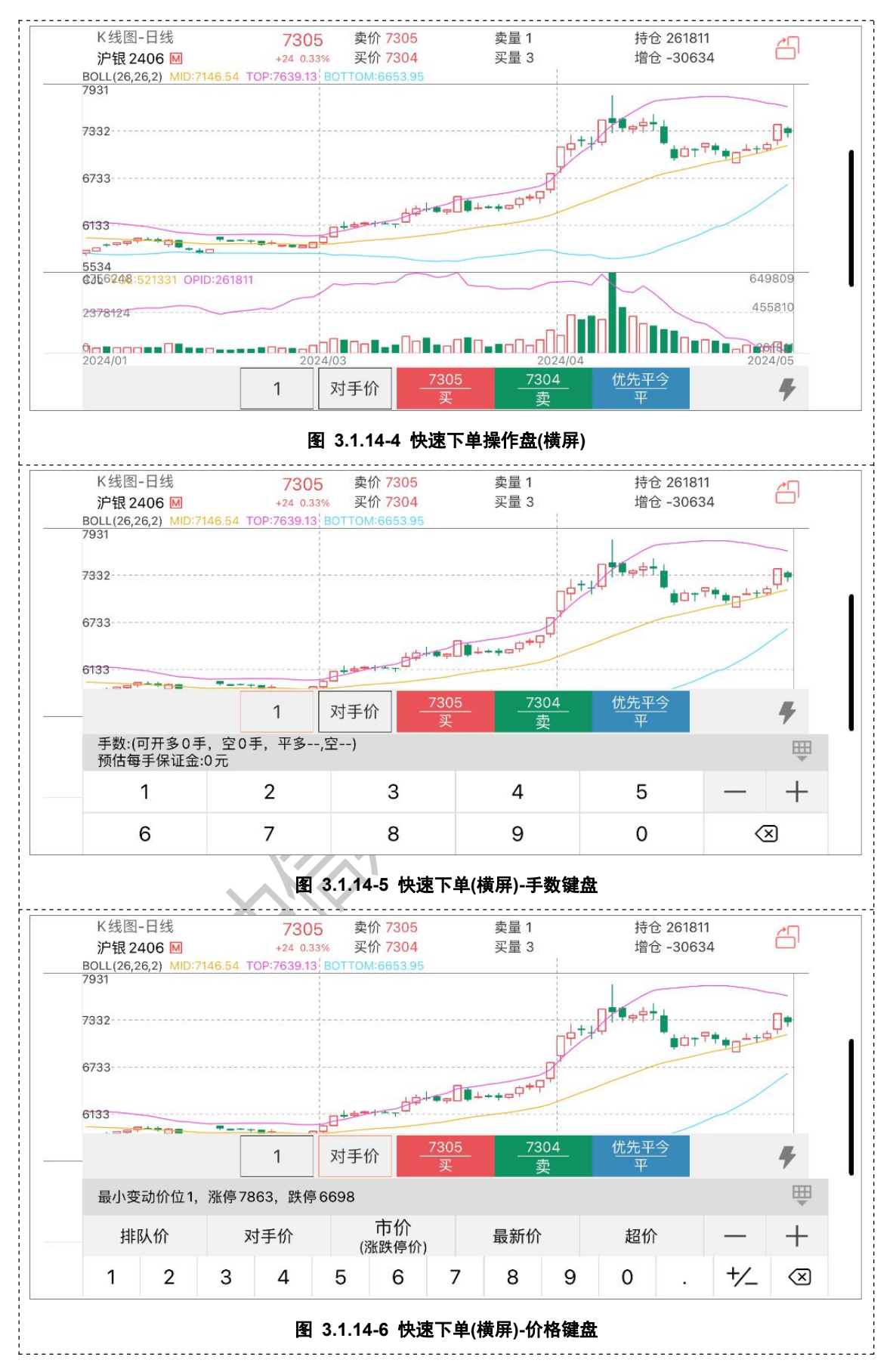

1) 合约详情页竖屏和横屏均支持快速下单

2) 支持合约的买开、卖开、买平、卖平等委托报单

## 3.1.15合约详情-选项

## 功能描述:

行情选项包含行情模块扩展功能,包括刷新、快速下单、加/删自选。

## 功能界面:

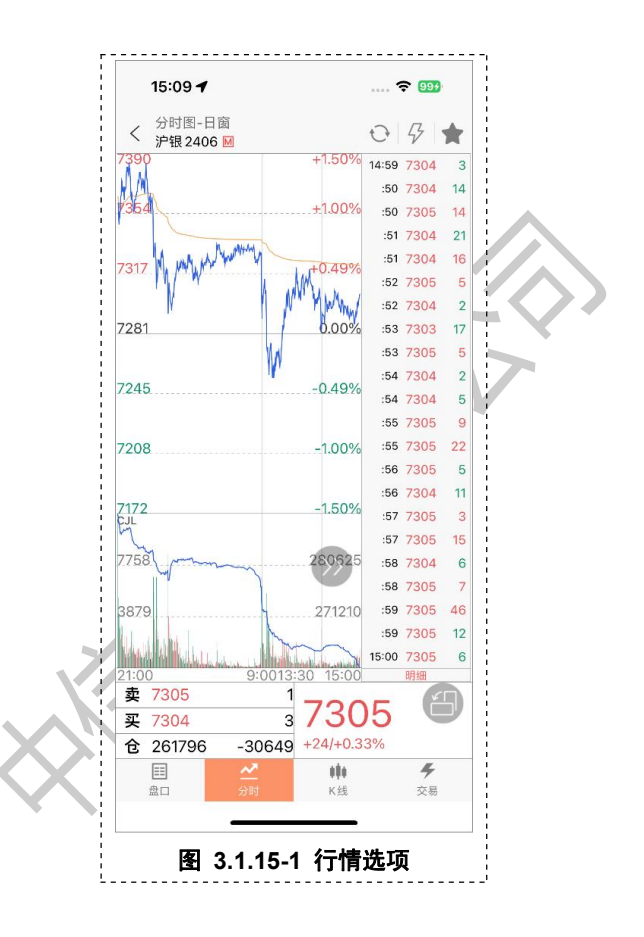

#### 功能使用说明:

1) 支持该合约加/删自选, 未加自选时图标为空星, 添加成功后显示实星;

2) 支持手动刷新详情页数据;

## 3.1.16行情设置-涨跌计算比较价格

#### 功能描述:

支持用户自定义涨跌/涨跌幅的计算比较值。

略

#### 功能使用说明:

1) 涨跌计算比较值支持昨结价、昨收价、开盘价, 默认昨结价;

2)设置成功后,适用范围包括市场热点、行情列表、T型报价、盘口界面、分时图;

#### 注意事项:

1) 涨跌额公式:最新价-设置值;

2) 涨跌幅公式: (最新价-设置值)/设置值;

3) K 线图的涨跌额与涨跌幅不受此项设置影响,其值以上一个点的收盘价做为比较价格。

## 3.1.17行情设置-报价抬头设置

#### 功能描述:

支持合约列表切换不同的字段

#### 功能界面:

| 15:54                | ···· 🛧 🕅 | 15:55              |                            |       | 13:20                          |                                                  | ****      | ÷. 68      |
|----------------------|----------|--------------------|----------------------------|-------|--------------------------------|--------------------------------------------------|-----------|------------|
| < 行情说                | 9置       | <                  | 报价抬头设置                     |       | 🗋 编辑                           | 自逆                                               | Ē         | Q {;       |
| 涨跌计算比较价格             | 昨收 昨结 今开 | 名称                 | 最新 涨跌                      | 成交量   | 名称↓                            | 最新                                               | 涨跌        | 成交量        |
| 报价抬头设置               | >        |                    | 涨跌                         | 成交量   | 成交量                            | 日增仓                                              | 持仓量       | 资金流        |
| 屏蔽不关注品种              | >        |                    | 涨幅 %                       | 日增仓   | 涨跌                             | 涨幅%                                              | 委比%       | 买量         |
| 默认打开页面               | 默认 >     |                    | 委比%                        | 持仓量   | 卖量                             | 现手                                               | 买价        | 卖价         |
| 图丰早云画建设署             |          |                    | 成交量                        | 资金流向  | 均价                             |                                                  |           |            |
| K线周期设置               | >        |                    | 日增仓                        | 涨跌    | *// 日2400<br>al2406<br>★氧化铝240 | <ul> <li>M 20545</li> <li><sup>6</sup></li></ul> | 65<br>-20 | 998<br>719 |
| K线样式设置               | >        |                    | 持仓量                        | 涨幅 %  | ao2406<br>★豆-2405              |                                                  | 0         |            |
| 图表页面报价内容             | >        |                    | 资金流                        | 向 委比% | ☆果2411<br>* AP2411             | 7142                                             | -8        | 1          |
| 指标参数修改               | >        |                    | 买量                         | 买量    | → 碳酸锂 240<br>* lc2408          | 8 109900                                         | 650       | 24         |
| 常用指标设置               | >        |                    | 卖量                         | 卖量    | ★工业硅 240<br><sub>si2407</sub>  | 7 11955                                          | -80       | 487        |
| 成交明细侧边栏              | 关闭开启     |                    | 现手                         | 现手    | ★<br>★<br>si2409               | 9 12125                                          | -50       | 334        |
|                      |          |                    | 买价                         | 买价    | ★豆二2406<br>★ <sub>b2406</sub>  | 3895                                             | 13        | 15         |
| 切换皮肤                 | 浅色 深色    |                    | 卖价                         | 卖价    | ★豆二2411<br><sup>★ b2411</sup>  | 4104                                             | 31        |            |
| 夜盘时间提示               | 关闭开启     |                    | +545                       | +545  |                                |                                                  |           |            |
| 禁止屏幕自动休眠             | 关闭开启     | 提示: 1.期货报<br>2.后两列 | 价页面固定显示四列。<br>可选多个抬头,单击快速t | 刀换    | 22 行情                          | <b>②</b><br>交易                                   |           | 原本切换       |
| 手动更新行情 <del>码表</del> |          |                    |                            |       |                                | -                                                |           |            |

## 功能使用说明:

1) 报价抬头设置界面,选中的合约高亮;

- 2) 第三列默认: 【涨幅%】和【涨跌】;
- 3) 第四列默认: 【成交量】【日增仓】【持仓量】【资金流向】
- 4)任一列的字段数不超过4个时,可通过点击列表字段名切换字段;
- 5)任一列的字段数超过4个后,可点击列表字段名调出字段选择器切换字段;

## 3.1.18行情设置-屏蔽不关注品种

#### 功能描述:

支持用户启动 APP 时,自定义默认展示所选页面。

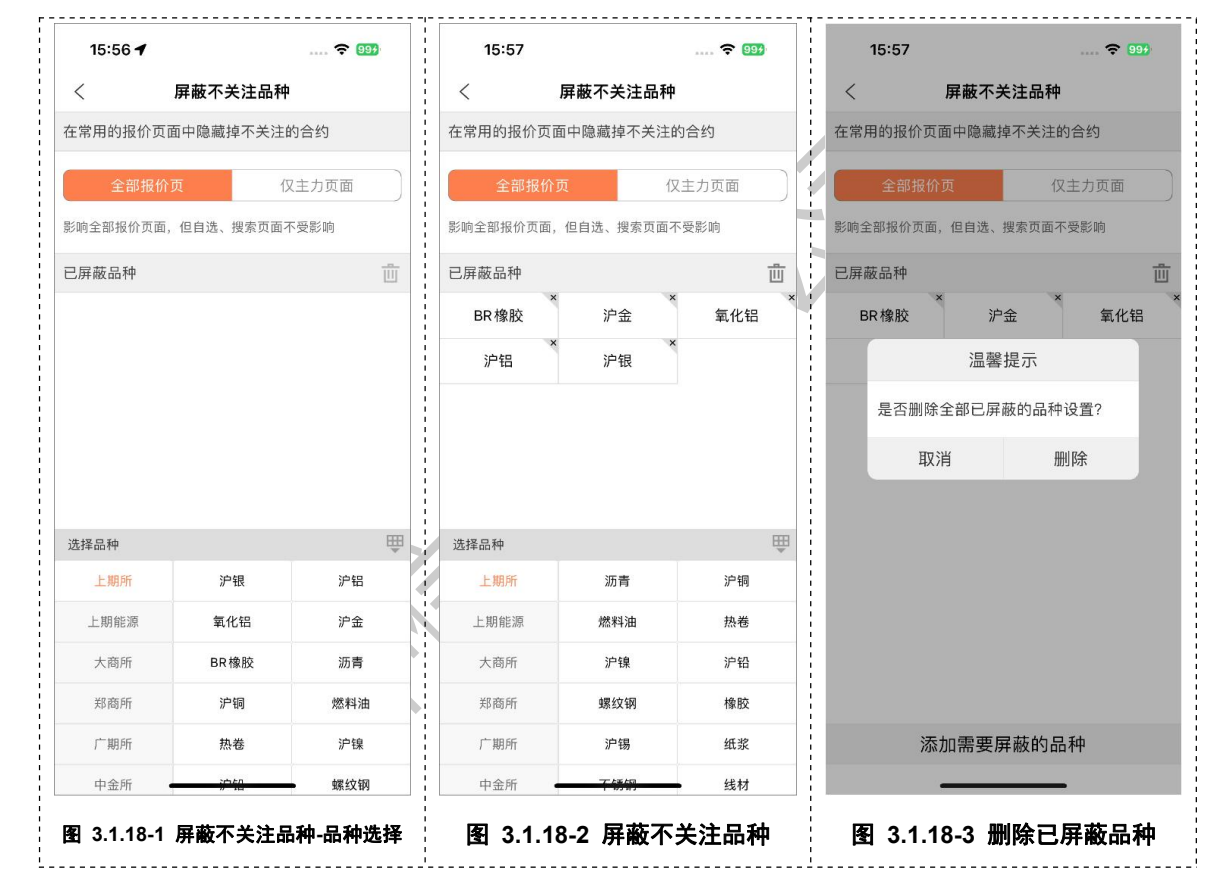

功能界面:

#### 功能使用说明:

- (市场热点、自选列表和搜索除外);
- 2) 屏蔽不关注品种-仅主力页面:在此界面添加的品种,则仅在主力行情列表中不展示相应合约;
- 3) 删除已屏蔽品种,则分两种方式:单独删除与全部删除。点击已屏蔽列表的品种,则可将

该品种从屏蔽列表中删除;另外则是点击屏蔽列表右上角清空图标,则可删除全部已屏蔽品种。

## 3.1.19行情设置-默认打开页面

#### 功能描述:

支持用户启动 APP 时,自定义默认展示所选页面。

#### 功能界面:

| 15:54                | 🗢 🤒         |   | 16:01 🕇     |            | 🗢 🤒         |
|----------------------|-------------|---|-------------|------------|-------------|
| < ñ                  | <b>亍情设置</b> |   | <           | 默认打开页面     |             |
| 张跌计算比较价格             | 昨收 昨结 今开    |   | 默认          | 市场热点       | 自选          |
| 报价抬头设置               |             | > | 内盘          |            |             |
| 屏蔽不关注品种              |             | > | 主力行情        | 行业分类       | 上期所SHFE     |
| 默认打开页面               | 默认          | > | 上期能源INE     | 大商所DCE     | 郑商所 ZCE     |
| 图丰息云画线设置             |             |   | 广期所GFEX     | 中金所CFFEX   | 品种加权        |
| 国权亚尔国现权且             |             |   | 交易所套利       | 夜盘行情       | 期权行情        |
| K线周期设置               |             | > | 外盘          |            |             |
| K线样式设置               |             | > | 芝加哥CBOT     | 芝加哥CBOE    | 芝加哥CME      |
| 图表页面报价内容             |             | > | 纽约COMEX     | 纽约NYMEX    | 美国ICUS      |
| 指标参数修改               |             |   | 欧洲ICEU      | 港交所HKEX    | 伦交所LME      |
| 常用指标设置               |             |   | 欧交所EUREX    | 新交所 SGX    | 日本TOCOM     |
| 成交明细侧边栏              | 关闭开启        |   | 外汇FOREX     | 马来西亚 BMD   |             |
|                      | _           |   | 外盘[延时]      |            |             |
| 切换皮肤                 | 浅色 深色       |   | 艺加哥CBOT[延时] | 芝加哥CME[延时] | 纽约COMEX[延时  |
| 夜盘时间提示               | 关闭开启        |   | 刮约NYMEX[延时] | 美国ICUS[延时] | 欧洲ICEU[延时]  |
| 禁止屏幕自动休眠             | 关闭开启        |   | 香港 HKEX[延时] | 伦敦LME[延时]  | 德国EUREX[延时] |
| 手动面新行情 <del>周素</del> |             |   |             |            |             |

#### 功能使用说明:

 1) 默认打开界面的默认项为【默认】,当自选列表无合约时,则默认打开主力行情;若自选 列表有合约,则默认打开自选列表;

2)设置成功, APP每次启动并切换到行情模块时, 会默认打开用户设置项界面;

## 3.1.20行情设置-图表显示画线设置

#### 功能描述:

在分时图和 K 线图界面显示当前合约的持仓情况与未触发条件单。

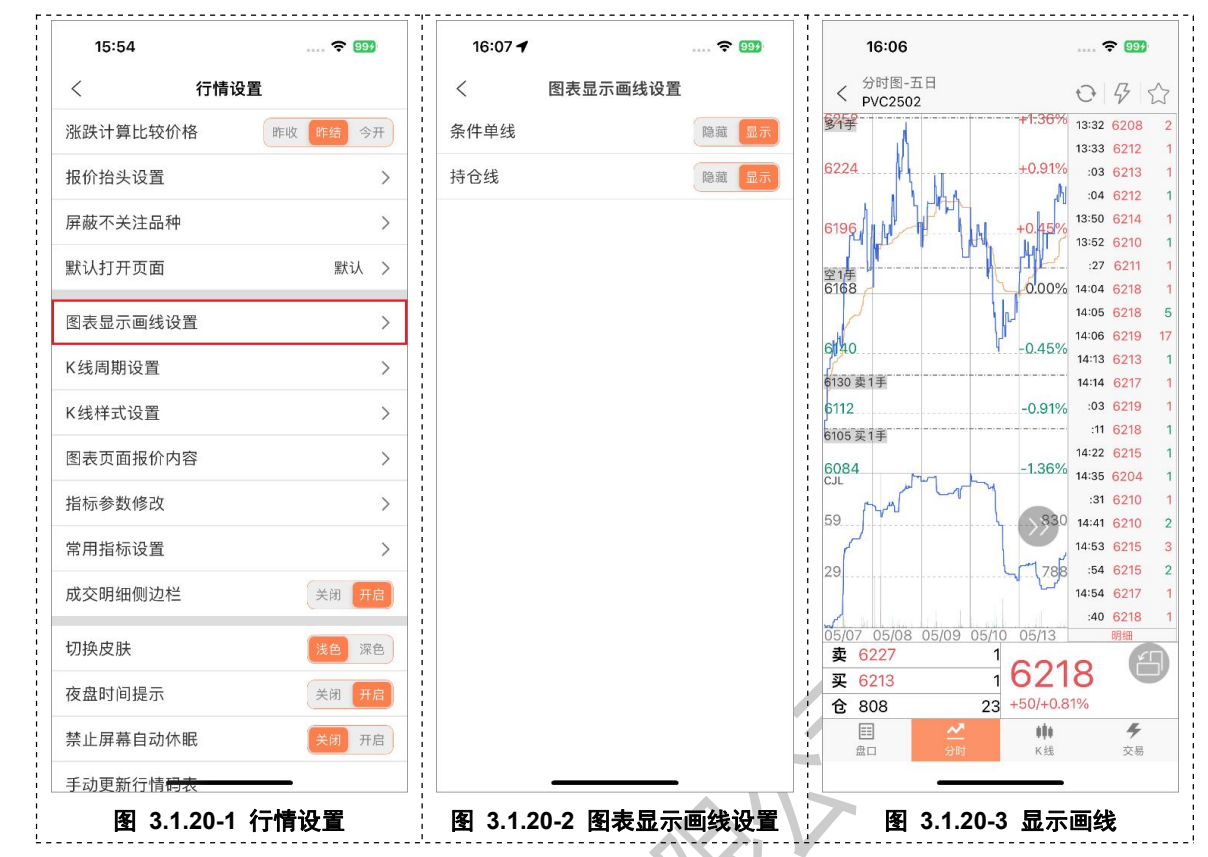

- 1)图表显示画线目前支持显示持仓线与条件单线;
- 2) 该画线默认【显示】,支持用户自行切换【隐藏】;

## 3.1.21行情设置-K线周期设置

功能描述:

支持用户自定义常用周期。

| 〈 行情设               | 置        |      | 月周期设置                 |          | K线图-日线                                | 17 13              |
|---------------------|----------|------|-----------------------|----------|---------------------------------------|--------------------|
| 张跌计算比较价格            | 昨收 昨结 今开 | 周期名称 | 置顶                    | 拖动       | > 沪银 2406 M ☐ K 1m 5m 15m             | 30m 周K 更:          |
| <b>弱价抬头</b> 设置      | >        | ВК   | $\overline{\uparrow}$ | $\equiv$ | MA5:7216.60 10:7150.00 20:7223.00 40  | 6860.60 60:6557.37 |
| 赤石ゲ汁口和              | ~        | 1m   | $\overline{\uparrow}$ | $\equiv$ |                                       |                    |
| 败个大注                | 1        | 5m   | $\overline{\uparrow}$ | $\equiv$ | 7368                                  |                    |
| 认打开页面               | 默认 >     | 15m  | $\overline{\uparrow}$ | $\equiv$ | 6817                                  |                    |
| 表显示画线设置             | >        | 30m  | $\overline{\uparrow}$ | $\equiv$ | 0+ 0 <sup>+0</sup>                    | X                  |
| 线周期设置               | >        | 周K   | $\overline{\uparrow}$ |          | 6265 0+0+1++0                         |                    |
| <b>线样式设置</b>        | >        | 2m   | $\overline{\uparrow}$ | $\equiv$ | 5713                                  |                    |
| 表页面报价内容             | >        | 3m   | $\overline{\uparrow}$ | $\equiv$ | CJL VOL:521331 OPID:261811<br>2378124 |                    |
| 示参数修改               | >        | 10m  | $\overline{\uparrow}$ |          |                                       |                    |
| 田指标设置               | ×        | 1h   | $\overline{\uparrow}$ | $\equiv$ | MRCD(12,20,0) DITTID.20 DER103.74     |                    |
|                     | ~        | 2h   | $\overline{\uparrow}$ | $\equiv$ | P                                     |                    |
| 父明细侧辺栏              | 关闭开启     | Зh   | $\overline{\uparrow}$ | $\equiv$ |                                       |                    |
| 换皮肤                 | 浅色 深色    | 4h   | $\overline{\uparrow}$ | $\equiv$ | 2024/02 2024/03<br>卖 7305 1           |                    |
| 盘时间提示               | 关闭开启     | 月К   | $\overline{\uparrow}$ | $\equiv$ | 买 7304 3<br>仓 261811 -30634 +24       | 3U5<br>/+0.33%     |
| 止屏幕自动休眠             | 关闭开启     |      |                       |          | ■ <u>~</u><br>曲□ 分时                   |                    |
| 动更新行情 <del>码表</del> |          |      |                       |          |                                       | _                  |

1)常用周期默认设定为列表前6个:日k、1分钟、5分钟、15分钟、30分钟、周k;

2)常用周期列表前6个为常用周期,支持用户拖动周期以及周期置顶;

3) K 线周期支持: 日 K、周 K、月 K、1 分钟、2 分钟、3 分钟、5 分钟、10 分钟、15 分钟、30 分钟、1 小时、2 小时、3 小时、4 小时;

## 3.1.22行情设置-K线样式设置

## 功能描述:

支持用户自定义 K 线柱体样式,包括实心柱体与空心柱体,默认阳线为空心,阴线为实心。 功能界面:

| 15:54                | 🗢 🎫      | 16:17 |                      | 🗢 🤒   | 16:12                                     | 🗢 🧐                                  |
|----------------------|----------|-------|----------------------|-------|-------------------------------------------|--------------------------------------|
| < 行情设                | 置        | <     | K线样式设置               |       | < K线图-日线<br>沪银 2406 M                     | 03                                   |
| 涨跌计算比较价格             | 昨收 昨结 今开 | 阳线样式  |                      | 空心 实心 | <b>⊟ K</b> 1m 5m 15m                      | 30m 周K 更                             |
| 报价抬头设置               | >        | 阴线样式  |                      | 空心实心  | MA5:7216,60 10:7150.00 20:7223.00<br>7920 | 40:6860.60 60:6557.3                 |
| 屏蔽不关注品种              | >        |       |                      |       | 7368                                      |                                      |
| 默认打开页面               | 默认 >     |       |                      |       | 6817                                      |                                      |
| 图表显示画线设置             | >        |       |                      |       | n                                         |                                      |
| K线周期设置               | >        |       |                      |       | 6265 10 <sup>4</sup> 90                   |                                      |
| K线样式设置               | >        |       |                      |       | 5713<br>CJL VOL:521331 OPID:261811        | ~^                                   |
| 图表页面报价内容             | >        |       |                      |       | 2379124                                   | A                                    |
| 指标参数修改               | >        |       |                      |       | MACD(12,26,9) DIFF:135.29 DEA:155.7       | 4 STICK-40-99                        |
| 常用指标设置               | >        |       |                      |       |                                           |                                      |
| 成交明细侧边栏              | 关闭开启     |       |                      |       |                                           |                                      |
| 切换皮肤                 | 浅色 深色    |       |                      |       | 2024/02  2024/03<br>卖 7305   1 _          |                                      |
| 夜盘时间提示               | 关闭开启     |       |                      |       | 买 7304 3<br>仓 261811 -30634 +2            | 3U5<br>24/+0.33%                     |
| 禁止屏幕自动休眠             | 关闭开启     |       |                      |       | □ ▲ ▲ → → → → → → → → → → → → → → → → →   | ・・・・・・・・・・・・・・・・・・・・・・・・・・・・・・・・・・・・ |
| 手动更新行情 <del>码表</del> |          |       |                      |       |                                           |                                      |
| 图 3122-1             | 行情设署     | 图 3   | 1 22_2 K / 长 / 长 / 长 | ⇒沿寨   | E 21 22 2 K4                              | *#*=                                 |

- 1) 设置成功, K 线图同步更新;
- 2) 成交量柱体的样式同步于 K 线图样式;

## 3.1.23行情设置-图表页面报价内容

## 功能描述:

支持用户设置图表界面报价内容。

| 15:54                | 🗢 😏      | 16:19     | <b>? 99</b> | <b>16:12</b><br>K                             | ?             |
|----------------------|----------|-----------|-------------|-----------------------------------------------|---------------|
| 〈 行情设]               | <u>1</u> | く 图表页面    | 面报价内容       | < 沪银2406 M                                    |               |
| 张跌计算比较价格             | 昨收 昨结 今开 | 最高、最低、成交量 |             | <u>⊟ K</u> 1m 5m 15m                          | 30m 周K        |
| <b></b> 假价抬头设置       | >        | 最高、最低、持仓量 |             | MA5:7216.60 10:7150.00 20:7223.00 40:<br>7920 | 5860.60 60:65 |
| 屏蔽不关注品种              | >        | 卖盘、买盘、持仓量 |             | 7368                                          |               |
| 默认打开页面               | 默认 >     | 外盘、内盘、均价  |             |                                               | 101           |
| 图表显示画线设置             | >        | 外盘、内盘、持仓量 |             |                                               | ///           |
| 〈线周期设置               | >        | 隐藏报价内容    |             | 6265 01 10 1 10 1 10 1 10 10 10 10 10 10 10   |               |
| 〈线样式设置               | >        |           |             | 5713<br>CIU VOL:521331 OPID 251311            | ~             |
| 图表页面报价内容             | >        |           |             | 2378124                                       |               |
| 指标参数修改               | >        |           |             | MACD(12,26,9) DIFF:135.29 DEA:155.74          | TKK:-4089     |
| 常用指标设置               | >        |           |             |                                               |               |
| 成交明细侧边栏              | 关闭开启     |           |             |                                               | μi.           |
| 刀换皮肤                 | 浅色 深色    |           |             | 2024/02 2024/03 2<br>卖 7305 1                 | 024/04        |
| 友盘时间提示               | 关闭开启     |           |             | 要 7304 3                                      | 305<br>+0.33% |
| 禁止屏幕自动休眠             | 关闭开启     |           |             | ▲ 田 <u>ペ</u><br>魚口 分时                         | 线             |
| 手动更新行情 <del>码表</del> |          |           |             |                                               | _             |
| _                    |          |           |             |                                               |               |

- 1)图表页面报价内容默认【卖盘、买盘、持仓量】;
- 2)图表页面的报价字段按照【图表页面报价内容】中设置的显示;

## 3.1.24行情设置-指标参数修改

## 功能描述:

支持对趋势指标与摆动指标的参数做自定义修改,同时可以恢复指标默认值。 功能界面:

| 15:54                | 🗢 🕬      | 16:39    |                 | 🛠 🔝  | 16:44 7              | 🗢 85                       |
|----------------------|----------|----------|-----------------|------|----------------------|----------------------------|
| < 行情设置               | <u>ع</u> | <        | 指标参数修改          |      | く指核                  | ī说明-MA                     |
| 涨跌计算比较价格             | 昨收 昨结 今开 | 趋势指标     | 摆动指标            | 量仓指标 | 原理:<br>5条简单移动        | 平均线                        |
| 报价抬头设置               | >        | MA       | 参数N1            | 5    | MA(X,N); //3<br>移动平均 | 求X在N个周期内的简单                |
| 屏蔽不关注品种              | >        | EMA      | 参数N2            | 10   | 用法:                  | 亚λ占:                       |
| 默认打开页面               | 默认 >     | SAR      | 参数N3            | 20   | K线下穿均线               | ,卖出点;                      |
| 图表显示画线设置             | >        | BOLL     | 参数N4            | 40   | 短周期均线上<br>短周期均线下     | 穿长周期均线,买入点;<br>穿长周期均线,卖出点; |
| K线周期设置               | >        | PUBU     | 参数N5            | 60   | 均线成多头排<br>均线成空头排     | 列,买入点;<br>列,卖出点;           |
| 〈线样式设置               | >        | HCL      | 保存参             | ◎数   | 同时均线还有               | 支撑和压力的作用;                  |
| 图表页面报价内容             | >        | MIKE     | 恢复默             | tiλ  |                      |                            |
| 指标参数修改               | >        | BBI (    | 指标说             | 5 AB |                      |                            |
| 常用指标设置               | >        | DKX      | 101010          |      |                      |                            |
| 成交明细侧边栏              | 关闭开启     | EMA2     |                 |      |                      |                            |
| 切换皮肤                 | 浅色 深色    | SMA      |                 |      |                      |                            |
| 夜盘时间提示               | 关闭开启     | BBIBOLL  |                 |      |                      |                            |
| 禁止屏幕自动休眠             | 关闭开启     | 唐奇安      |                 |      |                      |                            |
| 手动更新行情 <del>码表</del> |          |          |                 |      |                      |                            |
| <b>辰 24 24 4</b>     | 仁梅沁罢     | . हिरा २ | 1 24 2 15 15 45 |      | <b>B</b> 242         |                            |

1) 支持对各指标参数进行自定义修改;

2) 支持指标参数恢复默认值;

3) 支持修改趋势指标如下: MA、EMA、SAR、BOLL、PUBU、HCL、MIKE、BBI、DKX、 EMA2、SMA、BBIBOLL、唐奇安、ENV

4) 支持修改量仓指标如下: MV、VR

4) 支持修改摆动指标如下: MACD、KD、KDJ、RSI、SLOWKD、WR、BIAS、CR、ATR、 DMI、CCI、PSY、ROC、MTM、DDI、DMA、ADTM、ARBR、LON、SRDM、SHORT、 MI

## 3.1.25行情设置-常用指标设置

## 功能描述:

支持用户设置常用的趋势指标、摆动指标和量仓指标。

|           |                              | 🕈                     | . 65     | 16:          | 41 🕇  |        | ? 🖽   | 16:4    | 11 |       |     | 🕈 🕻  | 5 |
|-----------|------------------------------|-----------------------|----------|--------------|-------|--------|-------|---------|----|-------|-----|------|---|
| <         | 常用指标设置                       |                       | Ē        | <            |       | 常用指标设置 | 世     | <       |    | 更多指标  | 示选择 |      |   |
| 趋势指标      | 摆动指标                         | 量仓                    | 指标       | 趋势           | 指标    | 摆动指标   | 量仓指标  | 趋势指     | 标  | 摆动排   | 旨标  | 量仓指  | 标 |
| 旨标名称      |                              | 置顶                    | 拖动       | 选择           | 指标名   | 称      |       | 空指标     | ~  | MA    | ~   | EMA  |   |
| 空指标       |                              | $\overline{\uparrow}$ | $\equiv$ | $\bigotimes$ | 空指标   |        |       | SAR     | ~  | BOLL  | ~   | PUBU | ~ |
| ЛА        |                              | $\overline{\uparrow}$ | $\equiv$ | $\oslash$    | MA    |        |       |         |    | 1.000 |     | DDI  |   |
| SAR       |                              | $\overline{\uparrow}$ | $\equiv$ | 0            | SAR   |        |       | HCL     |    | MIKE  |     | BBI  |   |
| 30LL      |                              | $\overline{\uparrow}$ | $\equiv$ | 0            | BOLL  |        |       | DKX     |    | EMA2  |     | SMA  | ~ |
| VUBU      |                              | $\overline{\uparrow}$ | =        | 0            | PUBU  |        |       | BBIBOLL |    | CDP   |     | 唐奇安  |   |
| SMA       |                              | $\overline{\wedge}$   | =        | 0            | SMA   |        |       | ENV     |    |       |     |      |   |
|           |                              |                       |          | 1            |       |        |       |         |    |       |     |      |   |
|           | 百文七行进权                       | 2                     |          |              | ቸጥ የሥ |        | 88484 |         |    |       |     |      |   |
|           | 更多指标选择                       |                       |          |              | 取消    |        | 删除    |         |    |       |     |      |   |
| ≅示: 趋势指标量 | 更多指标选择<br><sup>显示在K线主图</sup> |                       |          | 提示:定         | 取消    | 示在K线主图 | 删除    |         |    |       |     |      |   |

1) 默认常用趋势指标: 空指标、MA、SAR、BOLL、PUBU、SAM;

- 2) 默认常用摆动指标: MACD、KDJ、RSI、WR、BIAS、ATR、DMI、CCI、PSY、ROC、MTM、ADTM;
- 3) 默认常用量仓指标: CJL、VR;
- 3)常用指标列表支持通过置顶或拖动指标来调整指标顺序;
- 4)常用指标编辑界面支持删除常用指标,但至少保留一个指标;
- 5)更多指标选择支持添加/取消更多指标,但至少保留一个指标;

## 3.1.26行情设置-成交明细侧边栏

## 功能描述:

分时图界面展示/关闭侧边栏。

| < 行情设置   |         | < 分时图-日窗<br>沪银2406 M     |                                   |
|----------|---------|--------------------------|-----------------------------------|
| 涨跌计算比较价格 | 昨 作结 今开 | 7390                     | +1.50% 14:59 7304 14              |
| 报价抬头设置   | >       | 364                      | +1.00% :51 7304 2                 |
| 屏蔽不关注品种  | >       | M IN WWWW                | :51 7304 16                       |
|          | ,       | 7317 M M                 | :52 7304                          |
| 默认打开页面   | 默认 >    |                          | :53 7303 1                        |
|          |         | 7281                     | 0.00% :53 7305                    |
| 图表显示画线设置 | >       | V                        | :54 7304                          |
|          |         | 7245                     | -0.49%                            |
| K线周期设置   | >       |                          | :55 7305                          |
| K线样式设置   | >       | 7208                     | -1.00% :56 7305                   |
|          |         |                          | :56 7304 1                        |
| 图表页面报价内容 | >       | 7172                     | -1.50% .57 7305 1                 |
| 指标参数修改   | >       | CJL .                    | :58 7304                          |
|          |         | 1/58                     | 280625 :58 7305                   |
| 常用指标设置   | >       | 0070                     | :59 7305 40                       |
| 成态阳细侧边栏  | **      | 38/9                     | 2/1210 :59 7305 1.                |
| 成文明细则起任  |         | Maked Astronomic Mark    | 15:17 7305 55                     |
| 却接中时     |         | 21:00 9:00               | 13:30 15:00 明細                    |
| 切换反肽     | 浅巴 深巴   | 卖 7305                   | 17205 A                           |
| 夜盘时间提示   | 关闭开启    | 买 7304<br>仓 261811 -3063 | 3 <b>7 3 0 3</b><br>34 +24/+0.33% |
| 禁止屏幕自动休眠 | 关闭开启    |                          | <b>↓↓↓ </b><br>K线 交易              |
|          |         | 盘口 分时                    | K线 交易                             |

1) 开关开启时,分时图显示成交明细侧边栏以及隐藏/展开图标;

2) 开关关闭时,不显示成交明细侧边栏及其图标;

## 3.1.27行情设置-切换皮肤

功能描述:

支持切换深色主题与浅色主题

| 15:54                | 🗢 🤒   |    | 16:28 🕈                       |          | 🔶 🤒   |
|----------------------|-------|----|-------------------------------|----------|-------|
| 〈 行情设置               |       |    | <                             | 行情设置     |       |
| 涨跌计算比较价格 昨收          | 昨结 今; | FF | 涨跌计算比较价机                      | 各 昨 收    | 昨结 今开 |
| 报价抬头设置               |       | >  | 报价抬头设置                        |          | >     |
| 屏蔽不关注品种              |       | >  | 屏蔽不关注品种                       |          | >     |
| 默认打开页面               | 默认    | >  | 默认打开页面                        |          | 默认 >  |
| 图表显示画线设置             |       | >  | 图表显示画线设计                      | Ĩ        | >     |
| K线周期设置               |       | >  | K线周期设置                        |          | >     |
| K线样式设置               |       | >  | K线样式设置                        |          | >     |
| 图表页面报价内容             |       | >  | 图表页面报价内容                      | 容        | >     |
| 指标参数修改               |       | >  | 指标参数修改                        |          | >     |
| 常用指标设置               |       | >  | 常用指标设置                        |          | >     |
| 成交明细侧边栏              | 关闭开   |    | 成交明细侧边栏                       |          | 关闭开启  |
| 切换皮肤                 | 浅色 深  |    | 切换皮肤                          |          | 浅色 深色 |
| 夜盘时间提示               | 关闭开   |    | 夜盘时间提示                        |          | 关闭开启  |
| 禁止屏幕自动休眠             | 关闭开   |    | 禁止屏幕自动休眠                      | R        | 关闭开启  |
| 手动更新行情 <del>码表</del> | =题    |    | 手动更新行情 <del>码。</del><br>图 3.1 | 27-2 深色: | 主题    |

# 3.1.28行情设置-夜盘时间提示

## 功能描述:

在夜盘行情界面,以弹窗形式列出出内盘交易所所有夜盘品种以及相应的夜盘交易时间。
| 10-04                |     |          |     |                                                                                                    | .29                   |                                           |            |                            |
|----------------------|-----|----------|-----|----------------------------------------------------------------------------------------------------|-----------------------|-------------------------------------------|------------|----------------------------|
| 〈 行                  | 情设置 |          |     |                                                                                                    |                       | 夜盘行                                       | 情          | Q ĝ                        |
| 涨跌计算比较价格             | 昨收  | 昨结 今     | >开  | 名称                                                                                                    |                       | 最新                                        | 涨跌         | 成交量                        |
| 报价抬头设置               |     |          | >   | 沪银加<br>agINDEX                                                                                                    | 如权                    | 7317                                      | 19         | 13895                      |
| 屏蔽不关注品种              |     |          | >   | 沪银主<br>agMAIN                                                                                                    | 三连                    | 7305                                      | 24         | 5213                       |
| 默认打开页面               |     | 默认       | >   | // · / · / · / · / · / · / · / · · / · / · · / · · / · · / · · / · · / · · / · · · · · · · · · · · · · · · · · · · · | .405<br>各习            | を易所夜盘と                                    | 。<br>品种及时间 |                            |
| 图表显示画线设置             |     |          | >   | *""the ag24(                                                                                                    | 上期所                   | 上期能源                                      | 大商所   郑商   | 213<br>所<br>9 <sup>2</sup> |
| K线周期设置               |     |          | >   | ag24(<br>沪钜                                                                                                    | 21:00-)<br>沪银、)       | 欠日02:30<br>沪金                             |            | 24                         |
| K线样式设置               |     |          | >   | 沪钜<br>ag24(                                                                                                    | 21:00-)<br>沪铝、1<br>沪锡 | <mark>欠日01:00</mark><br>氧化铝、沪铜、<br>不锈钢 沪锌 | 沪镍、沪铅、     | 67                         |
| 图表页面报价内容             |     |          | >   | 沪钜<br>ag241                                                                                                    | 21:00-3               | 23:00                                     |            | 71                         |
| 指标参数修改               |     |          | >   | 沪钜<br>ag241                                                                                                    | BR橡胶<br>螺纹钢           | 、沥青、燃料<br>、橡胶、纸浆                          | 油、热卷、      | 58                         |
| 常用指标设置               |     |          | >   | 沪钜<br>ag241                                                                                                    | 不再                    | 提示                                        | 我知道了       | 7 07                       |
| 成态阳细侧边栏              |     | ¥ (4) [# | e e | · 沪银Z<br>ag2501                                                                                                    | 501                   | 7336                                      | 15         | 50                         |
| 从又的知识过12             |     |          |     | 沪银2<br>ag2502                                                                                                    | 502                   | 7342                                      | 0          | 147                        |
| 切换皮肤                 |     | 浅色 湯     | 和   | 沪银2<br>ag2503                                                                                                    | 503                   | 7349                                      | 8          | 58                         |
| 夜盘时间提示               | ]   | 关闭 开     | F启  | 沪银                                                                                                    | 沪铝                    | 氧化铝                                       | 沪金 BR      | 橡胆器                        |
| 禁止屏幕自动休眠             |     | 关闭开      | F启  | 1                                                                                                    | 2                     | <b>②</b><br>交易                            |            | 原本切换                       |
| 手动更新行情 <del>相表</del> |     |          |     |                                                                                                    |                       |                                           |            |                            |

1)当启动该选项时,每次启动 APP 后切换到夜盘行情界面会显示1次夜盘品种时间弹窗;

2) 当关闭该选项时,则该提示框在本次运行过程中不再弹窗提示;

3) 在夜盘行情界面的提示框中,当勾选了'不再提示',则设置中的夜盘提示开关也将同步 关闭。

# 3.1.29行情设置-禁止屏幕自动休眠

## 功能描述:

支持盯盘时屏幕禁止自动休眠。

| <       | 行情设置 |       |   |   |  |
|---------|------|-------|---|---|--|
| 涨跌计算比较价 | 格    | 昨收 昨结 | 今 | Ħ |  |
| 报价抬头设置  |      |       |   | > |  |
| 屏蔽不关注品种 |      |       |   | > |  |
| 默认打开页面  |      | 點     | 认 | > |  |
| 图表显示画线设 | 置    |       |   | > |  |
| K线周期设置  |      |       |   | > |  |
| K线样式设置  |      |       |   | > |  |
| 图表页面报价内 | 容    |       |   | > |  |
| 指标参数修改  |      |       |   | > |  |
| 常用指标设置  |      |       |   | > |  |
| 成交明细侧边栏 |      | 关闭    | Ŧ | 启 |  |
| 切换皮肤    |      | 浅色    | 深 | 色 |  |
| 夜盘时间提示  |      | 关闭    | Я | 启 |  |
| 禁止屏幕自动休 | 眠    | (关闭   | 开 | 启 |  |
| 手动更新行情程 | 1    | _     |   |   |  |

1) 开关开启时, 合约列表界面和合约详情页保持常亮;

2) 开关关闭时, 合约列表界面和合约详情页亮屏情况与手机设置保持一致;

# 3.1.30行情设置-手动更新行情码表

功能描述:

支持用户手动拉取行情码表。

| 10.02                                   | 🗢 🤒   | 16:32         | 🔶 🤒      |
|-----------------------------------------|-------|---------------|----------|
| 〈 行情设置                                  |       | < 行情设置        |          |
| 默认打开页面                                  | 默认 >  | 默认打开页面        | 默认       |
| 图表显示画线设置                                | >     | 图表显示画线设置      | >        |
| K线周期设置                                  | >     | K线周期设置        | >        |
| K线样式设置                                  | >     | K线样式设置        | >        |
| 图表页面报价内容                                | >     | 图表页面报价内容      | >        |
| 指标参数修改                                  | >     | 指标参数修改        | >        |
| 常用指标设 <mark>置 正在更新行情码表</mark><br>可能耗时较长 | >     | 常用指标设置        | >        |
| 成交明细侧边栏                                 | 关闭开启  | 成交明细侧边栏       | 关闭开启     |
| 切换皮肤                                    | 浅色 深色 | 切换皮肤          | 浅色 深色    |
| 夜盘时间提示                                  | 关闭开启  | 夜盘时间提示        | 关闭开启     |
| 禁止屏幕自动休眠                                | 关闭开启  | 禁止屏幕自在行情码表更新完 | 完成 关闭 开启 |
| 手动更新行情码表                                |       | 手动更新行情码表      |          |
| 外盘行情登录                                  | >     | 外盘行情登录        | ;        |
| * -                                     |       | 关于            |          |

重新获取并更新行情码表。

# 3.1.31行情设置-外盘行情登录

功能描述:

支持登录易盛外盘账号并查看外盘行情数据。

| 16:34 🕇                                       | 🗧                                       | 997  | 16:35         | 🗢 🤒    | 16:35        | 🗢 🤒                        |
|-----------------------------------------------|-----------------------------------------|------|---------------|--------|--------------|----------------------------|
| < 外語                                          | 盘行情登录                                   |      | < 行情设置        | £      | < 行!         | 青设置                        |
| <b>亍情账号</b> 请输入行 <sup>,</sup>                 | 情账号                                     | 8    | 图表显示画线设置      | >      | 图表显示画线设置     | :                          |
| <b>录密码</b> 请输入登                               | 录密码                                     | ×    | K线周期设置        | >      | K线周期设置       | :                          |
|                                               | 啓己                                      |      | K线样式设置        | >      | K线样式设置       |                            |
|                                               | <b>立</b> 示                              |      | 图表页面报价内容      | >      | 图表页面报价内容     |                            |
|                                               |                                         |      | 指标参数修改        | >      | 指标参数修改       |                            |
|                                               |                                         |      | 常用指标设置        | >      | 常用 温雪        | 馨提示                        |
|                                               |                                         |      | 成交明细侧边栏       | 关闭开启   | 成交 是否退出当前登录  | <b>表的行情账号</b> ? <b>于</b> 席 |
|                                               |                                         |      | 切换皮肤          | 浅色 深色  | 切抄 取消        | 确定 🧖                       |
|                                               |                                         |      | 夜盘时间提示        | 关闭开启   | 夜盘时间提示       | 关闭开启                       |
|                                               |                                         |      | 禁止屏幕自动休眠      | 关闭开启   | 禁止屏幕自动休眠     | 关闭开展                       |
|                                               |                                         |      | 手动更新行情码表      |        | 手动更新行情码表     |                            |
| 忘记密                                           | 码 用户注册                                  |      | 外盘行情账号:TREE   | >      | 外盘行情账号: TREE |                            |
| 示:<br>行情账号为易盛外盘行                              | 「情账号,仅购买易盛外」                            | 盘收费品 | 星耀商城          | >      | 星耀商城         |                            |
| 时有用尸登录使用。<br><u>20-615-6869</u><br>新注册的行情账号次日 | + 隋 可 谷 闻 易 盛 客 服 热 线<br>日才 可 正 常 登 录 。 |      | 关于            |        | 关于           |                            |
|                                               |                                         |      |               | _      |              |                            |
| 图 3.1.31-1                                    | 外盘行情账号                                  | ·珨子  | 图 3.1.31-2 外盘 | 行情账号登录 | 图 3.1.31-3 夕 | 金行情账号系                     |

1) 登录外盘行情账号后,行情设置界面新增显示【星耀商城】;

2) 点击外盘账号,根据提示可登出外盘账号。

# 3.2 交易

# 3.2.1 登录

### 功能描述:

进行交易登录,分为实盘交易和仿真交易。

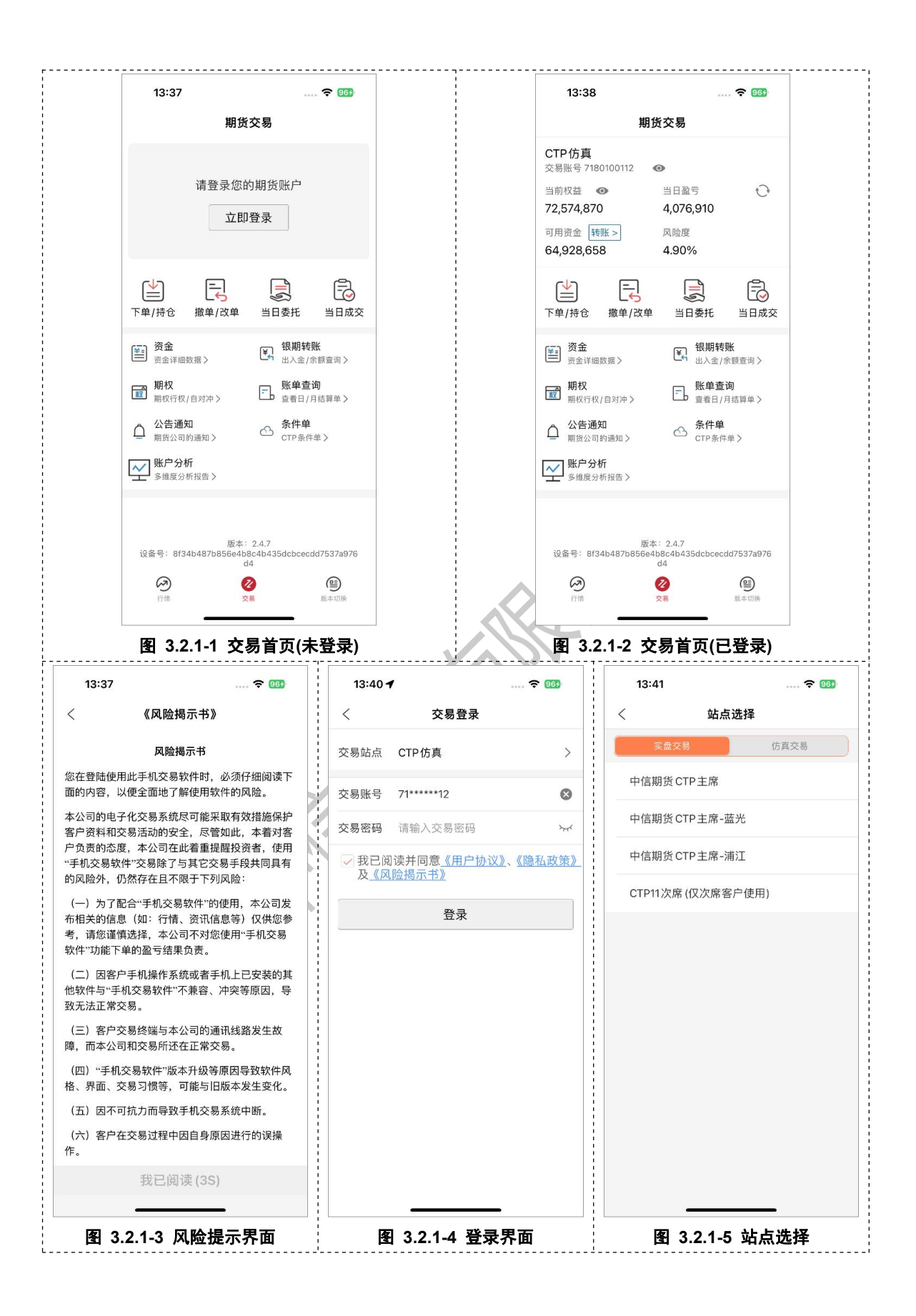

| 13:37               |                    |                  | <b>?</b> 964 | 13:43                                                                        |                                                                                      | 4                                                                      | 979                                                              | 13:42       |                   |                 |         | 🗢 96     | 3         |
|---------------------|--------------------|------------------|--------------|------------------------------------------------------------------------------|--------------------------------------------------------------------------------------|------------------------------------------------------------------------|------------------------------------------------------------------|-------------|-------------------|-----------------|---------|----------|-----------|
| <                   | CTP仿真<br>71*****12 |                  | 0 ⊞          |                                                                              | 账单确认                                                                                 |                                                                        |                                                                  | <           | <b>C</b> 1<br>712 | TP仿真<br>0601247 |         | Ð        | ≔         |
| 权益: ****            | 可用: ****           | 风                | l险度:****     |                                                                              | 中信期货有限公                                                                              | 司<br>制表时间 Creatio                                                      | on Date: 2024                                                    | 权益: 25,31   | 4,422 可           | 用: 20,6         | 522,185 | 5 风险度:   | 18.53%    |
| 🕞 HO2405-C          | -2475 Q            | 新 42.0<br>卖 42.0 | 1350<br>6    | 3<br>客户号 Client ID:<br>日期 Date: 202405                                       | を易结算单(盯市) Settler<br>7120602267 客户<br>510                                            | nent Statement(<br>名称 Client Nam                                       | MTM)<br>ne:黄璜                                                    | <□》 通知      |                   |                 |         | (        | $\otimes$ |
| 手数 1 价格             | 各 对手价              | 买 41.2           | 2            | -<br>- 账户安全温馨提示#                                                             | 尊敬的客户: 为了您的                                                                          | ]账户安全,请您                                                               | 妥善保管好个。                                                          | 欢迎使用        | 中信期货              | 仿真交             | 易系统     |          |           |
| 可开多约: 15459手        | 1手保                | R证金约: 4182       | 29元          | 资金状况 资金                                                                      | <b>法账号:7120602267</b>                                                                | 「种:人民币 Acc                                                             | count Summar                                                     |             |                   |                 |         |          |           |
| <br>加多              | <br>锁仓             |                  | 41.2<br>平仓   | 期初结存 Balance b<br>出入金 Deposit/W<br>平仓盈亏 Realized                             | vf: 2134841<br>ithdrawal: 0<br>P/L: 12120                                            | 9.30 基础保证金<br>.00 期末结存 Ba<br>1.00 质押金 Ple                              | È Initial Margin<br>alance c/f:<br>edge Amount:                  |             |                   |                 |         |          |           |
| 持仓                  | 挂单                 | 委托               | 成交           | 持仓盯币盈亏 MTM<br>期权执行盈亏 Exer<br>手 续 费 Commissio<br>行权手续费 Exercis                | P/L: 534<br>bise P/L: 0.<br>m: 2085.<br>e Fee: 0.                                    | 0.00 客户权益 (<br>.00 货币质押保)<br>.00 保证金占用 (<br>00 交割保证金 [                 | Slient Equity:<br>证金占用 FX Pl<br>Margin Occupi<br>Delivery Margin |             |                   |                 |         |          |           |
| 合约名称                | がんきを               | 可用 开1            | 仓均价 逐笔       | 交割手续费 Deliver<br>货币质入 New FX F<br>货币质出 FX Beder                              | / Fee: 0.0<br>ledge: 0<br>motion: 0                                                  | 0 多头期权币值<br>.00 空头期权市值<br>00 市值权益 M.                                   | I Market value<br>值 Market value<br>arket value(eq               |             |                   |                 |         |          |           |
| HO2405-C-2475       |                    | 2 1              | 7.60 48      | 质押变化金额 Chg<br>权利金收入 Premiu<br>权利金支出 Premiu                                   | n Pledge Amt:<br>m received: 2'<br>m paid: 0                                         | 0.00 可用资金<br>200.00 风险度<br>.00 应追加资金                                   | Fund Avail.:<br>Risk Degree:<br>Margin Call:                     | 1           |                   |                 |         |          |           |
| 三十债 2412            | 3 43               | 43 10            | 7.160 -610   | 交割盈亏 Delivery F                                                              | vL: 0.00                                                                             | )员币质押变化。<br>交记录 Transact                                               | ±钡 Cng in FX                                                     |             |                   |                 |         |          |           |
| 棉纱2410              | 下滑可展开分             | 时图 21            | 000.0 14     | 成交日期  投资单元<br>  Date IInvestUnit                                             | 交易所   交易编码  <br>Exchangeltradingcodel                                                | 品种 I<br>Product I                                                      | 合约 I买/卖<br>Instrument I                                          | Ŀ           | 一条                |                 | 下       | 一条       |           |
| 棉纱2410              | 空 2                | 2 21             | 000.0 -28    | 1202405101712060<br>1202405101712060<br>1202405101712060                     | 22671中金所 102237872<br>22671郑商所 134838364<br>22671郑商所 134838364                       | 2  股指期权<br>  棉纱<br>  棉纱                                                | IO2405-P-3<br>  CY502<br>  CY502                                 | IC2412      | AA                | 1               | 1       | 0        |           |
| 花生 2410             | 多 1                | 1 90             | 080.0 -2     | 1202405101712060<br>1202405101712060<br>1202405101712060                     | 22671郑商所  34838364<br>22671郑商所  34838364<br>22671郑商所  34838364                       | 棉纱<br>   棉纱<br>   棉纱                                                   | I CY502<br>I CY502<br>I CY502                                    | IF沪深2406    | 3                 | 1               | 1       | 3641.40  |           |
| 硅铁2408              | 多 2                | 2 70             | 038.0 18     | 1202405101712060<br>1202405101712060<br>1202405101712060                     | 22671郑商所 134838364<br>22671郑商所 134838364<br>22671郑商所 134838364                       | 棉纱<br>  棉纱<br>  棉纱                                                     | I CY502<br>I CY502<br>I CY502                                    | IF沪深2406    | 空                 | 1               | 1       | 3640.80  |           |
| 硅铁2408 🜸            | 多 2                | 2 67             | 784.0 43     | 20240510 712060<br> 20240510 712060<br> 20240510 712060                      | 22671郑商所  34838364<br>22671郑商所  34838364<br>22671郑商所  34838364<br>22671郑商所  34838364 | - 1棉纱<br>- 1棉纱<br>- 1棉纱                                                | I CY504<br>I CY504<br>I CY504                                    | IO2405-C-38 | 50 权利             | 1               | 1       | 1.80     |           |
| 硅铁2408 👒            | 空 2                | 2 69             | 924.0 -29    | 1202405101/12060<br>1202405101712060<br>1202405101712060<br>1202405101712060 | 22671が同所 134838364<br>22671郑商所 134838364<br>22671郑商所 134838364<br>22671郑商所 134838364 | <ul> <li>■ 1桶砂</li> <li>■ 1棉砂</li> <li>■ 1棉砂</li> <li>■ 1棉砂</li> </ul> | I CY504<br>I CY504<br>I CY504                                    | 十债2406      |                   | 7               | 7       | 104.2921 | 7         |
| SPC a2405<br>&m2409 | 空 1                | 1                | -            | 1202405101712060<br>1202405101712060                                         | 22671郑商所  34838364<br>22671郑商所  34838364                                             | 棉纱<br> 棉纱                                                              | CY504<br>CY504                                                   | 十债2406      | 空                 | 5               | 5       | 104.2900 | -5        |
| 豆-2405              | ~ 2                | 2 49             | 930.0 31     | 暂不研                                                                          | 畒                                                                                    | 确认账单                                                                   | ₽ I                                                              | 苹果2405      |                   | 105             | 105     | 7848.3   | 49        |
| 图 3.2               | .1-6 分即            | 寸图引导             | 子图           | 图 3                                                                          | 2.1-7 账单                                                                             | 确认界                                                                    | 面                                                                | 3           | 3.2.              | 1-8 2           | 公司道     | 通知       |           |

## 1. 登录功能:

1) 首次进入登录界面时, 需先跳转风险揭示界面并完成阅读

2) 在登录界面, 需勾选相关协议方可登录;

3) 首次登录会依次弹出公司通知窗口与确认结算单界面,若暂不确认结算单,则会自动退出 登录状态。

2. 站点选择功能:

登录页面,点击右上角的站点,进入站点选择页面,可以选择仿真站点或者实盘站点;

## 注意事项:

若登录选择的站点连接不上,会自动切换到可用的站点进行登录。

# 3.2.2 交易搜索

### 功能描述:

支持对内盘品种进行合约搜索(上期所、能源中心、大商所、郑商所、广期所、中金所、期权 行情)。 功能界面:

| 13:5   | 54   |     | **** | <b>€</b> 989 | 13:54                       | 🗢 (       | 984                   | 13:55                       | 🗢 🤒        |
|--------|------|-----|------|--------------|-----------------------------|-----------|-----------------------|-----------------------------|------------|
| Q 合约 行 |      |     |      | 取消           | Q沪银                         | $\otimes$ | 取消                    | Q.合约名称/代码/首字母               | 取注         |
| 上期所    | 上期能源 | 大商所 | 郑商所  | 广期所          | 相关合约100条                    |           |                       | 大商所 郑商所 广其                  | 月所 中金所 期权行 |
| 沪银     | 沪铝   | 氧化铝 | 沪金   | BR橡胶         | 沪银2405<br>ag2405            | 上期所       |                       | 期权标的                        | 全部标的       |
| 沥青     | 沪铜   | 燃料油 | 热卷   | 沪镍           | 沪银 2406<br>ag2406           | 上期所       | *                     | 到期月份                        | 全部月份       |
| 沪铅     | 螺纹钢  | 橡胶  | 沪锡   | 纸浆           | 沪银2407<br>ag2407            | 上期所       | $\bigtriangleup$      | 期权类型                        | 认购 认沽      |
| 不锈钢    | 线材   | 沪锌  |      |              | 沪银2408<br>ag2408            | 上期所       | $\overleftrightarrow$ | 沪银 2406C1060<br>ag2406C1060 | 上期所「       |
|        |      |     |      |              | 沪银2409<br>ag2409            | 上期所       |                       | 沪银 2406C1080<br>ag2406C1080 | 上期所        |
|        |      |     |      |              | 沪银2410<br>ag2410            | 上期所       | $\overleftrightarrow$ | 沪银 2406C1100<br>ag2406C1100 | 上期所了       |
|        |      |     |      |              | 沪银2411<br><sub>ag2411</sub> | 上期所       | $\overleftrightarrow$ | 沪银 2406C1120<br>ag2406C1120 | 上期所 行      |
|        |      |     |      |              | 沪银2412<br>ag2412            | 上期所       | $\Diamond$            | 沪银2406C1140<br>ag2406C1140  | 上期所了       |
|        |      |     |      |              | 沪银2501<br>ag2501            | 上期所       | ☆                     | 沪银 2406C1160<br>ag2406C1160 | 上期所 行      |
|        |      |     |      |              | 沪银 2502<br>ag2502           | 上期所       |                       | 沪银 2406C1180<br>ag2406C1180 | 上期所了       |
|        |      |     |      |              | 沪银 2503<br>ag2503           | 上期所       |                       | 沪银 2406C1200<br>ag2406C1200 | 上期所        |
|        |      |     |      |              | 沪银 2504<br>ag2504           | 上期所       |                       | 沪银 2406C1220<br>ag2406C1220 | 上期所 了      |
|        |      |     |      |              | 沪银2406C1060                 | 上期所       |                       | 沪银 2406C1240<br>ag2406C1240 | 上期所 🥤      |
|        | -    |     | _    |              |                             |           |                       | 沪银2406C1260                 | 上期所く       |

### 功能使用说明:

1) 支持合约名称、拼音首字母、合约代码搜索;

2) 在搜索列表,若合约已经加入自选,显示实星,若合约未加入自选,显示空星;点击可以 将该合约添加/删除自选。

# 3.2.3 合约选择框

### 功能描述:

支持快速选择各列表合约,包括:自选各分组合约、持仓列表合约、主力列表合约、上期所合约、上期能源合约、大商所合约、郑商所合约、中金所合约、广期所合约。另外,也支持直接搜索。

| 08:32                                   |                    | 🔶          | 88)                   | 08:3      | 2                         |                   |                                    | ?             | 88)                   | (    | 08:32          |                        |                      | 😤 🔠                | 33        |
|-----------------------------------------|--------------------|------------|-----------------------|-----------|---------------------------|-------------------|------------------------------------|---------------|-----------------------|------|----------------|------------------------|----------------------|--------------------|-----------|
| <                                       | CTP仿真<br>71*****58 | Q          | ≔                     | <         | (<br>:                    | CTP 仿             | <b>Ē</b> .<br>58                   | O             | ≔                     | <    |                | CTP1                   | <b>仿真</b><br>**58    | $\odot$            | :=        |
| 权益: ****                                | 可用: ****           | 风险度        | : ****                | 权益: ****  | ī                         | 可用: *             | ***                                | 风险度           | : ****                | 权益:  | ****           | 可用:                    | ****                 | 风险度:               | ***       |
| 읍 IF沪深2407                              |                    | 新          | 0                     | 合 IF 沪    | 深2407                     | (                 | Q 新<br>壶                           |               | 0                     | £    | IF沪深24         | 07                     | Q 新 ·<br>壶 ·         | -                  |           |
| 手数 1 价格                                 | 对手价                | 买          | 0                     | 手数        | 1 价格                      | 对手                | ⊑价 买                               |               | 0                     | 手数   | 1 价档           | 各对                     | 打手价 买-               | -<br>              |           |
| 可开多约:215手                               | 1手保证金              | 始: 155862元 |                       | 可开多约:215  | 手                         | 1                 | 手保证金约:                             | 155862元       | _                     | 可开多约 | :215手          |                        | 1手保证金约               | 155862元            |           |
| 0.0<br>加多                               | 0.0<br>锁仓          | 0.0<br>平仓  | 5                     | 0.0<br>加多 |                           | 0.(<br>锁1         | )<br>≩                             | 0.0<br>平仓     | 5                     |      | 0.0<br>加多      | Ŧ                      | 0.0<br><u></u> 黄仓    | 0.0<br>平仓          |           |
| 选择合约 Qag                                | i.                 | (          | 9 ₩                   | 选择合约      | Q合约                       |                   |                                    |               | ₩.                    | 选择台  | 釣 へ            |                        |                      |                    | Ę         |
| 沪银加权<br>agiNDEX                         |                    | 上期所        | $\overleftrightarrow$ | 自选        | 默认                        | aaaa              | bbbb                               | cccc          | dddd                  | 自议   | ± IC ⊄<br>⊠ IC | 亚<br>2407<br>2407      | IF 沪深 24<br>M IF2407 | 07 IH上证<br>∭ IH240 | 24        |
| 沪银主连<br>agMAIN                          |                    | 上期所        | ☆                     | 持仓        | BR橡胶2<br>br2407           | 2407 ),<br>c      | 定粉 <b>2411</b><br><sup>s2411</sup> | 豆—<br>M a24   | 2409<br><sup>09</sup> | 持行   |                | P证2407                 | 十债240                | 3 五债2<br>M TF240   | 40        |
| 沪银2408 M ag2408                         |                    | 上期所        | *                     | 主力        | 国际铜2<br>M bc2408          | 408 <u>)</u><br>a | 户金 2407<br><sup>u2407</sup>        | 沪铝<br>M al24  | 2409<br>109           | 主ナ   |                | -债2409<br>2409         | 二债240<br>M TS2409    | 9 沪银2              | 40        |
| 沪银2409<br>ag2409                        |                    | 上期所        |                       | 上期所       | 沪铝24<br>al2411            | 11 <u>}</u>       | 户银 2407<br><sup>g2407</sup>        | 沪银<br>Mag2    | 2408<br>408           | 上期   | 所沪银            | 32409                  | 氧化铝 24               | D9 沪金2             | 410       |
| 沪银2410<br><sup>ag2410</sup>             |                    | 上期所        | ☆                     | 上期能源      | 沥青24<br><sup>bu2407</sup> | 07 L              | U燃油250<br><sub>12504</sub>         | 4 苹果<br>M AP2 | 2410<br>410           | 上期領  | E源 BR相         | 象胶 2409                | 沥青240                | 9 沪铜2              | 40        |
| 沪银 2411<br><sup>ag2411</sup><br>沪纪 2412 |                    | 上期所        |                       | 大商所       | 碳酸锂:<br>∭lc2411           | 2411 🕯<br>a       | 氰化铝 240<br>₀2407                   | 7             |                       | 大商   | 所燃料            | 2409<br> 油2409<br>2409 | M 602409<br>热卷2410   | M cu240            | 40        |
| 》 (R 2412<br>ag2412<br>沪银 2501          |                    | 上期所        | ਪ<br>ਨੂੰ              | 郑商所       |                           |                   |                                    |               |                       | 郑商   | 所 沪铅           | 32408                  | 螺纹钢24<br>M rb2410    | 10 橡胶2<br>M ru240  | 40        |
| ag2501<br>沪银 2502                       |                    | 上期所        |                       | 广期所       |                           |                   |                                    |               |                       | 广期   | 所<br>∭ sn      | 易2408<br>2408          | 纸浆240<br>M sp2409    | Э 不锈钢<br>M ss240   | 24<br>9   |
| 沪银 2503<br>ag2503                       |                    | 上期所        |                       | 中金所       |                           |                   |                                    |               |                       | 中金   | 所 线林           | 2409 2409              | 沪锌240                | B 国际铜<br>M bc240   | .24<br>08 |
| 沪银2504 _                                |                    | ➡ 上期所      | 57                    |           | _                         |                   |                                    |               |                       |      |                |                        |                      |                    |           |

- 1) 合约选择框搜索: 支持合约名称/代码/首字母等关键字搜索;
- 2) 合约选择框自选栏: 同步展示行情自选分组与自选合约,当前所选合约则会高亮显示;
- 3) 合约选择框持仓栏: 展示持仓列表持仓合约, 并与持仓列表顺序保持一致;

# 3.2.4 交易下单

### 功能描述:

下单分为三键下单、传统下单两种方式。

|                                                                                                    |                                                                                                    |                                                                                                    | 🗢 🧕                                                                                                    | 33                                                                                                    | 13:57                                                                                                    |                                                                                                    |                                                                                       |                                                                                      | <del>?</del> 984                                                                                                    |                                                                                                    | 3                                                                                                    | 13:57                                                                                                    |                                                                                     |                                                                                                    |                                                                 | 🗢 🛿                                                                                                    | 8+                                                                                                    |
|----------------------------------------------------------------------------------------------------|----------------------------------------------------------------------------------------------------|----------------------------------------------------------------------------------------------------|----------------------------------------------------------------------------------------------------|----------------------------------------------------------------------------------------------------|----------------------------------------------------------------------------------------------------|----------------------------------------------------------------------------------------------------|---------------------------------------------------------------------------------------|--------------------------------------------------------------------------------------|----------------------------------------------------------------------------------------------------|----------------------------------------------------------------------------------------------------|----------------------------------------------------------------------------------------------------|----------------------------------------------------------------------------------------------------|-------------------------------------------------------------------------------------|----------------------------------------------------------------------------------------------------|-----------------------------------------------------------------|----------------------------------------------------------------------------------------------------|----------------------------------------------------------------------------------------------------|
| <                                                                                                    | CTI<br>7180                                                                                                    | P <b>仿真</b><br>0100112                                                                                                    | 0                                                                                                    | ≣                                                                                                    | <                                                                                                    | <b>CT</b><br>718                                                                                                    | <b>P仿真</b><br>0100112                                                                 |                                                                                      | 0                                                                                                    |                                                                                                    | <                                                                                                    |                                                                                                    | <b>CT</b><br>718                                                                    | <b>P仿真</b><br>0100112                                                                                                    |                                                                 | Ċ                                                                                                    | ≣                                                                                                    |
| 权益: 72,556,74                                                                                                    | 40 可用                                                                                                    | 月: 64,928,0                                                                                                    | 658 风险度:                                                                                                    | 4.90%                                                                                                    | 权益: 72,556,                                                                                                    | 740 可                                                                                                    | 用: 64,92                                                                              | 28,658                                                                               | 3 风险度: 4.                                                                                                    | 90%                                                                                                    | 权益:                                                                                                    | 72,565,3                                                                                                    | 10 可》                                                                               | 用: 64,9                                                                                                    | 928,658                                                         | 3 风险度:                                                                                                    | 4.909                                                                                                    |
| ☆ 沪银240                                                                                                    | 6                                                                                                    | Q <sup>#</sup>                                                                                                    | i <mark>7298</mark> 49                                                                                                    | 5405                                                                                                    | 员 沪银240                                                                                                    | 06                                                                                                    | Q                                                                                     | 新 <mark>7</mark>                                                                     | <b>298</b> 4953                                                                                                    | 392                                                                                                    | 时间13                                                                                                    | :57 最新 <mark>7</mark>                                                                                                    | 298                                                                                 | 均价73                                                                                                    | 24                                                              | 张跌 <mark>17/0.2</mark> 3                                                                                                    | 3%                                                                                                    |
| 手数 1 价相                                                                                                    | 各                                                                                                    | 素<br>对手价 ₃                                                                                                    | 7298                                                                                                    | 11<br>29                                                                                                    | 买入 募                                                                                                    | 臣出                                                                                                    | 投机                                                                                    | 卖 7<br>买 7                                                                           | '298<br>'297                                                                                                    | 5<br>34                                                                                                    | Adam                                                                                                    | July more                                                                                                    | man                                                                                 | m                                                                                                    | 7.                                                              |                                                                                                    | -                                                                                                    |
| J开多约:4562手                                                                                                    |                                                                                                    | 1手保证金                                                                                                    | 约: 14231元                                                                                                    |                                                                                                    | 开仓 平                                                                                                    | で合                                                                                                    | 平今                                                                                    | 可开多                                                                                  | 约:4562手                                                                                                    |                                                                                                    | 7281                                                                                                    | M                                                                                                    |                                                                                     |                                                                                                    | har                                                             | Nowi MYM                                                                                                    | 0.00                                                                                                    |
| 7298                                                                                                    | _                                                                                                    | 7297                                                                                                    | 优先平今                                                                                                    | ≽                                                                                                    | 手数 1 价                                                                                                    | 格                                                                                                    | 7298                                                                                  | 1 于1床1                                                                               | 正要到: 14231;                                                                                                    |                                                                                                    | 7172                                                                                                    |                                                                                                    |                                                                                     |                                                                                                    |                                                                 |                                                                                                    | -1.50                                                                                                    |
| 天多                                                                                                    |                                                                                                    | 头卫                                                                                                    | 4.6                                                                                                    | -                                                                                                    | 3 20 101                                                                                                    |                                                                                                    | , 200                                                                                 |                                                                                      |                                                                                                    |                                                                                                    | 21:00                                                                                                    | 沪银 240                                                                                                    | 6                                                                                   | Q                                                                                                    | 9:00<br>新 <b>7</b> :                                            | 13:30<br>298 49                                                                                                    | 15:0<br>15:0                                                                                                    |
| 持仓                                                                                                    | 挂单                                                                                                    | 委打                                                                                                    | も 成 3                                                                                                    | 交                                                                                                    | 持仓                                                                                                    | 挂单                                                                                                    |                                                                                       | 委托                                                                                   | 成交                                                                                                    |                                                                                                    | <b>壬</b> ₩                                                                                                    | 1 40:                                                                                                    | tz.                                                                                 | 动手枪                                                                                                    | 卖 7:                                                            | 299                                                                                                    | 27                                                                                                    |
| 合约名称                                                                                                    | 方向                                                                                                    | 总仓 可                                                                                                    | 用 开仓均价                                                                                                    | 逐笔                                                                                                    | 合约名称                                                                                                    | 方向                                                                                                    | 总仓                                                                                    | 可用                                                                                   | 开仓均价;                                                                                                    | 逐笔                                                                                                    | 于奴                                                                                                    | ): 4562手                                                                                                    | 18                                                                                  | 刈于1/1<br>1手(                                                                                                    | <ul> <li>¥ 7:</li> <li>Kitashi</li> </ul>                       | 298<br>14231元                                                                                                    | 6                                                                                                    |
| 2024/05/17                                                                                                    | 权利                                                                                                    | 2 2                                                                                                    | 17.60                                                                                                    | 45                                                                                                    | H02405-C-2475                                                                                                    | ? 权利                                                                                                    | 2                                                                                     | 2                                                                                    | 17.60                                                                                                    | 45                                                                                                    |                                                                                                    | 7299                                                                                                    |                                                                                     | 7298                                                                                                    |                                                                 | 优先平                                                                                                    | ⋟                                                                                                    |
| 三十债 2412                                                                                                    | 多                                                                                                    | 43 4                                                                                                    | 3 107.160                                                                                                    | -636                                                                                                    | 三十债 2412                                                                                                    | 多                                                                                                    | 43                                                                                    | 43                                                                                   | 107.160                                                                                                    | -636                                                                                                    |                                                                                                    | 买多                                                                                                    |                                                                                     | 卖空                                                                                                    |                                                                 | 平仓                                                                                                    |                                                                                                    |
| 帛纱 2410                                                                                                    | 多                                                                                                    | 1 1                                                                                                    | 21000.0                                                                                                    | 14:                                                                                                    | 棉纱 2410                                                                                                    | 多                                                                                                    | 1                                                                                     | 1                                                                                    | 21000.0                                                                                                    | 14:                                                                                                    | 持                                                                                                    | 仓                                                                                                    | 挂单                                                                                  |                                                                                                    | 委托                                                              | 成                                                                                                    | 交                                                                                                    |
| 帛纱 2410                                                                                                    | 空                                                                                                    | 2 2                                                                                                    | 21000.0                                                                                                    | -28                                                                                                    | 棉纱2410                                                                                                    | 空                                                                                                    | 2                                                                                     | 2                                                                                    | 21000.0                                                                                                    | -28                                                                                                    | 合约                                                                                                    | 的名称                                                                                                    | 方向                                                                                  | 总仓                                                                                                    | 可用                                                              | 开仓均份                                                                                                    | > 逐                                                                                                    |
| <b>花生 2410</b>                                                                                                    | 多                                                                                                    | 1 1                                                                                                    | 9080.0                                                                                                    | -28                                                                                                    | 花生2410                                                                                                    | 多                                                                                                    | 1                                                                                     | 1                                                                                    | 9080.0                                                                                                    | -2                                                                                                    | HO240                                                                                                    | 5-C-2475<br>/05/17                                                                                                    | 权利                                                                                  | 2                                                                                                    | 2                                                               | 17.60                                                                                                    | 4                                                                                                    |
| <b>挂铁 2408</b>                                                                                                    | 多                                                                                                    | 2 2                                                                                                    | 7038.0                                                                                                    | 164                                                                                                    | 硅铁2408                                                                                                    | 多                                                                                                    | 2                                                                                     | 2                                                                                    | 7038.0                                                                                                    | 164                                                                                                    | 三十億                                                                                                    | ₹2412                                                                                                    | 多                                                                                   | 43                                                                                                    | 43                                                              | 107.160                                                                                                    | -63                                                                                                    |
| £铁2408 @                                                                                                    | 多                                                                                                    | 2 2                                                                                                    | 6784.0                                                                                                    | 41                                                                                                    | 硅铁2408                                                                                                    | 保多                                                                                                    | 2                                                                                     | 2                                                                                    | 6784.0                                                                                                    | 41                                                                                                    | 棉纱2                                                                                                    | 410                                                                                                    | 当                                                                                   | 1                                                                                                    | 1                                                               | 21000.0                                                                                                    | ) 1                                                                                                    |
| 挂铁2408 @                                                                                                    | 空                                                                                                    | 2 2                                                                                                    | 6924.0                                                                                                    | -27                                                                                                    | 硅铁2408                                                                                                    | 像 空                                                                                                    | 2                                                                                     | 2                                                                                    | 6924.0                                                                                                    | -27                                                                                                    | 棉纱2                                                                                                    | 410                                                                                                    | 空                                                                                   | 2                                                                                                    | 2                                                               | 21000.0                                                                                                    | ) -(                                                                                                    |
| PC a2405                                                                                                    | 空                                                                                                    | 1 1                                                                                                    | -                                                                                                    | _                                                                                                    | SPC a2405                                                                                                    | 空                                                                                                    | 1                                                                                     | 1                                                                                    | -                                                                                                    |                                                                                                    | 花生2                                                                                                    | 410                                                                                                    | 多                                                                                   | 1                                                                                                    | 1                                                               | 9080.0                                                                                                    | -                                                                                                    |
| m2409                                                                                                    | 应                                                                                                    | 2 2                                                                                                    | 4020.0                                                                                                    | 21/                                                                                                    | &m2409                                                                                                    | 5                                                                                                    | 2                                                                                     | 2                                                                                    | 4020.0                                                                                                    | 21                                                                                                    | 硅铁2                                                                                                    | 408                                                                                                    | 客                                                                                   | 2                                                                                                    | 2                                                               | 7038.0                                                                                                    | 1                                                                                                    |
| <                                                                                                    | ст                                                                                                    |                                                                                                    |                                                                                                    |                                                                                                    | 1,1,1,1                                                                                                    |                                                                                                    |                                                                                       |                                                                                      | 2 23                                                                                                    |                                                                                                    |                                                                                                    | 10 0 /                                                                                                    |                                                                                     |                                                                                                    |                                                                 | 20                                                                                                    |                                                                                                    |
|                                                                                                    | 71**                                                                                                    | P <b>仿真</b>                                                                                                    | 0                                                                                                    | ≣                                                                                                    | <                                                                                                    | <b>C1</b><br>71*                                                                                                    | <b>P仿真</b>                                                                            |                                                                                      | 🕈 85<br>0                                                                                                    |                                                                                                    | <                                                                                                    | 10-52                                                                                                    | <b>CT</b><br>71•                                                                    | <b>P仿真</b>                                                                                                    |                                                                 | <b>? 6</b>                                                                                                    | :=                                                                                                    |
| 、<br>汉益: ****                                                                                                    | 71**<br>可月                                                                                                    | P <b>仿真</b><br>*****58<br>月: ****                                                                                                    | ↔<br>风险度:                                                                                                    | :=<br>****                                                                                                    | く<br>权益: ****                                                                                                    | <b>CT</b><br>71                                                                                                    | <b>P仿真</b><br>*****58<br>用: ****                                                      |                                                                                      | ···· <b>२ 85</b><br>℃<br>风险度: **                                                                                                    | =                                                                                                    | く<br>权益:                                                                                                    | ****                                                                                                    | <b>CT</b><br>71・<br>可/                                                              | <b>P仿真</b><br>*****58<br>用: *****                                                                                                    |                                                                 | ···· 令 E<br>···<br>风险度:                                                                                                    | :=                                                                                                    |
| 叉益: ****<br>合 ⅡF 沪深24                                                                                                    | 71**<br>可月<br>107                                                                                                    | P仿真<br>58<br>月:*****<br>Q、新                                                                                                    | 〇<br>风险度:<br>3461.0 3<br>3462.0                                                                                                    | ****<br>8026                                                                                                    | く<br>权益: ****<br>合 IF沪深2                                                                                                    | <b>C1</b><br>71*<br>可                                                                                                 | <b>P仿真</b><br>明:****                                                                  | 新 34<br>卖 34                                                                         | ····· <b>२ 35</b><br>↓ ·<br>风险度: **<br>461.0 380<br>462.0                                                                                                    | )26<br>2                                                                                                    | く<br>权益:<br>合                                                                                                    | *****<br>豆240                                                                                                    | CT<br>71・<br>可)                                                                     | <b>P仿真</b><br>*****58<br>用: *****                                                                                                    | 新 4<br>卖 4                                                      | <b>今</b><br>の<br>の                                                                                                    | 15                                                                                                    |
| 收益: ****<br>合 ⅡF沪深24<br>手数 1 价标                                                                                                    | 71+*<br>可月<br>107<br>洛                                                                                                    | P <b>仿真</b><br>58<br>月:*****<br>Q、 <sup>創</sup><br>引<br>対手价 买                                                                                                    | 〇<br>风险度:<br>3461.0 3:<br>3462.0<br>3461.2                                                                                                    | ****<br>8026<br>2<br>1                                                                                                    | く<br>权益: ****<br>テ IF沪深2<br>手数 1 价                                                                                                    | C1<br>71 <sup>-</sup><br>可<br>2407<br>2407                                                                            | <b>P仿真</b><br>用:****<br>へ<br>対手价                                                      | 新 34<br>卖 34<br>买 34                                                                 | ····· <b>今 (35)</b><br>① :<br>风险度:**<br>461.0 380<br>462.0<br>461.2                                                                                                    | )26<br>2<br>1                                                                                                    | く<br>权益:<br>テ数                                                                                                    | 1 <b>6-52</b><br>****<br>豆一240<br>1 价 <sup>3</sup>                                                                                                    | CT<br>71・<br>可)<br>9<br>格                                                           | <b>P仿真</b><br>*****58<br>用: *****<br>Q<br>对手价                                                                                                    | 新 4<br>卖 4<br>U-V<br>买 4                                        | ····· <b>令</b><br>风险度:<br>548 13<br>548<br>546                                                                                                    | 16656<br>30                                                                                                    |
| 汉益: ***** ☆ IF沪深24 手数 1 价相 I研表的: 215手 3462.0                                                                                                    | 71**<br>可用<br>107<br>洛                                                                                                    | P仿真<br>****58<br>日: *****<br>Q 創<br>対手价 到<br>1手保证金<br>3461.2                                                                                                    | ○ 风险度:<br>7 3461.0 3:<br>2 3462.0<br>3 3461.2<br>的: 155745元<br>3 3461.2                                                                                                    | <pre>**** 8026 2 1</pre>                                                                                                    | く<br>权益: ****<br>合 IF 沪深2<br>手数 1 位<br>可用多約: 215手<br>34620                                                                                                    | CT<br>711<br>可<br>2407<br>2407                                                                                        | <b>P仿真</b><br>58<br>用:****<br>の<br>可手价<br>1手保i                                        | 新 34<br>卖 34<br>文 34<br>文 34                                                         | ····· <b>今 (35</b> )<br>① 第<br>风险度: **<br>461.0 380<br>462.0<br>461.2<br>155745元<br>3461.2                                                                                                    | 2<br>1                                                                                                    | く<br>权益:<br>テ<br>手数<br><sup>可开多約</sup>                                                                                                    | 10-52<br>****<br>豆240<br>1 价 <sup>7</sup><br>5: 7374手                                                                                                    | CT<br>71・<br>可)<br>9<br>格                                                           | <b>P仿真</b><br>*****58<br>用: *****<br>Q<br>対手价<br>1手術                                                                                                    | 新 4<br>卖 4<br>C 买 4<br>Rui金约:                                   | ····· <b>令</b><br>风险度:<br>548 13<br>548<br>546<br>4548元<br>4548元                                                                                                    | 16656<br>30                                                                                                    |
| 双益: *****<br>合 IF 沪深 24<br>手数 1 价杆<br>I开 3462.0<br>加多                                                                                                    | 71+*<br>可月<br>107<br>客                                                                                                    | P.仿真<br>1000000000000000000000000000000000000                                                                                                    | <ul> <li>风险度:</li> <li>3461.0 3i</li> <li>3462.0</li> <li>3461.2</li> <li>3461.2</li> <li>55745元</li> <li>3461.2</li> <li>平仓</li> </ul>                                                                                                    | ****<br>8026<br>2<br>1                                                                                                    | く<br>权益: ****<br>テ<br>「」 IF 沪深2<br>手数 1 价<br><sup>0</sup> 开多約: 215手<br>3462.0<br>加多                                                                                                    | CT<br>711<br>可<br>2407<br>)<br>裕                                                                                      | P仿真<br>58<br>用:****<br>Q<br>对手价<br>1 <sup>5</sup> 保<br>3461.2<br>锁仓                   | 新 34<br>卖 34<br>买 34<br>证金约:                                                         | ····· <b>令 (35)</b><br>风险度: **<br>461.0 380<br>461.2<br>155745元<br>3461.2<br>平仓                                                                                                    | 2<br>1                                                                                                    | く<br>权益:<br>テ<br>手数<br>の开多約                                                                                                    | 10-52<br>*****<br>豆一240<br>1 价 <sup>7</sup><br>5 <sup>2</sup> 7374手<br>4548<br>加多                                                                                                    | CT<br>71・<br>可)<br>9<br>格                                                           | <b>P仿真</b><br>58<br>用:****<br>く<br>対手術<br>1手術<br>4546<br>锁仓                                                                                                    | 新 4<br>卖 4<br>与 买 4<br>呆证金约:                                    | ····· 令 风险度:<br>风险度:<br>548 13<br>548<br>546<br>4548元<br>4548元<br>4546<br>平仓                                                                                                    | 11<br>31                                                                                                    |
| X益: ****<br>合 IF 沪深 24<br>手数 1 价材<br>用多約: 215手<br>3462.0<br>加多<br>持仓                                                                                                    | 71++<br>可用<br>107<br>客<br>挂单                                                                                                    | P仿真<br>H: ****<br>H: ****<br>又 創<br>对<br>子<br>价<br>び<br>3461.2<br>锁<br>仓<br>委打<br>                                                                                                    | 风险度:<br>3461.0 3:<br>3462.0<br>3461.2<br>約: 155745元<br>3461.2<br>平仓<br>王<br>で<br>ま<br>の<br>ま<br>3461.2<br>の<br>ま<br>3461.2<br>の<br>ま<br>5<br>5<br>5<br>5<br>5<br>5<br>5<br>5<br>5<br>5<br>5<br>5<br>5                                                                                                    | Ⅲ 8026 2 1 5 5                                                                                                    | く<br>权益: ****<br>合 IF 沪深2<br>手数 1 M<br><sup>0</sup> 可予参約: 215手<br>3462.0<br>加多<br>持合                                                                                                    | CT<br>714<br>可<br>2407<br>计格<br>挂单                                                                                    | P仿真<br>58<br>用:****<br>Q<br>对手价<br>1年家<br>3461.2<br>锁仓                                | 新 34<br>卖 34<br>证金约:<br>亚金约:                                                         | ····· 辛 3 (3)<br>① …<br>风险度: **<br>461.0 38(<br>462.0<br>461.2<br>155745元<br>3461.2<br>平仓<br>成交                                                                                                    | 2<br>1                                                                                                    | く<br>权益:                                                                                                    | 10-52<br>*****<br>豆一240<br>1 价?<br>5: 7374手<br>4548<br>加多<br>仓                                                                                                    | CT<br>71・<br>可)<br>9<br>格<br>挂单                                                     | P仿真<br>*****58<br>用: *****<br>Q<br>対手術<br>1手術<br>4546<br>锁仓                                                                                                    | 新 4<br>卖 4<br>s 买 4<br>Riu金约:                                   | ····· 令 國<br>风险度:<br>548 13<br>548<br>546<br>4548元<br>4548元<br>4548元<br>平仓<br>成                                                                                                    | ○ 2010<br>11<br>300<br>交交                                                                                                    |
| <ul> <li>R → 1</li> <li>R → 1</li>     &lt;</ul>                                                                                                    | 71++<br>可用<br>107<br>洛                                                                                                    | P仿真<br>58<br>引:****<br>对手价 39<br>3461.2<br>锁仓<br>总仓 可                                                                                                    | 风险度:                                                                                                    | Ⅲ ***** 8026 2 1 交 逐 逐 逐 逐                                                                                                    | く<br>权益: ****<br>合 IF 沪深2<br>手数 1 の<br>可用多約: 215手<br>3462.0<br>加多<br>持仓<br>合约名称                                                                                                    | CT<br>714<br>可<br>2407<br>)<br>)<br>)<br>)<br>)<br>)<br>)<br>)<br>)<br>)<br>)<br>)<br>)<br>)<br>)<br>)<br>)<br>)<br>) | P仿真<br>58<br>用:****<br>Q<br>对手价<br>1F保<br>3461.2<br>锁仓                                | 新 34<br>卖 34<br>证金约<br>研用                                                            | ····· <b>今 四</b><br>()<br>()<br>()<br>()<br>()<br>()<br>()<br>()<br>()<br>()                                                                                                    | ■                                                                                                    | く<br>权益:<br>予<br>手数<br>の开多約<br>持<br>合約                                                                                                    | 10-52<br>*****<br>豆一240<br>1 价 <sup>2</sup><br>5 <sup>2:</sup> 7374手<br>4548<br>加多<br>仓<br>公名称                                                                                                    | CT<br>71<br>9<br>格<br>挂单<br>方向                                                      | P                                                                                                    | 新 4<br>5 柔 4<br>5 买 4<br>采证金约:<br><b>委托</b><br>可用               | ·····<br>へ、<br>の、<br>位<br>を<br>48<br>4548<br>4548<br>平<br>む<br>平<br>む<br>成<br>の<br>た<br>4548<br>元<br>4548<br>元<br>4548<br>元<br>4548<br>元<br>4548<br>の<br>一<br>本<br>4548<br>の<br>た<br>4548<br>の<br>た<br>4548<br>の<br>た<br>4548<br>の<br>た<br>4548<br>の<br>た<br>4548<br>の<br>た<br>4548<br>の<br>た<br>4548<br>の<br>た<br>4548<br>の<br>た<br>4548<br>の<br>た<br>4548<br>の<br>た<br>4548<br>の<br>た<br>4548<br>の<br>た<br>4548<br>の<br>た<br>4548<br>の<br>た<br>4548<br>の<br>た<br>4548<br>の<br>の<br>た<br>4548<br>の<br>の<br>の<br>た<br>の<br>の<br>の<br>た<br>の<br>の<br>の<br>の<br>の<br>の<br>の<br>の<br>の<br>の<br>の<br>の<br>の                                                                                                    | ■<br>366556<br>18<br>30<br>30<br>30<br>30<br>30<br>30<br>30<br>30<br>30<br>30<br>30<br>30<br>30                                                                                                    |
| <ul> <li>R ジェン・</li> <li>R ジェスク</li> <li>F ジェスク</li> <li>F ジェスク</li> <li>F ジェスク</li> <li>F かいていていていていていていていていていていていていていていていていていていて</li></ul>                                                                                                    | 71++<br>可用<br>107<br>客<br>挂单<br>方向<br>多                                                                                                    | P <b>仿真</b><br>H: ****<br>Q 約<br>对手价<br>3461.2<br>锁仓<br>反<br>4<br>2<br>3<br>4<br>5<br>5<br>5<br>5<br>5<br>5<br>5<br>5<br>5<br>5<br>5<br>5<br>5                                                | へ<br>风险度:<br>1 3461.0 33<br>2 3462.0<br>3 3461.2<br>約: 155745元<br>3461.2<br>平仓<br>日 一 一 の<br>ま<br>3461.2<br>平仓<br>第<br>日 一 一 の<br>3 3460.80                                                                                                    | Ⅲ ***** 8026 2 1 交 逐笔 14.                                                                                                    | く<br>权益: ****<br>テ IF 沪深2<br>手数 1 价<br>回开多約: 216年<br>3462.0<br>加多<br>持合<br>合约名称<br>IF 沪深 2407                                                                                                    | CT<br>711<br>可<br>2407<br>)<br>裕<br>注<br>407<br>)                                                                     | P仿真<br>58<br>用:****<br>又<br>了<br>手你<br>1<br>手保<br>3461.2<br>锁仓<br>3                   | 新 34<br>卖 34<br>证金约:<br><b>委托</b><br>3                                               | ····· <b>全 (3)</b><br>、 风险度: **<br>461.0 39(2)<br>461.2<br>155745元<br>3461.2<br>平仓<br>成交<br>开仓均价:<br>3460.80                                                                                                    | 2<br>2<br>1<br>逐笔                                                                                                    | く<br>权益:<br>予<br>手数<br>可用多約<br>時<br>に沪済                                                                                                    | *****<br>豆2400<br>1 你?<br>9:7374手<br>4548<br>加多<br>仓<br>约名称                                                                                                    | CT<br>71<br>可)<br>9<br>格<br>挂单<br>方向<br>多                                           | P仿真<br>58<br>用:****<br>又<br>利手价<br>1手<br>4546<br>锁仓<br>总仓<br>3                                                                                                    | 新 4<br>卖 4<br>了 买 4<br>踩证金約:<br>委托<br>可用<br>3                   | <ul> <li>へ、令、国</li> <li>へ、し、の</li> <li>へ、し、の</li> <li>へ、の</li> <li>へ、</li></ul>                                                                                                    | ★ 10 1 1 1 1 1 1 1 1 1 1 1 1 1 1 1 1 1 1                                                                                                    |
| X     X                                                                                                    | 71**<br>可用<br>107<br>客<br>挂单<br>方向<br>多<br>权利                                                                                                    | P <b>/仿真</b><br>II: ****<br>Q 創<br>到<br>J手供证<br>3461.2<br>3462<br>可<br>3<br>1<br>2<br>1<br>1<br>2<br>3<br>3<br>3<br>3<br>3<br>3<br>3<br>3<br>3<br>3<br>3<br>3<br>3                            | 、 风险度:<br>3461.0 3:<br>3462.0<br>3461.2<br>か: 155745元<br>平仓<br>年 成:<br>用 开仓均价<br>3460.80<br>108.80                                                                                                    | IIIIIIIIIIIIIIIIIIIIIIIIIIIIIIIIIIII                                                                                                    | く<br>权益: ****<br>合 IF 沪深 2<br>手数 1 の<br>可开多約: 215手<br>3462.0<br>加多<br>持合<br>合约名称<br>IF 沪深 2407<br>IO2412-C-3500<br>可 202417220                                                                                     | CT<br>71<br>71<br>2407<br>2407<br>2407<br>2407<br>2407<br>2407<br>2407<br>2407                                        | P仿真<br>58<br>用:****<br>又<br>了手价<br>1年家<br>3461.2<br>锁仓<br>3<br>3<br>1                 | 新 3.3<br>3.3<br>3.3<br>3.3<br>3.3<br>3<br>3<br>3<br>3<br>1                           | ····· 辛 (3)<br>心 …<br>风险度: **<br>461.0 38(<br>462.0<br>461.2<br>155745元<br>3461.2<br>平仓<br>成交<br>开仓均价 デ<br>3460.80<br>108.80                                                                                                    | 2<br>2<br>1<br>3<br>3<br>3<br>3<br>5<br>5<br>5<br>5<br>5<br>5<br>5<br>5<br>5<br>5<br>5<br>5<br>5<br>5<br>5                                                                                                    | く<br>权益:<br>手数<br>可用多約<br>日<br>日<br>日<br>日<br>日<br>日<br>日<br>日<br>日<br>日<br>日<br>日<br>日                                                                                                    | *****<br>豆一240<br>1 价/<br>3: 7374手<br>4543<br>加多<br>合<br>の名称<br>そ<br>2-C-3500<br>raggo                                                                                                    | CT.77<br>77<br>99<br>格<br>挂单<br>方向<br>多<br>权利                                       | P <b>仿真</b><br>58<br>用:****<br>以<br>す<br>手<br>们<br>4546<br>後<br>仓<br>3<br>1                                                                                                    | 新 4<br>卖 4<br>卖 3<br>买 4<br>器证金约<br><b>委托</b><br>可用<br>3<br>1   | <ul> <li>へ、、、、、、、、、、、、、、、、、、、、、、、、、、、、、、、、、、、、</li></ul>                                                                                                    | 至                                                                                                    |
| Q益: ****<br>合 IF 沪深 24<br>手数 1 价朴<br>用多約: 215手<br>3462.0<br>加多<br>持合<br>合约名称<br>宇沪深 2407<br>22412-C-3500<br>202412/20<br>56 (2412)                                                                                                    | 71**<br>可用<br>107<br>格<br>挂单<br>方向<br>多<br>权利<br>空                                                                                                    | P <b>仿真</b><br>II: ****<br>又<br>对手价<br>3461.2<br>受打<br>总仓 可<br>3<br>1<br>1<br>6<br>6<br>6<br>6<br>6                                                                                           | 、<br>风险度:<br>3461.0 3:<br>3462.0<br>3461.2<br>第155745元<br>第155745元<br>第15745元<br>第15745<br>第15745<br>第15745<br>第15745元<br>第1 | … 8026 2 1 3 3 3 5 3 3 5 3 4 14 -19 -17€                                                                                                    | く<br>权益: ****<br>テ IF 沪深2<br>手数 1 位<br>可用多約: 215手<br>3462.0<br>加多<br>持仓<br>合约名称<br>IF 沪深2407<br>IO2412-C-3500<br>回 20241220<br>                                                                                    | CT<br>711<br>可<br>2407<br>)<br>格<br>注单<br>方向<br>多<br>) 权利<br>0.2                                                      | P仿真<br>58<br>对手价<br>1F保<br>3461.2<br>锁仓<br>3<br>1                                     | 新 3-3<br>要 3-3<br>或 3-3<br>或 3-4<br>可用<br>3<br>1                                     | ····· 辛 四<br>い<br>、<br>、<br>、<br>、<br>、<br>、<br>、<br>、<br>、<br>、<br>、<br>、<br>、                                                                                                    | 王<br>2<br>1<br>1<br>1<br>4<br>-19                                                                                                    | く<br>权益:<br>手数<br>可用多約<br>IF沪済<br>IO2411<br>回 2024                                                                                                    | *****<br>豆一240<br>1 价:<br>空:7374手<br>4548<br>加多<br>仓<br>公<br>名称<br>2-C-3500<br>7220<br>変動价位 1                                                                                                    | CT 7/1·<br>7/1·<br>可)<br>9<br>格<br>推<br>单<br>方向<br>多<br>权利                          | P仿真<br>58<br>58<br>1<br>57<br>58<br>58<br>58<br>7<br>58<br>7<br>58<br>7<br>58<br>7<br>58                                                                                                    | 新4<br>委4<br>买4<br>买4<br>受托<br>可用<br>3<br>1                      | <ul> <li>へ、、、、、、、、、、、、、、、、、、、、、、、、、、、、、、、、、、、、</li></ul>                                                                                                    | 23 366656 18 30 30 7 7 < |
| ス益: ****<br>合 IF 沪深 2/2<br>手数 1 价村<br>川多約: 215 手<br>3462.0<br>加多<br>持合<br>合约名称<br>ご沪深 2/412-C-3500<br>2024112/20<br>伝 2/412<br>デ豊数:(可开多 215<br>(可开多 215<br>(可用多 215<br>(可用 多 215<br>(可用 多 215<br>(可用 》 (可用 》 (可用 》 | 71+++<br>可用<br>1007<br>客<br>上<br>上<br>生<br>单<br>方向<br>多<br>权利<br>空<br>マ<br>マ<br>和<br>三<br>字<br>二<br>字<br>の<br>の<br>の<br>の<br>の<br>の<br>の<br>の<br>の<br>の<br>の<br>の<br>の<br>の<br>の<br>の<br>の | P仿真<br>Bi *****<br>以<br>和<br>对手你<br>3461.2<br>锁仓<br>可<br>3<br>3461.2<br>(前<br>仓<br>可<br>3<br>3<br>3<br>5<br>5<br>5<br>5<br>5<br>5<br>5<br>5<br>5<br>5<br>5<br>5<br>5<br>5<br>5<br>5           | 、 风险度:<br>3461.0 3:<br>3461.2<br>3461.2<br>第: 155745元<br>3461.2<br>平仓<br>毛 成:<br>用 开仓均价<br>3 460.80<br>108.80<br>3 103.6008<br>3 ま,至)                                                                                                    | <ul> <li>Ⅲ</li> <li>8026</li> <li>2</li> <li>1</li> <li>1</li> <li>14</li> <li>-19</li> <li>-176</li> <li>-176</li> <li>-177</li> <li>□14</li> </ul>                                                                                                    | <<br>秋益: ****<br>☆ IF 沪深 2<br>手数 1 价<br>の可多約: 215年<br>3462.0<br>加多<br>持合<br>合约名称<br>IF 沪深 2407<br>IO2412-C-3500<br>102412-C-3500<br>2024/17/20<br>最小变动价位<br>涨停 3811.4, 5<br>排队价 对:                                 | CT<br>7/1<br>可<br>2407<br>水格<br>挂单<br>方向<br>多<br>0.2<br>0.2                                                           | P仿真<br>网:****<br>又<br>了手价<br>1年余<br>3461.2<br>锁仓<br>3<br>1<br>8.6<br>下价()<br>激跌停())   | 新 3-3<br>要 3-3<br>证金約:<br>正金約:<br>可用<br>3<br>1<br>FAI<br>最親                          | ····· 辛 回<br>、 风险度: **<br>461.0 38(<br>462.0<br>461.2<br>155745元<br>3461.2<br>平仓<br>成交<br>开仓均价<br>3460.80<br>108.80<br>108.80<br>K FOK                                                                                                    | ■ 11 ■ 11 ■ | く<br>収益:<br>手数<br>PFF参照<br>IFデ源<br>IC2411<br>II<br>2024<br>L<br>U2411<br>II<br>2024<br>北<br>い<br>2024<br>オ<br>り<br>の<br>、<br>第<br>の<br>の<br>の<br>の<br>の<br>の<br>の<br>の<br>の<br>の<br>の<br>の<br>の<br>の<br>の<br>の<br>の                                                                                                    | *****<br>豆                                                                                                    | CT 71* 71* 71* 71* 71* 71* 71* 71* 71* 71*                                          | P仿真<br>58<br>58<br>58<br>58<br>58<br>58<br>58<br>7<br>58<br>7<br>58<br>7<br>58<br>7                                                                                                    | 新 4<br>要 4<br>要 2<br>案 4<br>取<br>证 金 5                          | <ul> <li>へ、、、、、、、、、、、、、、、、、、、、、、、、、、、、、、、、、、、、</li></ul>                                                                                                    | ○<br>····································                                                                                                    |
| Q益: **** ☆ IF 沪深 244 手数 1 价材 川季約: 215 手 3462.0 加多 方法の 合约名称 合约名称 ごう2412-C-3500 202412-C-3500 202412-C-3500 2                                                                                                    | 71+++<br>可用<br>可用<br>格<br>上<br>注<br>单<br>方向<br>多<br>权利<br>空<br>至<br>手,"空空"<br>2                                                                                                    | P仿真<br>II: ****<br>以<br>对手价<br>3461.2<br>3461.2<br>3461.2<br>委打<br>意全<br>可<br>3<br>2<br>1<br>6<br>6<br>6<br>6<br>6<br>6<br>7<br>3<br>3<br>3<br>3<br>3<br>3<br>3<br>3<br>3<br>3<br>3<br>3<br>3 | 、 风险度:<br>、 ス461.0 3:<br>3462.0<br>3461.2<br>第155745元<br>第155745元<br>第460.80<br>第3460.80<br>108.80<br>108.80<br>第35,空ー)                                                                                                    | <ul> <li>Ⅲ</li> <li>8026</li> <li>2</li> <li>1</li> <li>1</li> <li>3</li> <li>3</li> <li>3</li> <li>4</li> <li>-19</li> <li>-176</li> <li>-117</li> <li>-117</li></ul>                                                                                                    | く<br>权益: ****<br>テ IF 沪深2<br>手数 1 位<br>可用多約: 215年<br>3462.0<br>加多<br>持仓<br>合约名称<br>IF 沪深2407<br>IO2412-C-3500<br>可202412/20<br>IO2412-C-3500<br>可202412/20<br>IO2412/20<br>日<br>小交动价位<br>涨停3811.4、f<br>排队价 对:<br>1 | CT<br>7/1/17<br>可<br>记407<br>格<br>括单<br>方向<br>多<br>0.02<br>0.02<br>0.02<br>0.02<br>0.02<br>0.02<br>0.02<br>0.         | P仿真<br>用:****<br>Q<br>对手价<br>1F保<br>3461.2<br>锁仓<br>3<br>1<br>1<br>8.6<br>市价<br>涨跌停价) | 新 3-3<br>要 3-3<br>证 亚 部<br>证 亚 部<br>可用<br>3<br>1<br>FAI<br>最 親<br>3                  | ····· 辛 四<br>、 一<br>、 一<br>、 二<br>、 二<br>、 二<br>、 二<br>、 二<br>、 二<br>、 二<br>、 二                                                                                                    | ■<br>226<br>2<br>1<br>1<br>2<br>1<br>1<br>2<br>1<br>1<br>1<br>1<br>1<br>1<br>1<br>1<br>1<br>1<br>1<br>1<br>1                                                                                                    | く<br>収益:<br>手数<br>可用まれ<br>合<br>(1)<br>(1)<br>(1)<br>(1)<br>(1)<br>(1)<br>(1)<br>(1)<br>(1)<br>(1)                                                                                                    | *****<br>豆240<br>1 价?<br>空:7374手<br>4548<br>加多<br>仓<br>公<br>名称<br>2-C-3500<br>7220<br>2-C-3500<br>7220<br>7200<br>7220<br>7200<br>7200<br>7200<br>7200<br>7                                                                                                    | CT 71-<br>可川<br>99<br>格<br>挂单<br>方向<br>多<br>权利<br>停 43423<br>年<br>千<br>(<br>2       | P仿真<br>58<br>58<br>7<br>58<br>7<br>58<br>7<br>58<br>7<br>58<br>7<br>7<br>7<br>7<br>8<br>8<br>8<br>6<br>8<br>8<br>8<br>8<br>8<br>8<br>8<br>8<br>8<br>8<br>8                                                         | 新 4<br>要 4<br>要 4<br>可 展<br>3<br>1<br>1<br>(S FA<br>5<br>8<br>3 | へのとして、         ののでは、         ののでは、         のでは、         のでは、         の | 2<br>3<br>3<br>3<br>3<br>3<br>3<br>3<br>3<br>3<br>3<br>3<br>3<br>3<br>3<br>3<br>3<br>3<br>3<br>3                                                                                                    |
| R<br>R<br>R                                                                                                    | 71-4<br>可用<br>1007<br>客<br>挂单<br>方向<br>多<br>权利<br>空<br>半<br>手,「555745;<br>2<br>5                                                                                                    | P仿真<br>II: ****<br>又<br>和<br>对手价<br>3461.2<br>3461.2<br>锁仓<br>不<br>数<br>4<br>0<br>0<br>0<br>0<br>0<br>0<br>0<br>0<br>0<br>0<br>0<br>0<br>0                                                    | 风险度:                                                                                                    | E = 10<br>8026<br>2<br>1<br>1<br>2<br>1<br>1<br>2<br>1<br>2<br>1<br>2<br>1<br>2<br>1<br>2<br>1<br>2<br>1<br>2                                                                                                    | く<br>权益: ****<br>合 IF 沪深2<br>手数 1 价<br>可开多約: 215年<br>3462.0<br>加多<br>持仓<br>合约名称<br>IF 沪深 2407<br>IO 2412-C-3500<br>回 2024/12/20<br>最小変动价位<br>涨停 3811.4,<br>排队价 对:<br>1<br>4                                        | CT<br>711<br>711<br>711<br>711<br>711<br>711<br>711<br>711<br>711<br>71                                               | P仿真<br>P仿真<br>3461.2<br>动手价<br>1年泉<br>3461.2<br>锁仓<br>3<br>1<br>8.6<br>市价<br>涨跌停价)    | 新 3-4<br>要 3-3-3<br>或 3-3-3<br>或 3-3-3<br>可用<br>3<br>1<br>5<br>5<br>4<br>5<br>3<br>6 | ····· 辛 四<br>、 一<br>、 一<br>、 一<br>、 10<br>、 10 | □ 1 1                                                                                                    | く<br>収益:<br>手数<br>可用参加<br>時<br>に沪涼<br>102411<br>102411<br>102411<br>102411<br>102411<br>102411<br>102411<br>102411<br>102411<br>102411<br>102411<br>102411<br>10411<br>10 | *****<br>豆──240<br>1 价 <sup>2</sup><br>3:7374手<br>4548<br>加多<br>名称<br>32407<br>2-C-3500<br>/a220<br>(2-C-3500<br>/a220<br>(2-C-3500<br>/a220<br>(2-C-3500<br>/a220<br>(2-C-3500)<br>/a210<br>(2-C-3500)<br>/a210)<br>/a210<br>(2-C-3500)<br>/a210<br>(2-C-3500)<br>/a210)<br>/a210<br>/a210<br>/a210<br>/a210)<br>/a210<br>/a210)<br>/a2 | CT.<br>可<br>9<br>9<br>格<br>基<br>单<br>方向<br>多<br>权利<br>(<br>6<br>4343<br>(<br>2<br>5 | P仿真<br>58<br>58<br>58<br>58<br>58<br>58<br>58<br>4<br>546<br>4<br>546<br>3<br>1<br>6<br>6<br>3<br>1<br>5<br>8<br>56<br>6<br>7<br>6<br>7<br>8<br>8<br>8<br>8<br>7<br>8<br>8<br>8<br>8<br>8<br>8<br>8<br>8<br>8<br>8 | 新4<br>要4<br>要4<br>可用<br>3<br>1<br>3<br>5<br>6                   | へ回路度:           548         13           548         13           548         546           4548元         4546           平仓         成           开仓均均         3460.80           108.80         108.80           K         FOK           新价         よ                                                                                                    | ○<br>○<br>○<br>○<br>○<br>○<br>○<br>○<br>○<br>○<br>○<br>○<br>○<br>○                                                                                                    |
| R     X     X                                                                                                    | 71.4<br>可用<br>1007<br>客<br>挂单<br>方向<br>多<br>权利<br>空<br>2<br>5<br>5<br>5<br>8                                                                                                    | P仿真<br>II: ****<br>又<br>和<br>以<br>和<br>子供证金<br>3461.2<br>受<br>打<br>名<br>名<br>名<br>名<br>名<br>名<br>名<br>名<br>名<br>名<br>名<br>名<br>名                                                              | 风险度:<br>3461.0 3:<br>3461.2<br>3461.2<br>型で<br>数155745元<br>単位<br>数461.2<br>単位<br>数461.2<br>単位<br>数4<br>数460.80<br>数<br>108.80<br>数<br>3460.80<br>数<br>103.6008<br>数<br>3460.80<br>本<br>4<br>4<br>4<br>4<br>4<br>4<br>4<br>4<br>4<br>4<br>4<br>4<br>4                                                                                                    | <ul> <li>Ⅲ</li> <li>8026</li> <li>2</li> <li>1</li> <li>1</li> <li>3</li> <li>3</li> <li>4</li> <li>4<!--</td--><td>く<br/>权益: ****<br/>テ IF 沪深2<br/>手数 1 价<br/>可用多約: 215年<br/>3462.0<br/>加多<br/>持合<br/>合約名称<br/>IF 沪深 2407<br/>IO2412-C-3500<br/>可 202412/C-3500<br/>可 202412/20<br/>最小変动价位<br/>涨停 3811.4、<br/>排队价 对<br/>1<br/>1<br/>4<br/>7</td><td>CT<br/>71117可<br/>2407<br/>格<br/>基単<br/>方向<br/>多<br/>0.2<br/></td><td>P仿員<br/>用:****<br/>又手价<br/>1F保<br/>3461.2<br/>锁仓<br/>3<br/>1<br/>8.6<br/>市价<br/>涨跌停价)</td><td>新 3·3<br/>要 3·3<br/>要 3·3<br/>可用<br/>3<br/>1<br/>FAI<br/>最<br/>3<br/>3<br/>6<br/>9</td><td>····· 辛 回<br/>○ …<br/>○ …<br/>和<br/>和<br/>和<br/>和<br/>和<br/>和<br/>和<br/>和<br/>和<br/>和<br/>日<br/>の<br/>数<br/>年<br/>い<br/>本<br/>本<br/>二<br/>二<br/>二<br/>二<br/>二<br/>二<br/>二<br/>二<br/>二<br/>二<br/>二<br/>二<br/>二</td><td>■ 126<br/>2<br/>1<br/>1<br/>1<br/>2<br/>1<br/>1<br/>1<br/>1<br/>4<br/>1<br/>4<br/>1<br/>4<br/>1<br/>4<br/>1<br/>4<br/>1<br/>9<br/>1<br/>9<br/>1<br/>9<br/>1</td><td>&lt; 权益: F 数 F 数 F 数 6 4 F 約 F 約 F 約 F 約 F 約 F 約 F 約 F 約 F 102412 F 102412</td><td>*****<br/>豆──240<br/>1 价/<br/>9:7374手<br/>4543<br/>加多<br/>24543<br/>加多<br/>名称<br/>名2407<br/>2-C-3500<br/>7220<br/>次引<br/>2-C-3500<br/>7220<br/>次引<br/>2-C-3500<br/>7220<br/>次引<br/>2-C-3500<br/>7220<br/>次引<br/>2-C-3500<br/>7220<br/>2-C-3500<br/>7220<br/>2-C-3500<br/>7220<br/>2-C-3500<br/>7220<br/>2-C-3500<br/>7220<br/>2-C-3500<br/>7220<br/>2-C-3500<br/>7220<br/>2-C-3500<br/>7220<br/>2-C-3500<br/>7220<br/>2-C-3500<br/>7220<br/>2-C-3500<br/>7220<br/>2-C-3500<br/>7220<br/>2-C-3500<br/>7220<br/>2-C-3500<br/>7220<br/>720<br/>720<br/>720<br/>720<br/>720<br/>720<br/>720<br/>720</td><td>CT.777<br/>可<br/>9<br/>9<br/>格<br/>推<br/>单<br/>方向<br/>多<br/>权利<br/>停<br/>43432</td><td>P仿真<br/>58<br/>58<br/>75<br/>75<br/>75<br/>75<br/>75<br/>75<br/>75<br/>75<br/>75<br/>75<br/>75<br/>75<br/>75</td><td>新4<br/>要4<br/>要4<br/>可用<br/>3<br/>1<br/>5<br/>FA<br/>3<br/>6<br/>9</td><td>へのしていた。          ストロックの目前には、              くのしていた。             くのしていた。             、             、</td><td></td></li></ul> | く<br>权益: ****<br>テ IF 沪深2<br>手数 1 价<br>可用多約: 215年<br>3462.0<br>加多<br>持合<br>合約名称<br>IF 沪深 2407<br>IO2412-C-3500<br>可 202412/C-3500<br>可 202412/20<br>最小変动价位<br>涨停 3811.4、<br>排队价 对<br>1<br>1<br>4<br>7              | CT<br>71117可<br>2407<br>格<br>基単<br>方向<br>多<br>0.2<br>                                                                 | P仿員<br>用:****<br>又手价<br>1F保<br>3461.2<br>锁仓<br>3<br>1<br>8.6<br>市价<br>涨跌停价)           | 新 3·3<br>要 3·3<br>要 3·3<br>可用<br>3<br>1<br>FAI<br>最<br>3<br>3<br>6<br>9              | ····· 辛 回<br>○ …<br>○ …<br>和<br>和<br>和<br>和<br>和<br>和<br>和<br>和<br>和<br>和<br>日<br>の<br>数<br>年<br>い<br>本<br>本<br>二<br>二<br>二<br>二<br>二<br>二<br>二<br>二<br>二<br>二<br>二<br>二<br>二                                                                                                    | ■ 126<br>2<br>1<br>1<br>1<br>2<br>1<br>1<br>1<br>1<br>4<br>1<br>4<br>1<br>4<br>1<br>4<br>1<br>4<br>1<br>9<br>1<br>9<br>1<br>9<br>1                                                                                                    | < 权益: F 数 F 数 F 数 6 4 F 約 F 約 F 約 F 約 F 約 F 約 F 約 F 約 F 102412 F 102412                                                                                                    | *****<br>豆──240<br>1 价/<br>9:7374手<br>4543<br>加多<br>24543<br>加多<br>名称<br>名2407<br>2-C-3500<br>7220<br>次引<br>2-C-3500<br>7220<br>次引<br>2-C-3500<br>7220<br>次引<br>2-C-3500<br>7220<br>次引<br>2-C-3500<br>7220<br>2-C-3500<br>7220<br>2-C-3500<br>7220<br>2-C-3500<br>7220<br>2-C-3500<br>7220<br>2-C-3500<br>7220<br>2-C-3500<br>7220<br>2-C-3500<br>7220<br>2-C-3500<br>7220<br>2-C-3500<br>7220<br>2-C-3500<br>7220<br>2-C-3500<br>7220<br>2-C-3500<br>7220<br>2-C-3500<br>7220<br>720<br>720<br>720<br>720<br>720<br>720<br>720<br>720                                                                                                    | CT.777<br>可<br>9<br>9<br>格<br>推<br>单<br>方向<br>多<br>权利<br>停<br>43432                 | P仿真<br>58<br>58<br>75<br>75<br>75<br>75<br>75<br>75<br>75<br>75<br>75<br>75<br>75<br>75<br>75                                                                                                    | 新4<br>要4<br>要4<br>可用<br>3<br>1<br>5<br>FA<br>3<br>6<br>9        | へのしていた。          ストロックの目前には、              くのしていた。             くのしていた。             、             、                                                                                                    |                                                                                                    |

1. 三键下单:

1)下单面板支持锁定当前合约,锁定时无法选择其他合约;

2) 右边显示最新价、成交量、卖一价、卖一量、买一价、买一量,根据行情实时刷新;

 3)报价板提供当前合约的大约可平多头数量和每手大约保证金,并根据行情实时更新数据, 点击该数据区域时跳转【合约列表】界面;

4)提供买开、卖开、平仓下单方式,根据合约持仓情况,显示:加多、加空、锁仓、先开先 平、优先平今、平仓;

#### 2. 传统下单:

1)下单面板支持锁定当前合约,锁定时无法选择其他合约;

2) 支持按买卖方向、开平标志选择下单方向;

3) 右边显示最新价、成交量、卖一价、卖一量、买一价、买一量,根据行情实时刷新;

4)报价板提供当前合约的大约可平多头数量和每手大约保证金,并根据行情实时更新数据, 点击该数据区域时跳转【合约列表】界面;

5) 另外支持套保/投机切换,进行套保交易;

6) 支持委托价格同步联动实时行情价格;

#### 3. 交易分时图:

下单界面下拉报单操作板,支持查看当前所选合约分时图;长按图表时能调出十字线,且图表 头部字段显示当前十字线数据;

#### 4. 手数键盘

手数键盘提供最多可开多头/空头手数与可平手数,以及预估每手保证金;

#### 5. 价格键盘

1)价格键盘提供当前合约的最小变动价及其涨跌停价;

2) 大商所合约价格键盘支持特殊指令单:

GIS(小节有效)、FAK(立即成交剩余指令自动撤销)、FOK(立即全部成交否则自动撤销);

3) 非大商所合约价格键盘支持特殊指令单:

FAK(立即成交剩余指令自动撤销)、FOK(立即全部成交否则自动撤销);

4) 各类型价格说明如下:

--排队价: 买入以买一价格委托, 卖出以卖一价委托

--对手价: 买入以卖一价格委托, 卖出以买一价委托

--市价: 买入以涨停板价格委托, 卖出以跌停板价格委托

--最新价: 以盘口最新的成交价格发出委托

--超价: 买入价格=min(涨停板价格,对手价+超价点位\*最小变动价位) 卖出价格=max(跌停板价格,对手价-超价点位\*最小变动价位)

# 3.2.5 套保交易

功能描述:

传统下单模式支持套期保值交易

功能界面:

| 14:06               |                  |                |                         | 🗢 (98                | 2     | 14:06               |           |                       |       | 🗢 📴          | 2     | 14              | 1:06       |             |                      |       | 👻 9        |    |
|---------------------|------------------|----------------|-------------------------|----------------------|-------|---------------------|-----------|-----------------------|-------|--------------|-------|-----------------|------------|-------------|----------------------|-------|------------|----|
| <                   | <b>CT</b><br>718 | P仿真<br>0100112 |                         | 0                    | ≔     | <                   | CT<br>718 | <b>P仿真</b><br>0100112 |       | Ċ,           | ≣     | <               |            | CTF<br>7180 | <b>·仿真</b><br>100112 |       | $\odot$    |    |
| 权益: 72,956,75       | 50 可約            | ∄: 64,9        | 928,658                 | B 风险度:               | 4.87% | 权益: 72,957,14       | 40 可      | 用: 64,9               | 28,65 | 3 风险度:       | 4.87% | 权益: 7           | 2,957,26   | 0 可用        | : 64,92              | 8,658 | 风险度:       |    |
| ☆ 沪银2400            | 6                | Q              | 新 7                     | <mark>301</mark> 497 | 7489  | ☆ 沪银240             | 6         | Q                     | 新フ    | 303 49       | 7534  | -<br>           | 3银2406     |             | Q                    | 新 73  | 303 49     |    |
| 手数 1 价林             | 各                | 对手价            | 卖 7<br>至 7              | 302<br>301           | 5     | 买入卖                 | 出         | 套保                    | 卖了    | '303<br>'302 | 1     | -               | 卖出         |             | 套保                   | 卖 7:  |            |    |
| 可开多约:4560手          |                  | 1手信            | <ul><li>保证金约:</li></ul> | 14237元               |       |                     |           | 亚今                    | 可开系   | 5约:4559手     |       | ПА              | TTA        |             | TT A                 | 可开多   | 约:4559手    | 手  |
| 7302                |                  | 7301           |                         | 优先平今                 |       |                     | C         | +>                    | 1手保   | 证金约: 1424    | 1元    |                 |            |             |                      | 1手保订  | E金约:142    | 24 |
| 买多                  |                  | 卖空             |                         | 平仓                   |       | 手数 1 价              | 格         | 7303                  | 96    | 下单           |       | 手数              | 1 价格       | i           | 7303                 | 96    | 下車         |    |
| 持仓                  | 挂单               |                | 委托                      | 成3                   | Ŕ     | 持仓                  | 挂单        |                       | 委托    | 成3           | Z     | 持1              |            | 委           | 托提示                  |       | ŧ          | N. |
| 合约名称                | 方向               | 总仓             | 可用                      | 开仓均价                 | 逐笔    | 合约名称                | 方向        | 总仓                    | 可用    | 开仓均价         | 逐笔    | 合约              | 合约:        | 沪银:         | 2406(套               | 保)    | ſ          | î  |
| HO2405-C-2475       | 权利               | 2              | 2                       | 17.60                | 50    | HO2405-C-2475       | 权利        | 2                     | 2     | 17.60        | 44    | HO2408          | 价格:<br>开平: | 7303<br>买开  |                      |       |            |    |
| 三十债 2412            | 多                | 43             | 43                      | 107.160              | -636  | 三十债 2412            | 多         | 43                    | 43    | 107.160      | -636  | 三十债             | 数重:        | 1手          |                      |       | )          | )  |
| 棉纱2410              | 多                | 1              | 1                       | 21000.0              | -17   | 棉纱2410              | 多         | 1                     | 1     | 21000.0      | -17   | 棉纱24            | 取          | 消           |                      | 下单    | <u>1</u> ) | 0  |
| 棉纱2410              | 空                | 2              | 2                       | 21000.0              | 34    | 棉纱2410              | 空         | 2                     | 2     | 21000.0      | 34    | 棉纱24            | 10         | 空           | 2                    | 2     | 21000.0    | 0  |
| 花生 2410             | 多                | 1              | 1                       | 9080.0               | -29   | 花生 2410             | 多         | 1                     | 1     | 9080.0       | -28   | 花生24            | 10         | 当           | 1                    | 1     | 9080.0     | 5  |
| 请在作<br>硅铁246。       | 专统下              | 单界面            | 交易套                     | 【保单<br>              | 160   | 硅铁2408              | 多         | 2                     | 2     | 7038.0       | 160   | 硅铁24            | 08         | 多           | 2                    | 2     | 7038.0     | 5  |
| 硅铁2408 @            | 多                | 2              | 2                       | 6784.0               | 42    | 硅铁2408 @            | 多         | 2                     | 2     | 6784.0       | 42    | 硅铁24            | 08 🕷       | 翦           | 2                    | 2     | 6784.0     | 5  |
| 硅铁2408 @            | 空                | 2              | 2                       | 6924.0               | -28   | 硅铁2408 @            | 空         | 2                     | 2     | 6924.0       | -28   | 硅铁24            | 08 🕷       | 空           | 2                    | 2     | 6924.0     | 5  |
| SPC a2405<br>&m2409 | 空                | 1              | 1                       | -                    | -     | SPC a2405<br>&m2409 | 空         | 1                     | 1     | -            | -     | SPC a2<br>&m240 | 405<br>9   | 空           | 1                    | 1     | -          |    |
| 豆-2405              | 内                | 2              | 2                       | 4930.0               | 31    | 豆-2405              | 应         | 2                     | 2     | 4930.0       | 310   | 豆-24            | 05         | -           | 2                    | 2     | 4930.0     | 5  |

### 功能使用说明:

1)传统下单支持套期保值交易,三键下单不支持;

2) 对于套保合约记录,持仓列表/挂单列表/委托列表/成交列表中显示套保图标。

# 3.2.6 标准套利交易

### 功能描述:

支持交易所标准套列合约交易

### 功能界面:

| 13-53               |           |            |      | 🕆 🔠     |      | 13.50                |          |             |       | 🕆 🚯      | a.,  |
|---------------------|-----------|------------|------|---------|------|----------------------|----------|-------------|-------|----------|------|
| <                   | CT<br>71* | <b>P仿真</b> |      | Ċ       | ⊟    | <                    | C1<br>71 | <b>ГР仿真</b> |       | 0        | ≣    |
| 权益: ****            | 可         | 用: ****    |      | 风险度:    | **** | 权益: ****             | 可        | 用: ****     |       | 风险度:     | ***1 |
| 员 玻璃&纯              | 臧 2409    | Q          | 新 -6 | 601 894 | 1966 |                      | 406&240  | 7 Q         | 新 - 6 | 500 3    | 356  |
| 手数 1 价              | 格         | 对手价        | 买 -( | 602     | 7    | 手数 2 f               | 介格       | 对手价         | 买 -   | 550      | 20   |
| 可开多约:               |           | 1手保        | 证金约: |         |      | 可开多约:                |          | 1手份         | 《证金约: |          |      |
| -599                |           | -602       |      | -602    |      | -500                 | -550     |             | -550  | -500     | 0    |
| 加多                  |           | 锁仓         |      | 平仓      |      | 加多                   | 加空       | -           | 平多单   | 平空       | 単    |
| 持仓                  | 挂单        |            | 委托   | 成3      | ž    | 持仓                   | 挂单       |             | 委托    | 成る       | ž    |
| 合约名称                | 方向        | 总仓         | 可用   | 开仓均价    | 逐笔   | 合约名称                 | 方向       | 总仓          | 可用    | 开仓均价     | 逐    |
| 玻璃2409              | 多         | 1          | 1    | 1630.0  | -98  | 豆粕 2409              | 当        | 1           | 1     | 3270.0   |      |
| PS FG409<br>&SA409  | 多         | 1          | 1    | -       | -    | SP lc2406<br>&lc2407 | 多        | 1           | 1     | -        |      |
|                     |           |            |      | 行       | 情    | SP lc2406<br>&lc2407 | 空        | 1           | 1     | -        |      |
| 花生 2410             | 多         | 1          | 1    | 9080.0  | 76   | SP si2407<br>&si2409 | 多        | 1           | 1     | -        |      |
| 纯碱 2409             | 空         | 1          | 1    | 2163.0  | -31  | SP si2407<br>&si2409 | 保多       | 1           | 1     |          |      |
| 诖铁 2408             | 多         | 2          | 2    | 7038.0  | 118  | SP si2407<br>&si2409 | 多        | 1           | 1     | -        |      |
| 硅铁2408 @            | 来 多       | 2          | 2    | 6784.0  | 37:  | SP si2407<br>&si2409 | 多        | 1           | 1     | -        |      |
| 硅铁 2408 1           | 空         | 2          | 2    | 6924.0  | -23  | SP si2407<br>&si2409 | 空        | 1           | 1     | -        |      |
| SPC a2405<br>&m2409 | 空         | 1          | 1    | -       | -    | 碳酸锂 2406             | 多        | 1           | 1     | 113000.0 | -    |
| = 0405              | -         | -          |      | 4020.0  | 011  | 碳酸钾 2406             |          | 0           | 4     | 110250.0 | 1    |

# 功能使用说明:

- 1) 套利组合合约单边持仓时,下单面板为三键下单模式;
- 2) 套利组合合约双边持仓时,下单面板自动更新为四键下单模式;
- 3) 对于套利组合合约,只有在前后腿均为套保持仓时,才会显示套保标识。

# 3.2.7 移仓交易

### 功能描述:

对已有持仓合约进行平仓,且同方向同数量对其他合约进行开仓。

| 14:17                       | 🗢 🚯      | 14:17               |           |            |            | 守 🛯 81           |        | 14:1                | 7                  |           |           | 守 🛯 81       |    |
|-----------------------------|----------|---------------------|-----------|------------|------------|------------------|--------|---------------------|--------------------|-----------|-----------|--------------|----|
| < 交易设置                      |          | <                   | CT<br>71* | <b>P仿真</b> |            | Ċ,               | ≔      | <                   | CT<br>71*          | P仿真       |           | O            |    |
|                             |          | 权益: ****            | 可         | 用: ****    | 1          | 风险度:             | ****   | 权益: ****            | 可                  | 用: ****   |           | 风险度:         | ** |
| 持仓合约自动加入自选                  | 关闭开启     | ☆ 玻璃&纠              | ნ碱 2409   | 9 Q        | 警新 -       | - <b>596</b> 933 | 3004   | ☞ 玻璃                | &纯碱2409            |           | 新         | -597 933     | 30 |
| 大单自动拆分                      | 关闭开启     | 买入                  | 英出        | 投机         | 卖 ·<br>买 · | -596<br>-599     | 2<br>7 | 买入                  | 卖出                 | 投机        | 卖         | -596<br>-599 |    |
| 期货公司通知提示                    | 关闭开启     | 开仓                  | P仓        | 平今         | 可开3<br>1手保 | 多约:<br>证金约:      |        | 开仓                  | 平仓                 |           | 可开<br>1手保 | 多约:<br>{证金约: |    |
| 反手下单默认价格                    | 对手价 >    | 手数 1 份              | ì格        | -597       | de l       | 下单               |        | 手数 1                | 价格                 | -59       | 7 00      | 下单           | 2  |
| 一键平仓默认价格                    | 对手价 >    | 持仓                  | 挂单        |            | 委托         | 成3               | ž      | 持1                  | 75                 | §托提;      | 元         | 23           | 交  |
| 超价相关参数设置                    | >        | 合约名称                | 方向        | 总仓         | 可用         | 开仓均价             | 逐笔     | 合约                  | 合约: 玻璃<br>价格: -597 | &纯碱:<br>7 | 2409      | 介            | ì  |
| 优先平今品种设置                    | >        | HO2405-C-247        | 5 权利      | 2          | 2          | 17.60            | 21(    | HO2408              | 开平: 卖开<br>数量: 1手   | 平         |           |              |    |
| 默认下单手数                      | >        | 三十债 2412            | 多         | 43         | 43         | 107.160          | -434   | 三十债                 | 移仓(互换              | 单)        |           | )            |    |
| 点持仓列表填充手数                   | 部可用 默认手数 | 棉纱2410              | 多         | 1          | 1          | 21000.0          | 14:    | 棉纱24                | 取消                 |           | 下         | 单 )          |    |
| 成交列表数据显示方式                  | 明細江菜     | 棉纱2410              | 空         | 2          | 2          | 21000.0          | -28    | 棉纱2410              | 空                  | 2         | 2         | 21000.0      |    |
|                             |          | 玻璃2409              | 多         | 1          | 1          | 1630.0           | -9(    | 玻璃2409              | 多                  | 1         | 1         | 1630.0       |    |
| 移仓<br><sub>大商所、郑商所互换单</sub> | 关闭开启     | IPS FG409<br>&SA409 | 多         | 1          | 1          | -                | -      | IPS FG409<br>&SA409 | 多                  | 1         | 1         | -            |    |
| 提醒方式设置                      | >        | 花生2410              | 多         | 1          | 1          | 9080.0           | 87     | 花生2410              | 多                  | 1         | 1         | 9080.0       |    |
| 风险揭示书                       | >        | 纯碱 2409             | 空         | 1          | 1          | 2163.0           | -31    | 纯碱 2409             | 空                  | 1         | 1         | 2163.0       |    |
| 手动更新交易码表                    |          | 硅铁2408              | 当         | 2          | 2          | 7038.0           | 98     | 硅铁2408              | 33                 | 2         | 2         | 7038.0       |    |
|                             | _        | 硅铁2408              | R 2       | 2          | 2          | 6784.0           | 35     | 硅铁2408              |                    | 2         | 2         | 6784.0       |    |

- 1)移仓功能默认关闭;
- 2) 传统下单模式支持移仓交易, 三键下单模式不支持;
- 3) 开启移仓功能,在传统下单模式下选择标准套利合约会显示移仓标识;
- 4)下单面板的买卖开平等设置均是对组合合约中的前腿合约操作;

# 3.2.8 持仓

### 功能描述:

此列表显示当前账号的持仓信息。

| 10.42         |            |         |            |             |          |        |          |         |           |       |      |
|---------------|------------|---------|------------|-------------|----------|--------|----------|---------|-----------|-------|------|
| <             | CT<br>71** | P仿真     |            | Ċ,          | <b>2</b> |        |          |         |           |       |      |
| 权益: ****      | 可戶         | 用: **** |            | 风险度:        | ****     |        |          |         |           |       |      |
| ☐ IO2405-F    | -3450      | Q       | 新 0        | .4          | 300      |        |          |         |           |       |      |
| 手数 1 价相       | 各          | 对手价     | 卖 0<br>买 0 | .6          | 54<br>37 |        |          |         |           |       |      |
| 可开多约: 848230月 | E.         | 1手保     | ~<br>【证金约: | ·<br>33406元 | 0,       |        |          |         |           |       |      |
| 0.6           |            | 0.2     |            | 0.2         |          |        |          |         |           |       |      |
| 加多            |            | 锁仓      |            | 平仓          |          |        |          |         |           |       |      |
| 持仓            | 挂单         |         | 委托         | 成3          | 3        |        |          |         |           |       |      |
| 合约名称          | 方向         | 总仓      | 可用         | 开仓均价        | 逐笔浮盈     | 盈利价差   | 浮盈比例     | 价值      | 保证金       | 盯市浮盈  | 投伯   |
| 02405-P-3450  | 权利         | 1       | 1          | 19.60       | -1880    | -18.80 | -95.92%  | 80      | 0.00      | 0     | 投机   |
| 1024/00/17    |            |         |            |             |          |        |          |         | 期权列表      | 反手    | 行情   |
| 五债2406        | 多          | 4       | 4          | 103.3050    | 4200     | 0.1050 | 2.42%    | 4136400 | 173502.00 | 5400  | 投材   |
| 苹果2405        | 空          | 2       | 2          | 7607.5      | 44150    | 2207.5 | 192.07%  | 108000  | 22986.20  | -8060 | 投材   |
| 苹果 2410       | 多          | 6       | 6          | 8030.3      | -35480   | -591.3 | -61.74%  | 446340  | 57462.60  | 4320  | 投材   |
| 棉花 2405       | 空          | 1       | 1          | 16215.0     | 9975     | 1995.0 | 57.96%   | 71100   | 17209.75  | 3725  | 投机   |
| CF2407C15800  | 权利         | 1       | 1          | 585.0       | -2770    | -554.0 | -94.70%  | 155     | 0.00      | 0     | 投权   |
| CF2407C15800  | 义务         | 1       | 1          | 583.0       | 2760     | 552.0  | 95.34%   | 155     | 5810.00   | 0     | 投机   |
| CF2407P14800  | 权利         | 3       | 3          | 24.0        | 11550    | 770.0  | 3208.33% | 11910   | 0.00      | 0     | シロシロ |
| 白4小0440       | 2          | 17      | 0          | 21182 /     | 18075    | 212.6  | 994%     | 1818575 | 18185750  | 0     | 10.1 |

- 1) 期权持仓合约显示认购购沽标识和期权到期日;
- 2)点击合约展开操作栏,包括期权列表、反手、行情,点击可跳转相应界面;
- 3) 持仓底部统计了总持仓详情;

# 3.2.9 反手

# 功能描述:

对持仓合约操作反手,则会发起平仓流程,并在平仓成交后以相同手数和相同价格反方向开仓。 功能界面:

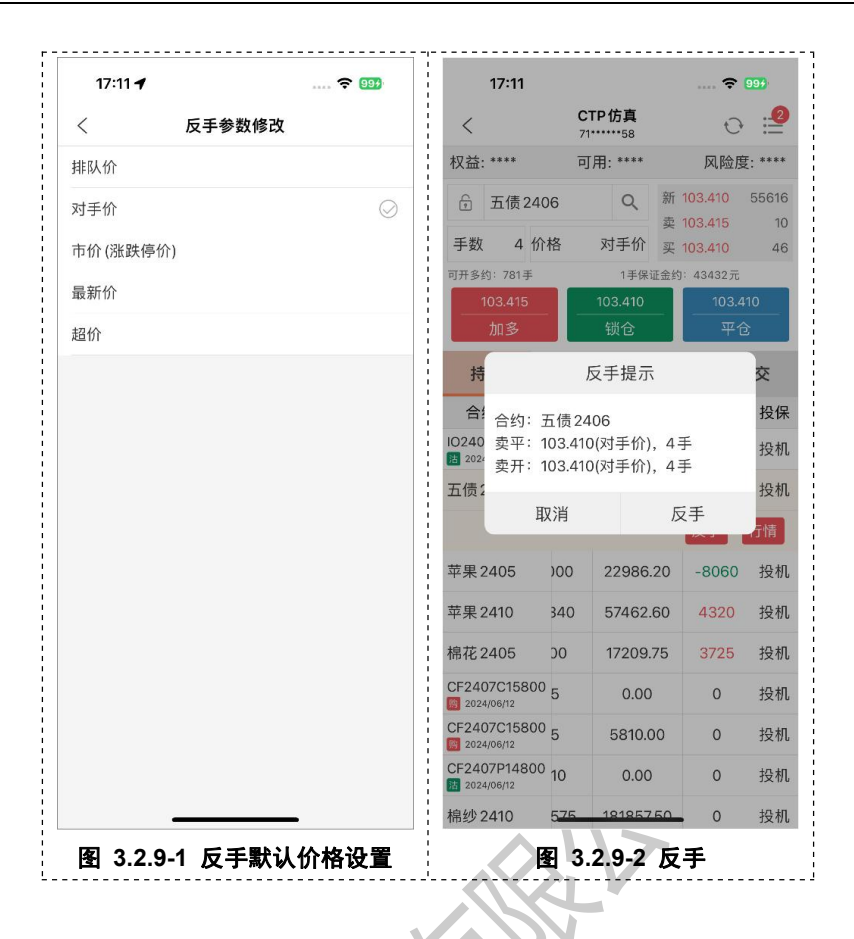

1)反手流程会发起平仓指令,并在平仓成交后以相同手数和相同价格方向开仓;

2) 反手流程需保证 APP 保持登录状态,若登出的话反手流程将自动终止;

3) 可在交易设置中设置反手委托的默认价格;

# 3.2.10一键平仓

### 功能描述:

支持对所有持仓合约一键平仓。

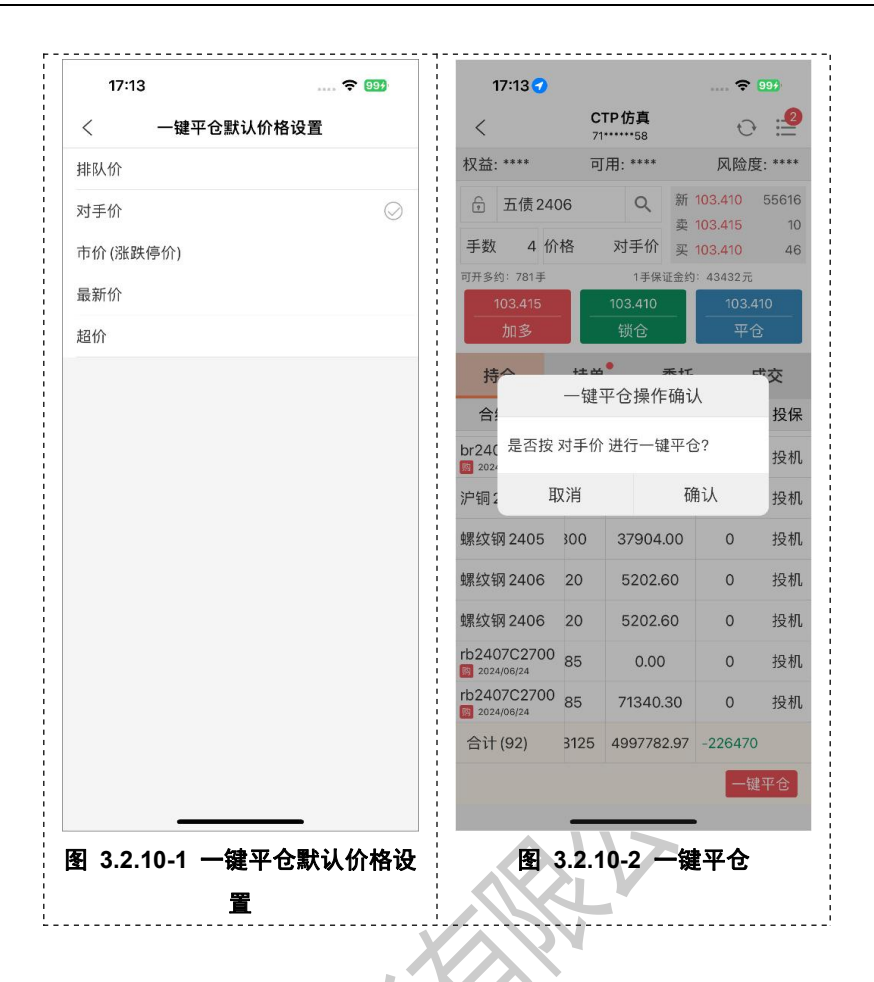

- 1) 一键平仓时不会发起可用持仓=0 的合约的平仓流程;
- 2) 可在交易设置中设置一键平仓的委托价格;

# 3.2.11挂单

## 功能描述:

支持对可撤合约进行撤单操作,显示可撤合约的可撤量、委托量、委托状态。 功能界面:

| 17:08      |              |                    | ****             | 99%        | 1/:08      |              |                      |                  | <b>₹</b> 999 | 17:09    |          |           |                  | 99%        |
|------------|--------------|--------------------|------------------|------------|------------|--------------|----------------------|------------------|--------------|----------|----------|-----------|------------------|------------|
| <          | CTP<br>71*** | <b>仿真</b><br>***58 |                  | ⊖ 😫        | <          | CTF<br>71*** | <b>ウ仿真</b><br>****58 | 2                | ⊖ 😫          | <        | C1<br>71 | P仿真<br>58 |                  | 0 :        |
| 权益: ****   | 可用           | : ****             | 风降               | @度: ****   | 权益: ****   | 可用           | ]: ****              | 风降               | 金度: ****     | 权益: **** | 可        | 用: ****   | 凤                | 险度: **     |
| 员 棕榈油2     | 504          | Q<br>R             | f 7538           | 32         | 员 棕榈油      | 2504         | Q <sup>#</sup>       | fi 7538          | 32           | 员 棕榈>    | 由 2504   | Q         | 新 7538           |            |
| 手数 1 价;    | 各家           | ∮<br>す手价 ᢖ         | 2 7542<br>2 7508 | 1          | 手数 11      | 介格 :         | 对手价 🔋                | E 7542<br>E 7508 | 1            | 手数 1     | 价格       | 对手价       | 实 7542<br>买 7508 |            |
| 可开多约:4091手 |              | 1手保证金              | 约:8292;          | T          | 可开多约:4091= | F            | 1手保证金                | 约:8292;          | ī.           | 可开多约:409 | 手        | 1手保证会     | <b>运约:829</b> 2  | 元          |
| 7542       |              | 7508               |                  | 7508<br>亚合 | 7542<br>加念 |              | 7508                 | 7                | 7508<br>亚合   | 7542     |          | 7508      |                  | 7508<br>亚合 |
| 持仓         | 挂单           | 委打                 | ŧ                | 成交         | 持仓         | 挂单           | 委                    | Æ                | 成交           | 持仓       | 挂单       | <b></b>   | 托                | 成交         |
| 合约名称       | 委托量          | 挂单量                | 投保               | 状态         | 合约名称       | 委托量          | 挂单量                  | 投保               | 状态           | 合约名称     | 委托量      | 挂单量       | 投保               | 状态         |
| 棕榈油 2504   | 3            | 3                  | 投机               | 待成         | 棕榈油 2504   | 3            | 3                    | 投机               | 待成           | PVC2405  | 1        | 1         | 投机               | 待成         |
| 棕榈油 2406   | 5            | 4                  | 投机               | 部成         |            | 1            | 预埋撤单                 | 改单               | 撤单           | 豆粕 2405  | 7        | 7         | 投机               | 待成         |
| 玻璃2405     | 1            | 1                  | 投机               | 待成         | 棕榈油 2406   | 5            | 4                    | 投机               | 部成           | 塑料2405   | 2        | 2         | 投机               | 待成         |
| 玻璃2405     | 1            | 1                  | 投机               | 待成         | 玻璃2405     | 1            | 1                    | 投机               | 待成           | 铁矿石 240  | 5 2      | 2         | 投机               | 待成         |
| 棉纱2411     | 1            | 1                  | 投机               | 待成         | 玻璃2405     | 1            | 1                    | 投机               | 待成           | 玉米2405   | 6        | 6         | 投机               | 待成         |
| PTA2405    | 1            | 1                  | 投机               | 待成         | 棉纱2411     | 1            | 1                    | 投机               | 待成           | 豆-2405   | 3        | 3         | 投机               | 待成         |
| 白糖2405     | 32           | 32                 | 投机               | 待成         | PTA2405    | 1            | 1                    | 投机               | 待成           | 碳酸锂 240  | 5 7      | 7         | 投机               | 待成         |
| 纯碱 2405    | 3            | 2                  | 投机               | 部成         | 白糖2405     | 32           | 32                   | 投机               | 待成           | 合计 (26)  |          |           |                  |            |
| 纯碱 2405    | 8            | 8                  | 投机               | 待成         | 纯碱 2405    | 3            | 2                    | 投机               | 部成           |          |          |           |                  | 一键撤自       |
| 对二甲苯 2407  | 2            | 1                  | 投机               | 部成         | 纯碱 2405    |              | 8                    | 投机               | 待成           |          |          |           | _                |            |

# 图 3.2.11-1 挂单列表

图 3.2.11-2 挂单列表操作栏

图 3.2.11-3 一键撤单

# 功能使用说明:

- 1) 持仓底部统计了总持仓详情;
- 2) 点击合约展开操作栏,支持撤单;
- 3) 一键撤单, 对挂单列表所有记录进行撤单;

# 3.2.12预埋撤单

# 功能描述:

在非交易时间对未成交记录委托预埋撤单,则该记录会在开盘时自动撤单。

| 17:14      |              |           |                  | <del>ç</del> 994 |
|------------|--------------|-----------|------------------|------------------|
| <          | CTP<br>71*** | <b>仿真</b> |                  | ⊖ :2             |
| 权益: ****   | 可用           | : ****    | 风                | 险度: ****         |
| 局 棕榈油      | 2504         | Q         | 新 7538           | 32               |
| 手数 11      | 介格 5         | 对手价       | 卖 7542<br>买 7508 | 1                |
| 可开多约:4091号 | F            | 1手保订      | E金约: 8292;       | 元                |
| 7542       |              | 7508      |                  | 7508             |
| 加多         |              | 锁仓        |                  | 平仓               |
| 持仓         | 挂单           | ŝ         | 委托               | 成交               |
| 合约名称       | 委托量          | 挂单量       | <b>置</b> 投保      | 状态               |
| 棕榈油 2504   | 3            | 3         | 投机               | 待成               |
|            | 1            | 预埋撤回      | 单 改单             | 撤单               |
| 棕榈油 2406   | 5            | 4         | 投机               | 部成               |
| 玻璃2405     | 1            | 1         | 投机               | 待成               |
| 玻璃2405     | 1            | 1         | 投机               | 待成               |
| 棉纱2411     | 1            | 1         | 投机               | 待成               |
| PTA2405    | 1            | 1         | 投机               | 待成               |
| 白糖 2405    | 32           | 32        | 投机               | 待成               |
| 纯碱 2405    | 3            | 2         | 投机               | 部成               |
|            |              |           |                  | (1) D            |

| <                     | CTP<br>71****            | <b>仿真</b><br>***58 |                  | 0 ≝        |
|-----------------------|--------------------------|--------------------|------------------|------------|
| 权益: ****              | 可用                       | : ****             | 风风               | 金度: ****   |
| ❺ 棕榈油2                | 504                      | Q                  | 新 7538           | 32         |
| 手数 1 价相               | 各文                       | 寸手价                | 卖 7542<br>买 7508 | 1          |
| 可开多约:4091手            |                          | 1手保证               | 金约:8292;         | π.         |
| <br>加多                |                          |                    |                  | 7508<br>平仓 |
| 持1                    | 预埋排                      | 敵单提                | 示                | 洨          |
| 合约 合约<br>价格<br>棕榈油 开平 | ]: 棕榈派<br>: 6836<br>: 卖平 | ∄2504              |                  | 伏态<br>寺成   |
| 数<br>年<br>相油<br>取     | () 3子                    | Ť                  | 页埋撤单             | 撤单<br>都成   |
| 玻璃2405                | 1                        | 1                  | 投机               | 待成         |
| 玻璃2405                | 1                        | 1                  | 投机               | 待成         |
| 棉纱2411                | 1                        | 1                  | 投机               | 待成         |
| PTA2405               | 1                        | 1                  | 投机               | 待成         |
| 白糖2405                | 32                       | 32                 | 投机               | 待成         |
| 纯碱2405                | 3                        | 2                  | 投机               | 部成         |
| 纯碱 2405               |                          | ß                  | 投机               | 待成         |

| 17:15      |              |                     |                     | <del>ç</del> 994 |
|------------|--------------|---------------------|---------------------|------------------|
| <          | CTP<br>71*** | <b>仿真</b><br>••••58 |                     | 0 😫              |
| 权益: ****   | 可用           | : ****              | 风                   | 险度: ****         |
| 员 棕榈油2     | 504          | Q                   | 新 <mark>7538</mark> | 32               |
| 手数 1 价标    | 格习           | 对手价                 | 卖 7542<br>买 7508    | 1                |
| 可开多约:4091手 |              | 1手保证                | 金约: 8292;           | 元                |
| 7542       |              | 7508                |                     | 7508             |
| 加多         |              | 锁仓                  |                     | 平仓               |
| 持仓         | 挂单           | 委                   | 托                   | 成交               |
| 合约名称       | 委托量          | 挂单量                 | Ł 投保                | 状态               |
| 棕榈油 2504   | 3            | 3                   | 投机                  | 待成               |
| 棕榈油 2406   | 5            | 4                   | 投机                  | 部成               |
| 玻璃2405     | 1            | 1                   | 投机                  | 待成               |
| 玻璃2405     | 1            | 1                   | 投机                  | 待成               |
| 棉纱2411     | 1            | 1                   | 投机                  | 待成               |
| PTA2405    | 1            | 1                   | 投机                  | 待成               |
| 白糖2405     | 32           | 32                  | 投机                  | 待成               |
| 約1時2405    | 3            | 2                   | 投机                  | 部成               |
| 2400       |              |                     |                     |                  |
| 纯碱 2405    | 8            | 8                   | 投机                  | 待成               |

图 3.2.12-1 挂单列表

图 3.2.12-2 预埋撤单确认框

# 功能使用说明:

- 1)预埋撤单需在非交易时间才能成功发起;
- 2) 已委托预埋撤单的挂单记录,会显示预埋撤单的标识;
- 3) 已委托预埋撤单的挂单记录,可同样操作删除预埋撤单;

# 3.2.13改单

# 功能描述:

对未成交的挂单记录进行改单操作。

| 17:14      |              |             |              | ÷. 689.  |       | 17:16  |              |                    |    | - 99N |
|------------|--------------|-------------|--------------|----------|-------|--------|--------------|--------------------|----|-------|
| <          | CTP<br>71*** | 仿真<br>***58 |              | ⊖ ≝      | <     |        | CTP<br>71*** | <b>仿真</b><br>***58 | ·  | 0 ≓   |
| 权益: ****   | 可用           | : ****      | 风降           | 途度: **** | 改单    | 1      |              |                    |    |       |
| 员 棕榈油:     | 2504         | Q #         | 7538         | 32       | 合约    | 棕榈油    | 2504         |                    |    |       |
| 手数 1 份     | ì格 5         | 时手价 买       | 7542<br>7508 | 2        | 日本    | 75.0.0 |              |                    |    |       |
| 可开多约:4091手 |              | 1手保证金       | 约:8292;      | π        | 耳反 办/ | /000   |              |                    |    |       |
| 7542       |              | 7508<br>two |              | 7508<br> | 操作    | 卖平     | 手数           | 3                  | 价格 | 6836  |
| 加3         |              | 坝已          |              | + 8      |       | 取沭     | É            |                    | 改单 |       |
| 持仓         | 挂单           | 委打          | £            | 成交       | গত    | 2      | J土牛          | <b>X</b>           | 12 | PX X4 |
| 合约名称       | 委托量          | 挂单量         | 投保           | 状态       | 合约    | 的名称    | 委托量          | 挂单量                | 投保 | 状态    |
| 棕榈油 2504   | 3            | 3           | 投机           | 待成       | 棕榈油   | 2504   | 3            | 3                  | 投机 | 待成    |
|            |              | 预埋撤单        | 改单           | 撤单       |       |        | 删除           | 预埋撤单               | 改单 | 撤单    |
| 棕榈油 2406   | 5            | 4           | 投机           | 部成       | 棕榈油   | 2406   | 5            | 4                  | 投机 | 部成    |
| 玻璃2405     | 1            | 1           | 投机           | 待成       | 玻璃2   | 405    | 1            | 1                  | 投机 | 待成    |
| 玻璃2405     | 1            | 1           | 投机           | 待成       | 玻璃2   | 405    | 1            | 1                  | 投机 | 待成    |
| 棉纱2411     | 1            | 1           | 投机           | 待成       | 棉纱2   | 411    | 1            | 1                  | 投机 | 待成    |
| PTA2405    | 1            | 1           | 投机           | 待成       | PTA24 | 105    | 1            | 1                  | 投机 | 待成    |
| 白糖2405     | 32           | 32          | 投机           | 待成       | 白糖2   | 405    | 32           | 32                 | 投机 | 待成    |
| 纯碱 2405    | 3            | 2           | 投机           | 部成       | 纯碱2   | 405    | 3            | 2                  | 投机 | 部成    |
| 纯碱 2405    | 8            | 8           | 投机           | 待成       | 纯碱2   | 405    | 2            | 8                  | 投机 | 待成    |

- 1) 支持挂单记录改委托手数和委托价格;
- 2) 改单面板中最新价行情实时推送;
- 3) 对于上期所/能源中心合约,改单时的新委托手数以原有的平仓指令发出;
- 4) 前端会校验价格规则正确性与手数是否为0;

# 3.2.14委托

# 功能描述:

支持查看当日委托记录,并显示委托记录的备注信息(含废单原因)。

| 16:43       |                   |               | 🕈 (          | 99*    |     |     |          |                  |       |      |
|-------------|-------------------|---------------|--------------|--------|-----|-----|----------|------------------|-------|------|
| <           | CTP仿了<br>71*****5 | <b>L</b><br>3 | ÷            | 2      |     |     |          |                  |       |      |
| 权益: ****    | 可用: **            | **            | 风险度          | : **** |     |     |          |                  |       |      |
| 员 棕榈油25     | 04 C              | 新             | 7538         | 32     |     |     |          |                  |       |      |
| 手数 1 价格     | 各 对手              | 卖价 买          | 7542<br>7508 | 1      |     |     |          |                  |       |      |
| 可开多约: 4091手 | 13                | 手保证金约         | : 8292元      |        |     |     |          |                  |       |      |
| 7542        | 750               | 3             | 7508         | 3      |     |     |          |                  |       |      |
| 加多          | 锁仓                | 5             | 平仓           | 5      |     |     |          |                  |       |      |
| 持仓          | 挂单                | 委托            | 反            | 成交     |     |     |          |                  |       |      |
| 合约名称        | 状态                | 开平            | 委托价          | 委托量    | 已成交 | 已撤单 | 委托时间     | 委托单号             | 投保    | 备注   |
| 工业硅 2408    | 全成                | 卖平            | 5160         | 1      | 1   | 0   | 14:20:23 | 60000291         | 投机    | 全部成交 |
| 工业硅 2408    | 全成                | 买平            | 5160         | 1      | 1   | 0   | 14:20:18 | 60000290         | 投机    | 全部成交 |
| 工业硅 2406    | 全成                | 买平            | 6900         | 1      | 1   | 0   | 14:20:10 | 60000289         | 投机    | 全部成交 |
| 工业硅 2406    | 全成                | 卖平            | 6900         | 2      | 2   | 0   | 14:20:07 | 60000288         | 投机    | 全部成交 |
| 聚丙烯 2406    | 全成                | 买平            | 7478         | 2      | 2   | 0   | 14:19:55 | 100065536        | 投机    | 全部成交 |
| 聚丙烯 2406    | 全成                | 卖平            | 7478         | 2      | 2   | 0   | 14:19:51 | 100065502        | 投机    | 全部成交 |
| 甲醇2406      | 全成                | 卖平            | 2451         | 1      | 1   | 0   | 14:19:45 | 2024051301872642 | 投机    | 全部成交 |
| 宗榈油 2504    | 待成                | 卖平            | 6836         | 3      | 0   | 0   | 14:19:44 | 100065434        | 投机    | 未成交  |
| 甲醇2405      | 全成                | 买平            | 2583         | 3      | 3   | 0   | 14:19:41 | 2024051301872172 | 投机    | 全部成交 |
|             | +=-1              |               |              | 12     |     | ~   |          |                  | 10.10 |      |

图 3.2.14-1 委托列表

# 功能使用说明:

显示当日委托记录,下单之后,该模块会自动刷新显示,另外,支持手动刷新。

# 3.2.15成交

## 功能描述:

支持查看当日成交记录。

| 14:43        |              |                | 🐨      |         | 1     | 4:43   |             |                | 🐨       | 78      |
|--------------|--------------|----------------|--------|---------|-------|--------|-------------|----------------|---------|---------|
| <            | CTP<br>71*** | <b>····</b> 12 | 0      | ≔       | <     |        | CTF<br>71** | <b>····</b> 12 | 0       | ≣       |
| 权益: ****     | 可用           | ]: ****        | 风险度    | E: **** | 权益: * | ***    | 可用          | ]: ****        | 风险度     | E: **** |
| 😚 玻璃&纯碱      | 2409         | Q 新            | -563 1 | 027716  | ÷ 1   | 皮璃&纯硕  | 咸2409       | Q 新            | -562 10 | 027929  |
| 手数 1 价格      | <u>z</u>     | 超价买            | -565   | 8       | 手数    | 1 价相   | 格           | 超价买            | -565    | 8       |
| 可开多约:        |              | 1手保证金约         | ):     |         | 可开多约: |        |             | 1手保证金约         | ):      |         |
| -561         |              | -566           | -56    | 6       | -     |        |             | -566           | -56     |         |
| 加多           |              | 锁仓             | 平台     | 5       | ħ     | 旧多     |             | 锁仓             | 平台      | 5       |
| 持仓           | 挂单           | 委托             | ; ,    | 成交      | 持合    | È      | 挂单          | 委托             | ; ""    | 艾交      |
| 合约名称         | 开平           | 成交价            | 成交量    | 成交時     | 合约    | 名称     | 开平          | 成交均价           | 成交量     | 成交      |
| 工业硅 2409 👒   | 买平           | 3070           | 1      | 14:43   | 工业硅   | 2409 @ | 买平          | 3070.0         | 2       | 14:4    |
| 工业硅 2409     | 买平           | 3070           | 1      | 14:43   | 工业硅   | 2409   | 买平          | 3070.0         | 2       | 14:4    |
| 工业硅2409 @    | 卖平           | 2680           | 1      | 14:43   | 工业硅   | 2409 @ | 卖平          | 2680.0         | 2       | 14:4    |
| 工业硅 2409     | 卖平           | 2680           | 1      | 14:42   | 工业硅   | 2409   | 卖平          | 2680.0         | 2       | 14:4    |
| 工业硅 2409 @   | 买平           | 3070           | 1      | 14:42   | 纯碱 24 | 09     | 卖开          | 2163.0         | 1       | 13:5    |
| 当前成<br>工业硅 2 | 交数据          | 为按合约8          | 月细显示   | 14:42   | 玻璃24  | 当前成    | 交数据         | 为按合约》          | 二总显示    | 13:     |
| 工业硅2409 🕷    | 卖平           | 2680           | 1      | 14:42   | 碳酸锂   | 2407   | 卖开          | 121200.0       | 1       | 13:4    |
| 工业硅 2409     | 卖平           | 2680           | 1      | 14:42   | 碳酸锂   | 2407   | 买开          | 121200.0       | 1       | 13:4    |
| 纯碱 2409      | 卖开           | 2163           | 1      | 13:53   |       |        |             |                |         |         |
| 玻璃2409       | श म          | 1630           | 1      | 13:53   |       |        |             |                |         |         |

1)显示当日成交记录,成交之后,该模块会自动刷新显示,若没有刷新,可以手动刷新。
 2)成交列表可按照明细逐条显示,也可以在交易设置中切换汇总显示

# 3.2.16交易设置

## 功能描述:

支持下单风格选择、下单确认框提示开关、交易回报浮动提示开关、持仓快捷操作栏开关、持 仓合约自动加入自选开关、大单自动拆分开关、期货公司通知提示开关、反手参数修改设置、 一键平仓默认价格设置、超价相关参数设置、优先平今品种设置、默认下单手数、点持仓列表 填充手数设置、成交列表数据显示方式设置、移仓功能开关、提醒方式设置、手动更新交易码 表。

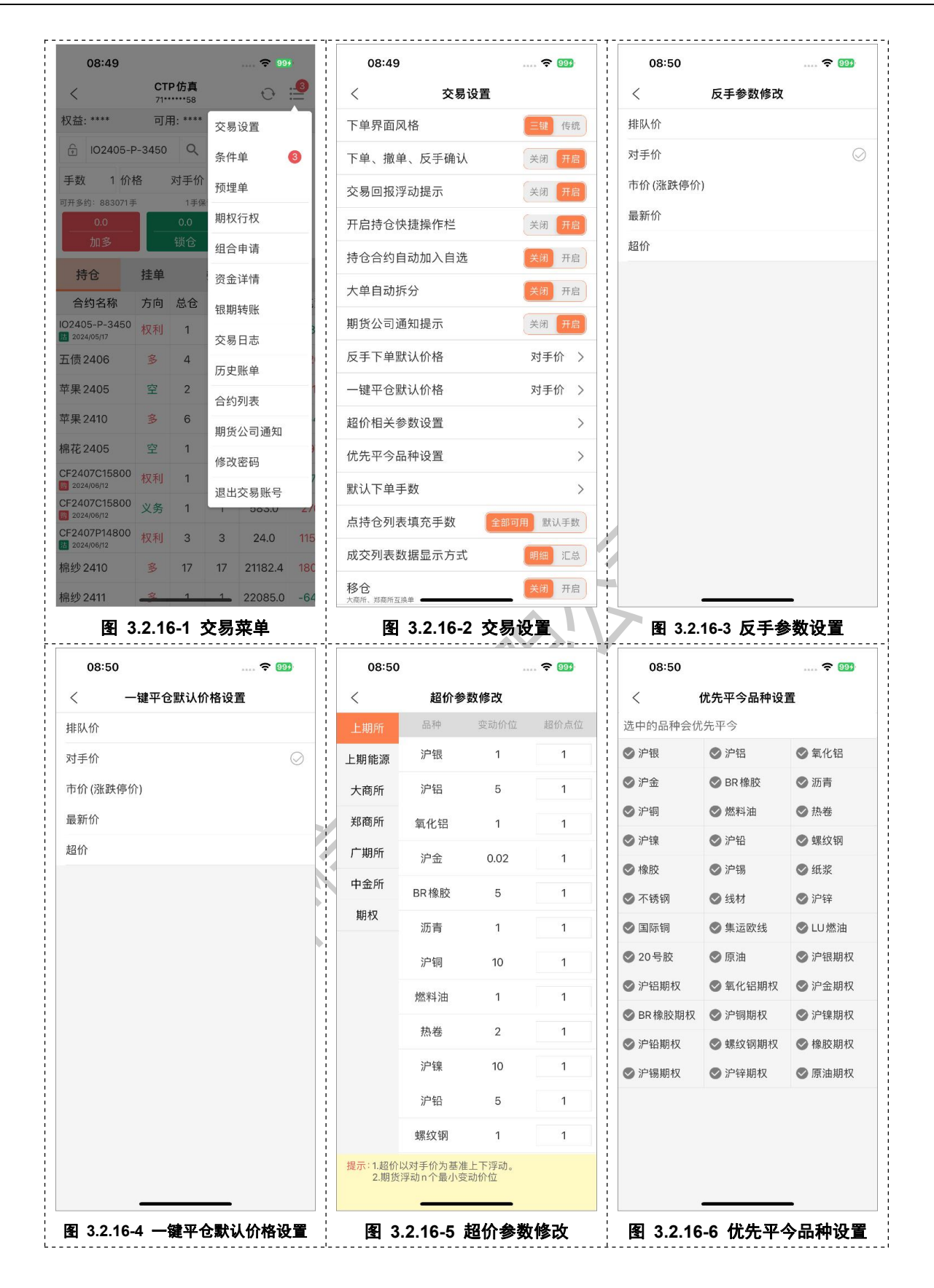

| (      | 默认下单手数    | 设置       | - 5  | 醒方式设置     |              |
|--------|-----------|----------|------|-----------|--------------|
| 上期所    | 品种名称      | 默认下单手数   | 提醒方式 | (180秒) 间隔 | 提醒           |
| 上期能源   | 沪银        | 0        |      | M         | -            |
| 大商所    | 沪铝        | 0        | 委托回报 | CR .      | { <b>_</b> } |
| 郑商所    | 氧化铝       | 0        | 成交回报 | 20        |              |
| 广期所    | 沪金        | 0        | 撤单回报 | 2         | <b>{_}</b> } |
| 中金所    | BR橡胶      | 0        |      |           |              |
| 期权     | 沥青        | 0        |      |           |              |
|        | 沪铜        | 0        |      |           |              |
|        | 燃料油       | 0        |      |           |              |
|        | 热卷        | 0        |      |           |              |
|        | 沪镍        | 0        |      |           |              |
|        | 沪铅        | 0        |      |           |              |
|        | 螺纹钢       | 0        |      |           |              |
|        | 橡胶        | 0        |      |           |              |
| 提示:手数为 | 0表示不设默认,自 | 动记忆上次手数。 |      |           |              |

## 1) 下单风格:

下单风格支持三键下单(默认)和传统下单;

## 2) 下单、撤单、反手确认

默认为开启状态,在委托下单/撤单/反手时会弹出委托确认框;下单/撤单/反手确认在关闭时,则直接发出下单、撤单等指令;

## 3) 交易回报浮动提示

默认为开启状态,下单撤单时界面定模会显示回报信息;关闭时,下单撤单不会收到回报信息;

## 4) 开启持仓快捷操作栏

默认为开启状态,点击持仓列表合约时能展开操作栏;关闭时,则点击时操作栏不会展开;

### 5) 持仓合约自动加入自选

默认为关闭状态,开启时,则在每次进入持仓界面时,会将持仓合约加入到自选;

### 6) 大单自动拆分

默认为关闭状态,当单笔报单数量超过单笔报单最大数量,系统不会自动拆分成小单进行报单。 开启时,系统则会自动拆分成小单进行报单;

### 7) 期货公司通知提示

默认为开启状态,账号当前交易日第一次登录交易时,会弹窗显示公告通知。已读后的通知在 下次登录时则不会再弹窗提示。

#### 8) 反手下单默认价格

反手委托默认使用对手价进行委托,同时该功能仍支持排队价、市价、最新价、超价。当对持 仓合约发起反手操作时,取当前相应价格进行委托。

#### 9) 一键平仓默认价格

持仓的一键平仓默认使用对手价统一发出指令。同时该功能仍支持排队价、市价、最新价、超 价。当一键平仓发起操作时,取当前相应价格进行委托。

#### 10) 超价参数修改

支持按各品种进行期货品种超价参数设置;

### 11) 优先平今设置

上期所和能源中心各品种均默认优先平今设置。优先平今,则优先品今仓;取消优先平今,则 优先平老仓;

#### 12) 默认下单手数

下单界面选择任意合约后,委托手数框同步带入设置的默认委托手数。当从持仓列表选择合约,则委托手数框则根据"点持仓列表填充手数"设置项带入。

#### 13)点持仓列表填充手数

下单面板点击持仓列表的合约时,委托手数框默认会带入相应的可用手数。当此项设置为"默 认手数"时,则带入的手数则以"默认下单手数"为准。

#### 14)成交列表数据显示方式

成交列表数据默认按照明细逐条显示。当设置为"汇总"显示时,成交列表按照合约、买卖开 平和投机套保等三个维度进行数据汇总展示。

#### 15)移仓

移仓功能默认不开启,当功能开启后,可在传统下单模式下进行。目前移仓功能仅对于大商所 和郑商所的标准套利合约生效。

#### 16)提醒方式设置

当用户发起下单请求,并得到柜台返回的相应回报时,程序将根据设置的提醒方式提醒用户相应结果。目前支持委托回报、成交回报、撤单回报的提醒;提醒方式包括响铃和震动。

#### 17) 风险揭示书

查看风险揭示书内容

#### 18) 手动更新交易码表

APP 支持跨交易日再登录时自动拉取最新交易码表,当因外部原因导致拉取失败,用户可以通 过此项手动拉取交易码表。

# 3.2.17条件单

#### 功能描述:

本条件单为柜台条件单,条件单数据记录在 CTP 柜台。当实时行情达到触发条件,则会直接 发出委托报单。

| c   | 8:57             |                                  | 🗢 🧐     | 3           | (   | 08:57                |                                         |                          | <b> 🗢 99</b> 7 |
|-----|------------------|----------------------------------|---------|-------------|-----|----------------------|-----------------------------------------|--------------------------|----------------|
| <   |                  | 条件单                              | Ð       | Ē           | <   |                      | 条件                                      | 单                        | 0 B            |
| 添加  | 条件单              | 未触发                              | 已触发     | t           | 添加  | 条件单                  | 未触知                                     | 发                        | 已触发            |
| 合约  | 沪银240            | 06                               | - Q 扮   | <b>足机</b> _ | 合约  | 沪银240                | 06                                      | *                        | へ 投机           |
| 最新  | 7306             |                                  |         |             | 最新  | 7306                 |                                         |                          |                |
| 条件  | 最新价              | >= 730                           | 16      |             | 条件  | 最新价                  | >=                                      | 7306                     |                |
| 操作  | 买                | 开对手                              | 价手数     | 1           | 操作  |                      | 条件单位                                    | 确认                       | 1              |
| 有效  | 当前交易             |                                  |         | 1           | 有效  | 合约<br>条件<br>操作<br>有效 | : 沪银2400<br>: 最新价≥7<br>: 买开,对<br>期: 当前交 | 6<br>′306<br>手价,1手<br>易日 |                |
|     |                  | <i>冰加</i> 求计半                    |         |             |     | 取                    | 消                                       | 下单                       | ĺ              |
| 提示: | 1.此条件单<br>2.仅当前交 | 为综合交易平台 (C <sup>-</sup><br>易日有效。 | 「P)条件单。 |             | 提示: | 1.此条件单<br>2.仅当前交     | 为综合交易平<br>易日有效。                         | 台 (CTP) 条作               | +单。            |

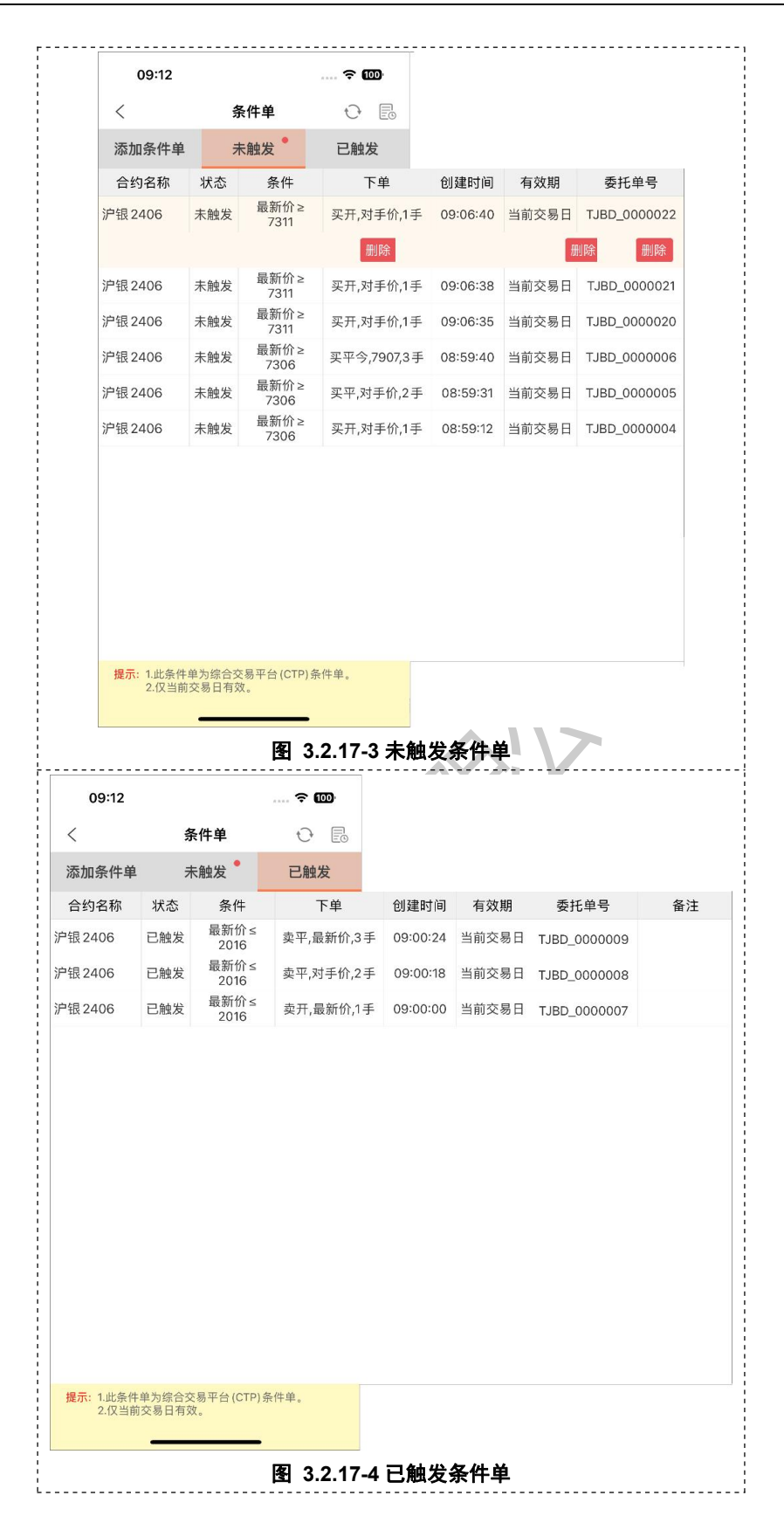

| <             | 条件单 | 自己委托         | t <del>,</del> |          |       |              |    |
|---------------|-----|--------------|----------------|----------|-------|--------------|----|
| 合约名称          | 状态  | 条件           | 下单             | 创建时间     | 有效期   | 委托单号         | 备注 |
| 沪银2406        | 未触发 | 最新价≥<br>7311 | 买开,对手价,1手      | 09:06:40 | 当前交易日 | TJBD_0000022 |    |
| 沪银2406        | 未触发 | 最新价≥<br>7311 | 买开,对手价,1手      | 09:06:38 | 当前交易日 | TJBD_0000021 |    |
| 沪银2406        | 未触发 | 最新价≥<br>7311 | 买开,对手价,1手      | 09:06:35 | 当前交易日 | TJBD_0000020 |    |
| 沪银2406        | 已触发 | 最新价≤<br>2016 | 卖平,最新价,3手      | 09:00:24 | 当前交易日 | TJBD_0000009 |    |
| 沪银2406        | 已触发 | 最新价≤<br>2016 | 卖平,对手价,2手      | 09:00:18 | 当前交易日 | TJBD_0000008 |    |
| 沪银2406        | 已触发 | 最新价≤<br>2016 | 卖开,最新价,1手      | 09:00:00 | 当前交易日 | TJBD_0000007 |    |
| 沪银2406        | 未触发 | 最新价≥<br>7306 | 买平今,7907,3手    | 08:59:40 | 当前交易日 | TJBD_0000006 |    |
| 沪银2406        | 未触发 | 最新价≥<br>7306 | 买平,对手价,2手      | 08:59:31 | 当前交易日 | TJBD_0000005 |    |
| 沪银 2406       | 未触发 | 最新价≥<br>7306 | 买开,对手价,1手      | 08:59:12 | 当前交易日 | TJBD_0000004 |    |
| IO2405-P-3450 | 已撤  | 最新价 ≤<br>0   | 买开,对手价,3手      | 08:49:00 | 当前交易日 | TJBD_0000003 |    |
| IO2405-P-3450 | 已撤  | 最新价 ≤<br>0   | 买开,对手价,2手      | 08:43:31 | 当前交易日 | TJBD_0000002 |    |
| IO2405-P-3450 | 已撤  | 最新价 ≤<br>0   | 买开,对手价,1手      | 08:43:23 | 当前交易日 | TJBD_0000001 |    |
|               |     |              |                |          |       |              |    |

1)本功能为 CTP 柜台条件单,条件单数据保存在 CTP 柜台,支持设置投机单和套保单;

2) CTP 柜台条件单仅支持当前交易日有效,未触发/已触发/当日条件单委托列表均只记录当前交易日的条件单数据;

3) 当实时行情达到条件单的触发条件,无论当前客户登录与否,CTP 柜台都将直接委托报单;

# 3.2.18预埋单

## 功能描述:

支持本地预埋单与柜台预埋单。

| 0   | 9:49                                       |                                                       | 🕈                       | 100          |  |
|-----|--------------------------------------------|-------------------------------------------------------|-------------------------|--------------|--|
| <   |                                            | 预埋单                                                   |                         | Ð            |  |
| 添加  | 预埋单                                        | 柜台预埋单                                                 | 本地科                     | 页埋单          |  |
| 合约  | 沪银240                                      | 6                                                     | <b>▼</b> Q              | 投机           |  |
| 最新  | 7304                                       |                                                       |                         |              |  |
| 操作  | 买                                          | 开对手价                                                  | ) 手数                    | t 1          |  |
| 类型  | 柜台预划                                       | 里单 本地预埋                                               | 单<br>)                  |              |  |
|     |                                            | 添加预埋单                                                 |                         |              |  |
| 提示: | 1.暂时不支<br>理单。<br>2.本地预理<br>4.柜台预理<br>交易阶段时 | 寺套期保值类型的神<br>单需手动发出。<br>单暂不支持组合合约<br>单在合约进入集合函<br>触发。 | 5.地预埋单系<br>5。<br>危价报单阶和 | 口柜台预<br>设或连续 |  |
|     |                                            |                                                       | -                       |              |  |
|     |                                            |                                                       |                         |              |  |

(1) 本地预埋单

# 功能描述:

本地预埋单需预先设置好报单信息,在需要报单时直接手动发出。

| 09:51                                                   |                                                              | ? @                  | 09:53                      |              |                      |   | 09:53    |        | 🕈            | 100        |
|---------------------------------------------------------|--------------------------------------------------------------|----------------------|----------------------------|--------------|----------------------|---|----------|--------|--------------|------------|
| <                                                       | 预埋单                                                          | Ē                    | -<br>-<br>-<br>-<br>-<br>- | 本地预埋单历史委托    | 一                    | < |          | 本地预埋   | 单历史委托        | 世          |
| 添加预埋单                                                   | 柜台预埋单                                                        | 本地预埋单                | 合约名称                       | 下单           | 创建时间                 |   | 选择       | 合约     | 名称 下         | 单          |
| 合约名称                                                    | 下单                                                           | 创建时间                 | 豆-2407                     | 卖平,4645,2手   | 20240514<br>09:50:43 | 0 | ) 코-24   | 07     | 卖平,4645,2手   | 202        |
| 热卷2410                                                  | 买开,市价,2手                                                     | 20240514<br>09:51:49 | 沪银2406                     | 买开,7313,1手   | 20240514<br>09:50:23 | 0 | ) 沪银24   | 06     | 买开,7313,1手   | 202<br>09: |
| m2407-C-2350                                            | 卖开,超价,1手                                                     | 20240514<br>09:51:38 | 原油2406                     | 卖开,618.1,1手  | 20240514<br>09:50:31 | Q | ) 原油24   | 06     | 卖开,618.1,1手  | 202<br>09: |
| IC中证2405                                                | 买平,排队价,1手                                                    | 20240514<br>09:51:23 | 热卷 2410                    | 买开,3993,2手   | 20240514<br>09:51:49 | Q | ) 热卷24   | 10     | 买开,3993,2手   | 202<br>09: |
| 工业硅 2406                                                | 买平.最新价.2手                                                    | 20240514             | m2407-C-2350               | 卖开,0.0,1手    | 20240514<br>09:51:38 | С | ) m2407- | C-2350 | 卖开,0.0,1手    | 202<br>09: |
| 立即发出<br>对二甲                                             | 1                                                            | 514<br>56            | IC中证 2405                  | 买平,5502.8,1手 | 20240514<br>09:51:23 | С | ) IC中证   | 2405   | 买平,5502.8,1手 | 202<br>09: |
| 一型<br>一2                                                |                                                              | 514<br>43            | 对二甲苯2409                   | 卖平,7744,1手   | 20240514<br>09:50:56 | С | )<br>对二甲 | 素2409  | 卖平,7744,1手   | 202<br>09: |
| 全部删阅<br>原油2                                             | ~~~~~~~~~~~~~~~~~~~~~~~~~~~~~~~~~~~~~~~                      | 514<br>09:50:31      | 工业硅 2406                   | 买平,11900,2手  | 20240514<br>09:51:08 | С | ) 工业硅    | 2406   | 买平,11900,2手  | 202<br>09: |
| 沪银2406                                                  | 买开,对手价,1手                                                    | 20240514<br>09:50:23 |                            |              |                      |   |          |        |              |            |
| 提示:1.暂时不支<br>埋单。<br>2.本地预封<br>3.柜台预封<br>4.柜台预封<br>交易阶段时 | 5持套期保值类型的本址<br>建单需手动发出。<br>建单暂不支持组合合约<br>建单在合约进入集合竞付<br>过触发。 | 也预埋单和柜台预<br>介报单阶段或连续 | 提示:保留近7日                   | 发出的本地预理单记录   |                      |   | 取消       | í      | 删除           |            |

# 图 3.2.18-2 本地预埋单 图 3.2.18-3 本地预埋单历史委托 图 3.2.18-4 本地预埋单历史委托编辑 功能使用说明:

- 1)本地预埋单支持手动发出、删除、全部删除;
- 2)本地预埋单历史委托记录仅展示仅7天发出的记录;
- (2) 柜台预埋单

#### 功能描述:

柜台预埋单则需在非交易时间内添加好报单信息,当进入交易状态时,柜台会将所有柜 台预埋单一起发出报单。

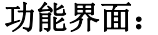

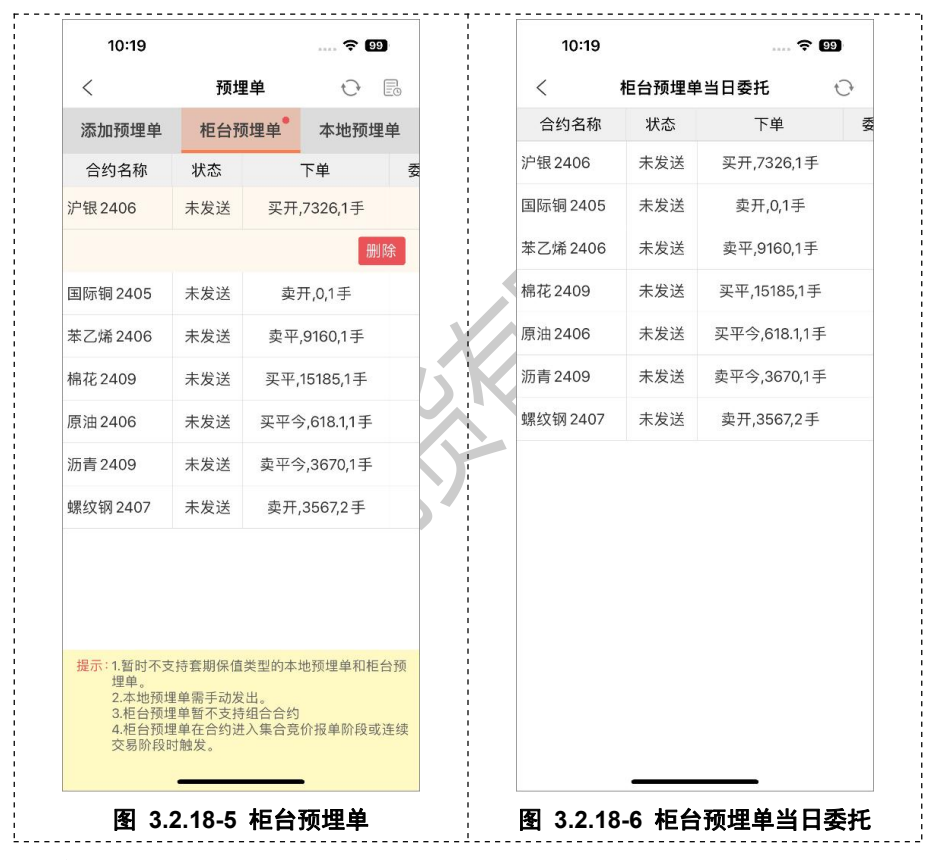

#### 功能使用说明:

1)柜台预埋单仅可以在非交易时间添加、删除;

2)柜台预埋单当日委托列表仅展示当天所有数据,包括未发送、已删除、已发送;

# 3.2.19期权行权

#### 功能描述:

列表显示当前账号的期权合约持仓,支持行权、弃权、自对冲、撤单等功能。

中信期货有限公司

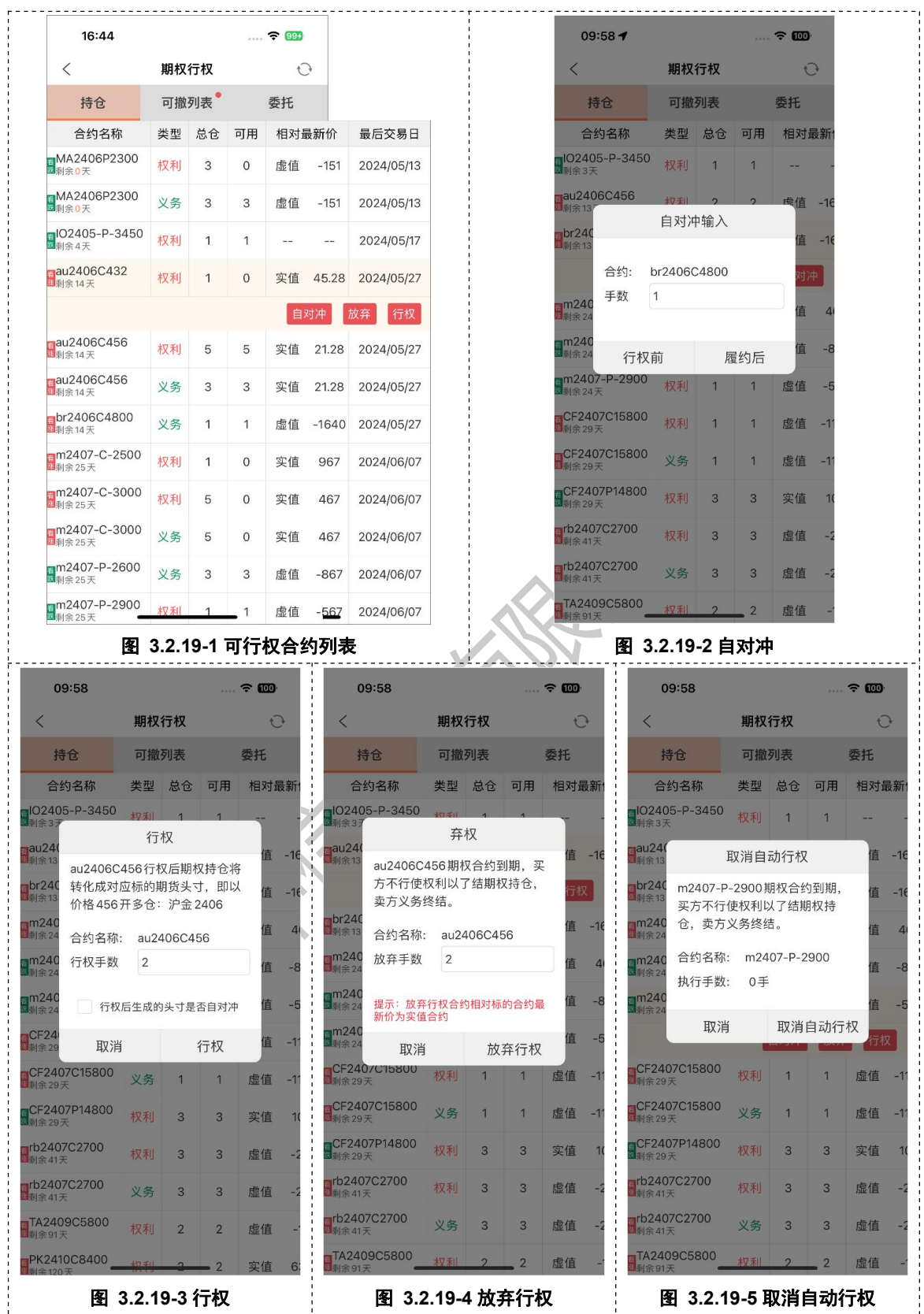

| < 期权行                                                                                                    |                                                                                              |                                                                                                    | 权 😳                                                                                                    |                                                                                                    |                                                                                                    |                                                                                                    |                                                                                                    |
|----------------------------------------------------------------------------------------------------|----------------------------------------------------------------------------------------------|----------------------------------------------------------------------------------------------------|----------------------------------------------------------------------------------------------------|----------------------------------------------------------------------------------------------------|----------------------------------------------------------------------------------------------------|----------------------------------------------------------------------------------------------------|----------------------------------------------------------------------------------------------------|
| 持仓                                                                                                    | 可撤列                                                                                          | 表                                                                                                    | 秀                                                                                                    | 托                                                                                                    |                                                                                                    |                                                                                                    |                                                                                                    |
| 合约名称                                                                                                    | 状态                                                                                           | 类型                                                                                                    | 数量                                                                                                    | 委托时间                                                                                                    | 编号                                                                                                    | 行权后是否自对冲                                                                                                    | 备注                                                                                                    |
| MA2406P2300                                                                                                    | 未执行                                                                                          | 执行                                                                                                    | 3                                                                                                    | 14:32:01                                                                                                    | 20240513<br>01976755                                                                                                    | 否                                                                                                    | 未执行                                                                                                    |
|                                                                                                    |                                                                                              |                                                                                                    |                                                                                                    |                                                                                                    |                                                                                                    |                                                                                                    | 撤单                                                                                                    |
| br2406C4800                                                                                                    | 未执行                                                                                          | 履约后<br>自对冲                                                                                                    | 1                                                                                                    | 14:31:52                                                                                                    | 5                                                                                                    | -                                                                                                    | 未执行                                                                                                    |
| br2406C4800                                                                                                    | 未执行                                                                                          | 行权前<br>自对冲                                                                                                    | 1                                                                                                    | 14:31:48                                                                                                    | 4                                                                                                    | -                                                                                                    | 未执行                                                                                                    |
| au2406C456                                                                                                    | 未执行                                                                                          | 履约后<br>自对冲                                                                                                    | 3                                                                                                    | 14:31:36                                                                                                    | 3                                                                                                    | -                                                                                                    | 未执行                                                                                                    |
| au2406C456                                                                                                    | 未执行                                                                                          | 行权前<br>自对冲                                                                                                    | 3                                                                                                    | 14:31:29                                                                                                    | 2                                                                                                    | -                                                                                                    | 未执行                                                                                                    |
| au2406C432                                                                                                    | 未执行                                                                                          | 执行                                                                                                    | 1                                                                                                    | 14:31:12                                                                                                    | 8                                                                                                    | 否                                                                                                    | 未执行                                                                                                    |
| m2407-C-3000                                                                                                    | 未执行                                                                                          | 执行                                                                                                    | 5                                                                                                    | 14:20:48                                                                                                    | 6                                                                                                    | 是                                                                                                    | 未执行                                                                                                    |
| m2407-C-2500                                                                                                    | 未执行                                                                                          | 执行                                                                                                    | 1                                                                                                    | 14:20:41                                                                                                    | 5                                                                                                    | 否                                                                                                    | 未执行                                                                                                    |
| 16:45                                                                                                    | <br><br>期权尔                                                                                  |                                                                                                    | <b>图</b> 〔                                                                                                    | 3.2.19-6                                                                                                    | ;可撤。                                                                                                    | 单列表                                                                                                    |                                                                                                    |
| 16:45<br>〈<br>持仓                                                                                                    | <br>期权行<br>可撤列                                                                               | <br>亍权<br>则表 <sup>●</sup>                                                                                                    | <b>图</b> :                                                                                                    | 3.2.19-6<br>· 111<br>· ①<br>· 元                                                                                                    | ;可撤                                                                                                    | 单列表                                                                                                    |                                                                                                    |
| 16:45<br>く<br>持仓<br>合约名称                                                                                                    | 期权行可撤列状态                                                                                     | T权<br>J表<br>类型                                                                                                    | <b>图</b><br>一<br>令<br>数量                                                                                                    | 3.2.19-6<br>· 1 0 0 0 0 0 0 0 0 0 0 0 0 0 0 0 0 0 0                                                                                                    | <b>〕 可撤</b> .<br><sub>编号</sub>                                                                                                 | <b>单列表</b><br>行权后是否自对冲                                                                                                    | 备注                                                                                                    |
| 16:45<br>く<br>持仓<br>合约名称<br>MA2406P2300                                                                                                    | <b>期权</b> 行<br>可撤<br>状态<br>未执行                                                               | <b>7权</b><br>学型<br>执行                                                                                                    | <b>图 :</b><br>委 数量                                                                                                    | 3.2.19-6<br>· 100<br>· 注<br>委托时间<br>14:32:01                                                                                                    | 编号<br>20240513<br>01976755                                                                                                    | <b>单列表</b><br>行权后是否自对冲<br>否                                                                                                    | <u>备注</u><br>未执行                                                                                                    |
| 16:45<br>く<br>持仓<br>合约名称<br>MA2406P2300<br>br2406C4800                                                                                                    | <b>期权</b> 名<br>可撤5<br>未执行<br>未执行                                                             | <b>可权</b><br>引表<br>業型<br>执行<br>眉幻后<br>自对冲                                                                                                    | <b>图:</b><br>委委<br>数量<br>3                                                                                                    | 3.2.19-6<br>· 1<br>· · · · · · · · · · · · · · · · · ·                                                                                                     | <b>第 可撤</b><br>编号<br>20240513<br>01976755<br>5                                                                                 | <b>单列表</b><br>行权后是否自对冲<br>否                                                                                                    | <b>备注</b><br>未执行<br>未执行                                                                                                    |
| 16:45<br>く<br>持仓<br>合约名称<br>MA2406P2300<br>br2406C4800<br>br2406C4800                                                                                                   | <b>期权</b> 名<br>可撤<br>す<br>求<br>志<br>未<br>执行<br>未<br>执行<br>未<br>执行                            | <b>万权</b><br>表 类 执 缩相子 一 一 一 一 一 一 一 一 一 一 一 一 一 一 一 一 一 一 一                                                                                                    | <b>图</b> :                                                                                                    | <b>3.2.19-6</b><br>• • • • • • • • • • • • • • • • • • •                                                                                                     | 编号<br>20240513<br>01976755<br>5<br>4                                                                                           | <b>単列表</b><br>行权后是否自对冲<br>否<br>-                                                                                                    | <b>备注</b><br>未执行<br>未执行<br>未执行                                                                                                    |
| 16:45<br>く<br>持仓<br>合约名称<br>MA2406P2300<br>br2406C4800<br>br2406C4800<br>au2406C456                                                                                     | <b>期权行</b><br>可撤夕<br>状な<br>未执行<br>未执行<br>未执行<br>未执行                                          | <b>大权</b><br>表<br>数<br>期<br>行<br>初<br>对<br>市<br>市<br>市<br>月<br>累<br>行<br>月<br>和<br>5<br>月<br>次<br>月<br>次<br>月<br>次<br>月<br>次<br>月<br>の<br>月<br>の<br>月<br>の<br>月<br>の<br>月<br>の<br>月<br>の                                                                                                    | <b>宮</b> :<br>令<br>数量<br>3<br>1<br>1<br>3                                                                                                    | 3.2.19-6<br>· 1<br>· · · · · · · · · · · · · · · · · ·                                                                                                     | <b>9 可撤</b><br>编号<br>20240513<br>01976755<br>5<br>4<br>3                                                                       | <b>単列表</b><br>行权后是否自对冲<br>否<br>-<br>-                                                                                                    | <b>备注</b><br>未执行<br>未执行<br>未执行<br>未执行<br>未执行                                                                                                    |
| 16:45<br>く<br>持仓<br>合约名称<br>MA2406P2300<br>br2406C4800<br>br2406C4800<br>au2406C456<br>au2406C456                                                                       | <b>期权行</b><br>可撤列<br>米执行<br>未执行<br>未执行<br>未执行<br>未执行                                         | <b>大权</b><br><b>大</b><br>大<br>大<br>大<br>大<br>大<br>大<br>大<br>大<br>大<br>大<br>大<br>大<br>大                                                                                                    | <b>图</b> :<br>一<br>一<br>一<br>一<br>一<br>一<br>一<br>一<br>一<br>一<br>一<br>一<br>一                                                                          | 3.2.19-6<br>· 14:31:52<br>日4:31:52<br>日4:31:48<br>日4:31:36<br>日4:31:29                                                                                                    | 5 <b>可撤</b> 。<br>4<br>20240513<br>01976755<br>5<br>4<br>3<br>3<br>2                                                            | <b>单列表</b><br>行权后是否自对冲<br>否<br>-<br>-<br>-                                                                                                    | <b>备注</b><br>未执行<br>未执行<br>未执行<br>未执行<br>未执行<br>未执行<br>未执行                                                                                                    |
| 16:45         く         持仓         合约名称         MA2406P2300         br2406C4800         br2406C4800         au2406C456         au2406C456                               | 期权行<br>可撤9<br>状态<br>未执行<br>未执行<br>未执行<br>未执行<br>未执行<br>之经取消                                  | <b>大权</b><br>大大大大大大大大大大大大大大大大大大大大大大大大大大大大大大大大大大大                                                                                                    | 图:                                                                                                    | <ul> <li>3.2.19-6</li> <li>●</li> <li>●<td><b>第一一撤</b>。<br/>20140513<br/>01976755<br/>5<br/>4<br/>3<br/>2<br/>2</td><td><b>単列表</b><br/>「行权后是否自对冲<br/>一<br/>一<br/>一<br/>一<br/>二<br/>二<br/>二<br/>二<br/>二<br/>二</td><td>备注           未执行           未执行           未执行           未执行           未执行           未执行           非执行           非执行           非执行           非执行           非执行           非执行           非执行           非执行           非规行調告           非现行           非知行           北町田提交</td></li></ul> | <b>第一一撤</b> 。<br>20140513<br>01976755<br>5<br>4<br>3<br>2<br>2                                                                 | <b>単列表</b><br>「行权后是否自对冲<br>一<br>一<br>一<br>一<br>二<br>二<br>二<br>二<br>二<br>二                                                                                                    | 备注           未执行           未执行           未执行           未执行           未执行           未执行           非执行           非执行           非执行           非执行           非执行           非执行           非执行           非执行           非规行調告           非现行           非知行           北町田提交                                                                        |
| 16:45         く         持仓         合约名称         MA2406P2300         br2406C4800         br2406C4566         au2406C4566         au2406C432                              | <b>期权</b> 代<br>可撤<br>求<br>未执行<br>未执行<br>未执行<br>未执行<br>未执行<br>未执行<br>未执行<br>未执行<br>未执行<br>未执行 | <b>大权</b><br>大型<br>大型<br>大型<br>行自<br>履自<br>行自<br>和<br>力<br>和<br>大型<br>行自<br>大型<br>行自<br>和<br>和<br>大<br>和<br>大<br>和<br>大<br>和<br>大<br>和<br>大<br>和<br>大<br>和<br>大<br>和<br>大<br>和<br>大<br>和<br>大<br>和<br>大<br>和<br>大<br>和<br>大<br>和<br>大<br>和<br>大<br>和<br>大<br>和<br>大<br>和<br>大<br>和<br>大<br>和<br>大<br>和<br>大<br>和<br>大<br>和<br>大<br>和<br>六<br>和<br>六<br>和<br>六<br>和<br>六<br>和<br>六<br>和<br>六<br>和<br>六<br>和<br>六<br>和<br>六<br>和<br>六<br>和<br>二<br>和<br>二<br>二<br>二<br>二<br>二<br>二<br>二<br>二<br>二<br>二<br>二<br>二<br>二 | <b>图</b> :<br><br>数量<br>3<br>1<br>1<br>3<br>5<br>1                                                                                                   | 3.2.19-6<br>· · · · · · · · · · · · · · · · · · ·                                                                                                     | 編号         20240513         01976755         5         4         3         2         8                                         | 単列表   「7枚后是否自对冲   百   一   二   二   二   二   二   二   二   二   二   二   二   二   二   二   二   二   二   二   二   二   二   二   二   二   二   二   二   二   二   二   二   二   二   二   二   二   二   二   二   二   二   二   二   二   二   二   二   二   二   二   二   二   二   二   二   二   二   二   二   二   二   二   二   二   二   二     二   二  < | 备注           未执行           未执行           未执行           未执行           未执行           未执行           非执行宣告申请只能在期<br>权到期日提交<br>未执行           未执行                                                                                                    |
| 16:45       <                                                                                                    | <b>期权</b> 行<br>可撤9<br>状な<br>未执行<br>未执行<br>未执行<br>未执行<br>已经取消<br>こ经取消                         | <b>大权</b><br>表 类 执 履自 行自 履自 行自 放 执 执 行 执 行 利 和 行                                                                                                    | 图:<br>3<br>数量<br>3<br>1<br>1<br>3<br>3<br>3<br>5<br>1<br>0                                                                                           | 3.2.19-6<br>·<br>·<br>·<br>·<br>·<br>·<br>·<br>·<br>·<br>·                                                                                                    | <b>可撤</b> 。<br>3<br>3<br>2<br>2<br>2<br>2<br>2<br>2<br>2<br>2<br>2<br>2<br>2<br>2<br>2<br>2<br>2<br>2<br>3<br>3<br>2<br>2<br>8 | 単列表   「 な に 是 な 自 メ 、 、 、 、 、 、 、 、 、 、 、 、 、 、 、 、 、 、                                                                                                    | <ul> <li>备注</li> <li>未执行</li> <li>未执行</li> <li>未执行</li> <li>未执行</li> <li>未执行</li> <li>未执行</li> <li>149:已取消报单被拒绝放<br/>并执行宣告申请只能在期<br/>权到期日提交</li> <li>未执行</li> <li>30009:已取消报单被拒</li> </ul>                                                                                                    |
| 16:45<br>く<br>持仓<br>合约名称<br>MA2406P2300<br>br2406C4800<br>br2406C4800<br>au2406C456<br>au2406C456<br>au2406C456<br>au2406C456<br>au2406C456<br>au2406C456<br>au2406C456 | <b>期权</b> 行<br>可撤夕<br>米ホ<br>未执行<br>未执行<br>未执行<br>こ经取消<br>こ经取消<br>未执行<br>まれ<br>行              | <b>大权</b><br>表 类 执 履自 行自 履自 行自 放 执 约对权对 约对权对 约对权对 约方 机 执 行 执 行 行行 行行 行行 行行 行行 行行 行行 计 前叶 方子 行 行 行 行 行 行 行 行 行 行 行 行 行 行 行 行 行                                                                                                    | 图:<br>3<br>数量<br>3<br>1<br>1<br>3<br>3<br>3<br>3<br>5<br>1<br>0<br>5<br>5<br>5<br>5<br>5<br>5<br>5<br>5<br>5<br>5<br>5<br>5<br>5<br>5<br>5<br>5<br>5 | 3.2.19-6<br>· • • • • • • • • • • • • • • • • • • •                                                                                                    | <b>第 可撤</b><br>3<br>20240513<br>01976755<br>4<br>3<br>2<br>2<br>8<br>8                                                         | <b>単列表</b><br>「 初 に 是 否                                                                                                    | 备注           未执行           未执行           未执行           未执行           未执行           未执行           未执行           非执行言告申请只能在期           採知行言告申请只能在期           秋到期日提交           未执行           30009:已取消报单被拒           第130日第二日           赤执行           149:日間次           未执行           北到期日           東山           主申請別期日不能进行设置           未执行 |

1)下单界面持仓列表的期权合约展开,显示"期权列表"按钮,点击跳转弃权行权界面;

2) 支持合约行权、放弃行权、自对冲;

3) 可撤行权界面,展开任意记录操作板,支持撤单功能;

# 3.2.20组合申请

### 功能描述:

对已有的期货期权持仓申请组合合约,或对持仓组合合约申请拆分,以此获得保证金优惠; **功能界面**:

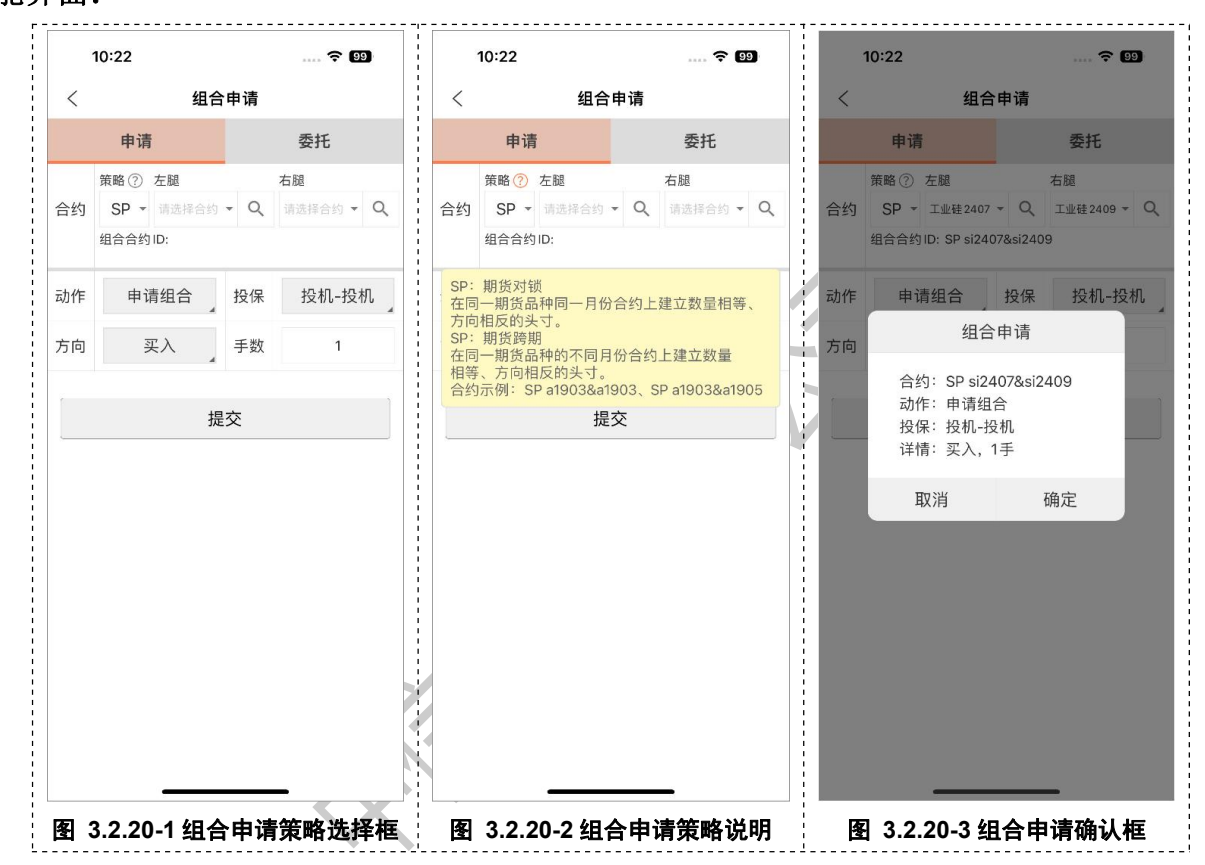

| Pit       Set         Address       WAS $¥$ $7n$ $F$ $Q$ Revise         SP si2407 $CR$ $WS$ $x$ $x$ <th< th=""></th<>                                                                                                    |
|----------------------------------------------------------------------------------------------------|
| 申请         委托           合约名称         状态         类型         方向         手数         投保标志         编号         备注           SP si2407<br>&si2407         已完成 ${\rm H}$ ${\rm X}$ 1         投机-投机         22         已接受           SP si2407<br>&si2409         已完成 ${\rm H}$ 東山         1         投机-投机         31         已接受           SP si2407<br>&si2409         已完成 ${\rm H}$ 東八         1         投机-投机         30         已接受           SP si2407<br>&si2409         已完成 ${\rm H}$ ${\rm X}$ 1         資係-音保         29         已接受           SP si2407<br>&si2409         已完成 ${\rm H}$ ${\rm X}$ 1         資係-音保         29         已接受           SP si2407<br>&si2409         已完成 ${\rm H}$ ${\rm X}$ 1         資係-音保         28         已接受           SP si2407<br>&si2409         已完成 ${\rm H}$ ${\rm X}$ 1         投机-音保         27         已接受           SP si2409         日完成 ${\rm H}$ ${\rm X}$ 2         資保-音保         26         已接受           SP si2409         日完成 ${\rm H}$ ${\rm X}$ 2         投机-投机                                                                                                    |
| 合约名称         状态         类型         方向         手数         投保标志         编号         备注           SP si2407<br>&si2407         记完成         拆分         买入         1         投机-投机         22         已接受           SP si2407<br>&si2407         记完成         纸合         卖山         1         投机-投机         31         已接受           SP si2407         记完成         纸合         卖山         1         投机-投机         30         已接受           SP si2407         记完成         纸合         买入         1         資机-投机         30         已接受           SP si2407         记完成         纸合         买入         1         資係-套保         29         已接受           SP si2407         记完成         纸合         买入         1         資保-發保         29         已接受           SP si2407         记完成         纸合         买入         1         資保-發保         29         已接受           SP si2407         记完成         纸合         买入         1         投机-發低         26         已接受           SP si2409         记完成         拆分         买入         2         授机-投机         26         已接受           SP si2409         记完成         拆分         买入         2         投机-投机<                                           |
| SP si2407<br>Asi2407         已完成         拆分         买入         1         投机-投机         22         已接受           SP si2407<br>Asi2409         已完成         组合         卖出         1         投机-投机         31         已接受           SP si2407<br>Asi2409         已完成         组合         买入         1         投机-投机         30         已接受           SP si2407<br>Asi2409         已完成         组合         买入         1         資机-投机         30         已接受           SP si2407<br>Asi2409         已完成         组合         买入         1         資保-資保         29         已接受           SP si2407<br>Asi2409         已完成         组合         买入         1         資保-資保         28         已接受           SP si2407<br>Asi2409         已完成         组合         买入         1         資保-資保         27         已接受           SP si2409         已完成         拆分         买入         2         資保-寶保         26         已接受           SP si2409         已完成         拆分         买入         2         資保-寶保         26         已接受           SP si2409         已完成         拆分         买入         2         資保-寶保         24         已接受           SP si2407         已完成         拆分 <t< td=""></t<> |
| SP si2407       已完成       組合       卖出       1       投机-投机       31       已接受         SP si2407       記念       組合       买入       1       投机-投机       30       已接受         SP si2407       記念       組合       买入       1       資机-投机       30       已接受         SP si2407       記念       組合       买入       1       奮保-套保       29       已接受         SP si2407       記念       組合       买入       1       奮保-套保       28       已接受         SP si2407       記念       組合       买入       1       養保-發保       26       已接受         SP si2407       記念       組合       买入       1       投机-音保       27       已接受         SP si2409       記示成       拆分       买入       2       蒼保-套保       26       已接受         SP si2409       記示成       拆分       买入       2       蒼保-套保       26       已接受         SP si2409       記示成       拆分       买入       2       蒼保-套保       24       已接受         SP si2407       記示成       拆分       买入       2       蒼保-套保       24       已接受         SP si2407       記示成       拆分       买入       1       投机-投机                                                                                                    |
| SP si2407<br>Asi2409         已完成         组合         买入         1         投机-投机         30         已接受           SP si2407<br>Asi2409         已完成         组合         买入         1         賽保-套保         29         已接受           SP si2407<br>Asi2409         已完成         組合         买入         1         賽保-套保         29         已接受           SP si2407<br>Asi2409         已完成         組合         买入         1         賽保-發保         28         已接受           SP si2407<br>Asi2409         已完成         組合         买入         1         投机-音保         27         已接受           SP si2409<br>Asi2409         已完成         拆分         买入         2         套保-套保         26         已接受           SP si2409<br>Asi2409         已完成         拆分         买入         2         投机-投机         25         已接受           SP si2409<br>Asi2407         已完成         拆分         买入         2         資保-套保         24         已接受           SP si2407<br>Asi2407         已完成         拆分         买入         2         套保-套保         24         已接受           SP si2407<br>Asi2407         已完成         拆分         买入         1         投机-投机         23         已接受                           |
| SP si2407<br>&ssi2409         已完成         组合         买入         1         套保-套保         29         已接受           SP si2407<br>&si2409         已完成         组合         买入         1         套保-投机         28         已接受           SP si2407<br>&si2409         已完成         组合         买入         1         套保-投机         28         已接受           SP si2407<br>&si2409         已完成         组合         买入         1         投机-套保         27         已接受           SP si2409         已完成         拆分         买入         2         套保-套保         26         已接受           SP si2409         已完成         拆分         买入         2         投机-投机         25         已接受           SP si2407         已完成         拆分         买入         2         套保-套保         24         已接受           SP si2407         已完成         拆分         买入         1         投机-投机         23         已接受           SP si2407         已完成         拆分         买入         1         投机-投机         23         已接受                                                                                                    |
| SP si2407<br>& ksi2409         已完成         组合         买入         1         套保-投机         28         已接受           SP si2407<br>& ksi2409         已完成         组合         买入         1         投机-套保         27         已接受           SP si2409<br>& ksi2409         已完成         拆分         买入         2         套保-套保         26         已接受           SP si2409<br>& ksi2409         已完成         拆分         买入         2         投机-投机         25         已接受           SP si2407<br>& ksi2407         已完成         拆分         买入         2         資保-套保         24         已接受           SP si2407<br>& ksi2407         已完成         拆分         买入         2         套保-套保         24         已接受           SP si2407<br>& ksi2407         已完成         拆分         买入         1         投机-投机         23         已接受                                                                                                    |
| SP si2407<br>&si2409         已完成         组合         买入         1         投机-套保         27         已接受           SP si2409         已完成         拆分         买入         2         套保-套保         26         已接受           SP si2409         已完成         拆分         买入         2         套保-套保         26         已接受           SP si2409         已完成         拆分         买入         2         接机-投机         25         已接受           SP si2407         已完成         拆分         买入         2         套保-套保         24         已接受           SP si2407         已完成         拆分         买入         2         套保-套保         24         已接受           SP si2407         已完成         拆分         买入         1         投机-投机         23         已接受                                                                                                    |
| SP si2409<br>&si2409         已完成         拆分         买入         2         套保-套保         26         已接受           SP si2409         已完成         拆分         买入         2         投机-投机         25         已接受           SP si2407         已完成         拆分         买入         2         資保-套保         24         已接受           SP si2407         已完成         拆分         买入         2         套保-套保         24         已接受           SP si2407         已完成         拆分         买入         1         投机-投机         23         已接受                                                                                                    |
| SP si2409<br>&si2409         已完成         拆分         买入         2         投机-投机         25         已接受           SP si2407<br>&si2407         已完成         拆分         买入         2         套保-套保         24         已接受           SP si2407<br>&si2407         已完成         拆分         买入         2         套保-套保         24         已接受           SP si2407<br>&si2407         已完成         拆分         买入         1         投机-投机         23         已接受                                                                                                    |
| SP si2407<br>&si2407         已完成         拆分         买入         2         套保-套保         24         已接受           SP si2407         已完成         拆分         买入         1         投机-投机         23         已接受                                                                                                    |
| SP si2407<br>&si2407         已完成         拆分         买入         1         投机-投机         23         已接受                                                                                                    |
|                                                                                                    |

1)可选择策略、左右腿持仓合约、动作、投机套保、方向和手数发起组合申请;

2)目前支持组合申请的有大商所与广期所,但 APP 暂未对此有做限制;

# 3.2.21资金详情

# 功能描述:

支持展示该交易账号的资金详情;

| 10:29 | 资金详情      | ÷ 93        |           |
|-------|-----------|-------------|-----------|
|       | 71*****58 | 2024/05/14  |           |
| 口别    |           | 2024/05/14  | <br> <br> |
| 币种    |           | CNY         |           |
| 期初权益  |           | 38764775.29 |           |
| 当前权益  |           | 38420140.29 |           |
| 可用资金  |           | 34978239.99 |           |
| 可取资金  |           | 31480415.99 |           |
| 风险度   |           | 8.96%       |           |
| 占用保证金 |           | 3441900.30  | 1         |
| 交割保证金 |           | 0.00        | 1         |
| 冻结保证金 |           | 0.00        |           |
| 冻结资金  |           | 0.00        |           |
| 盯市浮盈  |           | -344635.00  |           |
| 平仓盈亏  |           | 0.00        |           |
| 手续费   |           | 0.00        |           |
| 冻结手续费 |           | 0.00        |           |
| 入金金额  |           | 0.00        |           |
|       |           |             |           |

1)展示当前交易日的日期、币种、期初权益、当前权益、可用资金、可取资金、可取资金、
 风险度、占用保证金、交割保证金、冻结保证金、冻结资金、盯市浮盈、平仓盈亏、手续费、
 冻结手续费、入金金额、出金金额、权利金、货币质入、货币质出、质押余额、可质押金额
 2)支持手动刷新资金信息;

# 3.2.22银期转账

## 功能描述:

支持银行卡转入、银行卡余额查询、期货转出、流水展示功能。

| 10.4                       | •                                  |                       |                          | · <del>·</del> · 97   |      |                      |
|----------------------------|------------------------------------|-----------------------|--------------------------|-----------------------|------|----------------------|
| <                          | 银                                  | <b>朝转账</b>            |                          | Ċ,                    |      |                      |
| 期货可转到                      | 登金 1.23                            |                       |                          |                       |      |                      |
| 银行账号                       | 中信银行(                              | 6217****2             | 2552(人戶                  | (市) >                 |      |                      |
| 银行可转到                      | 受金 1.97                            |                       |                          | ٩                     |      |                      |
| 转账金额                       | 请输入转则                              | 长金额                   |                          | ]                     |      |                      |
| 操                          | 作记录(左右                             | 滑动查                   | 看更多列                     | )                     |      |                      |
| 银行简称                       | 操作时间                               | 类别                    | 金额                       | 币种                    | 状态   | 结果                   |
| 中信银行                       | 10:43:48                           | 银转期                   | 0.01                     | 人民币                   | 0    | 交易成功                 |
| 中信银行                       | 10:43:59                           | 期转银                   | 0.01                     | 人民币                   | 1021 | CTP:银期转账:<br>金额或次数超限 |
|                            |                                    |                       |                          |                       | -    |                      |
| 银行                         | 转期货                                |                       | 期货转                      | 银行                    |      | 1                    |
| <b>银行</b><br>提示:入金日<br>出入3 | 转期货<br>时间: 交易日0<br>全咨询电话: <u>4</u> | 8:30-16:0<br>00-990-8 | 期货转<br>00 20:30-<br>3826 | <b>银行</b><br>-次日02:30 |      |                      |

1) 支持银行转期货、期货转银行和查询银行卡余额

2)操作记录:支持查看当前交易日的出入金流水,支持手动刷新流水记录。

# 3.2.23交易日志

# 功能描述:

记录当前交易日的登录操作、委托下单操作。

| <  | 交易日志 🕀                                                          |
|----|-----------------------------------------------------------------|
|    | 甲请组合发出 (SP si2407&si2409,投机, 头入,1手)                             |
| •  | 10:38:23                                                        |
|    | 申请组合成功 (SP si2407&si2409,买入,1<br>手,投机,编号:30)                    |
|    | 10:38:25                                                        |
|    | 组合申请:点击【提交】, SP, 工业硅 2407,<br>工业硅 2409, 申请组合, 投机-投机, 卖出<br>, 1手 |
|    | 10:38:25                                                        |
|    | 提示:合约:SP si2407&si2409<br>动作:申请组合<br>投保:投机-投机<br>详情:卖出,1手点击【确定】 |
|    | 10:38:25                                                        |
|    | 申请组合发出 (SP si2407&si2409,投机,卖<br>出,1手)                          |
|    | 10:38:26                                                        |
|    | 申请组合成功 (SP si2407&si2409,卖出,1<br>手,投机,编号:31)                    |
|    | 10:42:33                                                        |
|    | 账号7180100112登出成功                                                |
|    | 10:49:27                                                        |
|    | 账号7180100112登录成功                                                |
| 提亓 | ;客户具体委托交易信息以期货公司综合交易平台<br>(CTP)回报的成功或失败记录为准。                    |
|    |                                                                 |
|    | 图 3 2 23-1 交易日志奥面                                               |

1) 交易日志,当前交易日有效;

2) 记录当前交易日的登录操作、委托下单操作(包含报单发出、报单成功/失败、成交)

3)进入交易日志界面,自动跳转底部(当前最新日志)

# 3.2.24历史账单

# 功能描述:

支持日账单查询以及月账单查询。
| 11:01                                                                                                    | 🔶 94                                                                                                    |    | 11:01      | 🗢 94    |
|----------------------------------------------------------------------------------------------------|----------------------------------------------------------------------------------------------------|----|------------|---------|
| 〈 历史账单:                                                                                                    | 查询                                                                                                    | <  | 历史         | 账单查询    |
| <u> </u>                                                                                                    | 月账单                                                                                                    | *  | 2024/05/13 | 2024/05 |
| 中                                                                                                    | 信期货有限公司<br>制表时间(                                                                                                    | 当前 | 前所选日期无结算   | 单数据     |
| 交易结算<br>客户号 Client ID: 718010<br>日期 Date:20240510<br>账户安全温馨提示尊敬的客                                                                                                    | 单 (盯市) Settlement Sta<br>0112   客户名称 Cli<br>R户:  为了您的账户安                                                                                                   |    |            |         |
| 期初结存 Balance b/f:<br>出入金 Deposit/Withdraw<br>平仓盈亏 Realized P/L:<br>持仓盯市盈亏 MTM P/L:<br>射权执行盈亏 Exercise P/L<br>手续费 Commission:<br>行权手续费 Delivery Fee:<br>货币质入 New FX Pledge:<br>货币质出 FX Redemption:<br>质押变化金额 Chg in Pdemption:<br>成料金支出 Premium paid<br>交割盈亏 Delivery P/L: | 68979744.55 基<br>al: 0.00 期末<br>398800.00 质<br>: -0.00 货币<br>915.39 保证:<br>0.00 安剥<br>0.00 零头<br>0.00 节位<br>yed: 0.00 反<br>0.00 应证<br>0.00 废币质<br>0.00 货币质 |    |            |         |
| 成交日期 投资单元 交易<br>  Date  InvestUnit Exchang                                                                                                    | 所   交易编码   品种<br>ge tradingcode  Prod                                                                                                    |    |            |         |
| 20240510 7180100112 中<br> 20240510 7180100112 中<br> 20240510 718 <del>0100112 </del> 中                                                                                                    | 金所  00510644  30章<br>金所  00510644  30章<br><del>金所  </del> 00510644  30章                                                                                    |    |            |         |
| 图 3.2.24-1 F                                                                                                    | 1账单查询                                                                                                    |    | 图 3 2 24-  | 2 日账单查询 |

1)选择日账单,可以查看选择的日期的账单;

2)选择月账单,可以查看选择的月份的账单;

3.2.25合约列表

### 功能描述:

支持显示合约的基础信息。

|                                                           |                                                                      | 🗢 94                                                                                    | 11:0 | 03   |     | 😤 94 |      |  |
|-----------------------------------------------------------|----------------------------------------------------------------------|-----------------------------------------------------------------------------------------|------|------|-----|------|------|--|
| <                                                         | 合约列表                                                                 |                                                                                         | Q合约  |      | 取消  |      |      |  |
| 合约                                                        | H0240                                                                | 5-C-2475 - Q                                                                            | 上期所  | 上期能源 | 大商所 | 郑商所  | 广期所  |  |
| 交易所                                                       | Ę                                                                    | 中金所                                                                                     | 沪银   | 沪铝   | 氧化铝 | 沪金   | BR橡肪 |  |
| 品种类型                                                      | 金                                                                    | 金融期权                                                                                    |      | 沪铜   | 燃料油 | 热卷   | 沪镍   |  |
| 交易单位                                                      | 每月                                                                   | 每点100元                                                                                  |      | 螺纹钢  | 橡胶  | 沪锡   | 纸浆   |  |
| 最小变动价位                                                    |                                                                      | 0.2                                                                                     | 不锈钢  | 线材   | 沪锌  |      |      |  |
| 最后交易日                                                     | 202                                                                  | 24/05/17                                                                                |      |      |     |      |      |  |
| 最新价                                                       |                                                                      | 28.2                                                                                    |      |      |     |      |      |  |
| 权利金                                                       | ¥2820.00                                                             | 2820.00元/手                                                                              |      |      |     |      |      |  |
| 保证金                                                       | ¥40416.90                                                            |                                                                                         | 1    |      |     |      |      |  |
|                                                           | +40410.50                                                            | 40416.90元/手                                                                             | 1    |      |     |      |      |  |
| 开仓手续费                                                     | ¥24.00                                                               | 40416.90元/手<br>24.00元/手                                                                 |      |      |     |      |      |  |
| 开仓手续费<br>平仓手续费                                            | ¥24.00<br>¥24.00                                                     | 40416.90元/手<br>24.00元/手<br>24.00元/手                                                     |      |      |     |      |      |  |
| 开仓手续费<br>平仓手续费<br>平今手续费                                   | ¥24.00<br>¥24.00<br>¥24.00                                           | 40416.90元/手<br>24.00元/手<br>24.00元/手<br>24.00元/手                                         |      |      |     |      |      |  |
| 开仓手续费<br>平仓手续费<br>平今手续费<br>申报费                            | ¥24.00<br>¥24.00<br>¥24.00                                           | 40416.90元/手<br>24.00元/手<br>24.00元/手<br>24.00元/手                                         |      |      |     |      |      |  |
| 开仓手续费<br>平仓手续费<br>平今手续费<br>申报费<br>执行手续费                   | ¥24.00<br>¥24.00<br>¥24.00<br><br>¥6.00                              | 40416.90元/手<br>24.00元/手<br>24.00元/手<br>24.00元/手<br><br>6.00元/手                          |      |      |     |      |      |  |
| 开仓手续费<br>平仓手续费<br>中报费<br>执行手续费<br>示:以下计算公式(2<br>预估每手保证金=: | ¥24.00<br>¥24.00<br>¥24.00<br><br>¥6.00<br>(供参考,以客户实现<br>委托价格 x 合约乘器 | 40416.90元/手<br>24.00元/手<br>24.00元/手<br>24.00元/手<br><br>6.00元/手<br>际情况为准<br>gx 保证金率 + 保证 |      |      |     |      |      |  |

1)点击选择合约,支持选择自选合约和合约搜索;

2)支持显示合约的基础信息:合约、交易所、品种类型、最小变动价位、合约乘数、最后交易日、多/空头保证金率(期货)、权利金/保证金(期权)、开仓手续费、平仓手续费、平今手续费、撤单手续费、报单手续费、申报费、执行手续费(期权)。

# 3.2.26监控中心

#### 功能描述:

支持跳转到保证金监控中心。

|                                           |                                                                                              | <b>E</b> 1          | 无SIM卡 🗢                                 | 10:25                                               | @ 🕇 67% 📝                              |
|-------------------------------------------|----------------------------------------------------------------------------------------------|---------------------|-----------------------------------------|-----------------------------------------------------|----------------------------------------|
| <                                         | 保证金监控中心                                                                                      |                     | <                                       | 保证金监控中心                                             |                                        |
|                                           |                                                                                              | 本网站支持Unvo访问         |                                         | 中国期货市场监控中心                                          |                                        |
|                                           | 山国期货市场收拾由之                                                                                   | Support IPv6 Access | SHEEP RAND RECEIPTING RE-               | CONTRACTOR ACCONTRACTOR                             | Z U ROR (BEA                           |
| CFMMC                                     | China Futures Market Monitoring                                                              |                     |                                         | 客户交易结算日报(派笔对冲)                                      |                                        |
|                                           | 投资者查询服务系统                                                                                    |                     | SCHOLDRAD AND                           | 基本资料<br>2010年11日 - 2017日                            | 2023-02-10                             |
| Futures 8                                 | Statements Query Service System                                                              |                     | <ul><li>金/1849</li><li>第四公司各年</li></ul> | トレー 立向灯長 中日後外有公公司 後午道奈本35万分長金327                    | 385.0213.1031.26                       |
|                                           | Re*s                                                                                         |                     | 200204                                  | 1018                                                |                                        |
|                                           | B H Protect                                                                                  |                     | 尊敬的                                     | 客户:                                                 |                                        |
| Variaa                                    | BERR SWIMEN STREET                                                                           |                     | 上期发 (2023) 33号通知                        | 町、自2023年2月10日交易(即2月9日晩夜盘)<br>またまままた。                | 2, 铝期货SN2303、SN2304、                   |
|                                           |                                                                                              |                     | 调整,您的手续费标准可以                            | 中续员调整内10元子。依据交易附通知,我可有<br>在交易软件快期(V2)上查询或询问您的客户经    | 理、所属分支或公司客服热线                          |
|                                           | R Spanner                                                                                    |                     | 如您未在2023年2月10日收                         | 盘前提出异议,视同您接受本次手续费调整方案                               | •                                      |
|                                           | 资金安全特别提示                                                                                     |                     |                                         |                                                     |                                        |
| 提供投资者查                                    | 海服务,是中国证监会保障投资者保证金安全                                                                         | 和                   | 尊敬的客户:                                  |                                                     |                                        |
| 服务市场的重要举                                  | 措。<br>要求期份公司在开户环节为投资考发放查询系                                                                   | 術                   | 您好!能源中心2023年3                           | 月份期权将于2023年2月10日到期,请您持续关                            | 注自己的临近到期持仓,并根据                         |
| 的用户名和密码,                                  | 请广大期货投资者重视并充分利用此工具, 经                                                                        | *                   | 均情况及时按规则进行处理                            | 1。详情请登录公司网站公告栏-交都行校登词。                              |                                        |
| 访问宣询系统,保<br>如查询到的资                        | 旷目身资金的安全。<br>金余额(客户权益)与实际情况不同,请进入                                                            | ±                   | 1004-00 - 1000                          |                                                     |                                        |
| 询系统内的"反映问                                 | ]题"栏目,向我中心反映有关问题。                                                                            |                     | 尊敬的客户:                                  |                                                     |                                        |
|                                           | 中国期货市场监控中心                                                                                   | >                   | 根据规定,参与国债交割                             | 的客户应当事先通过期货公司申报国债托管账户                               | (在不同期货公司处开户的需                          |
| Spec                                      | ial Reminders for Fund Security                                                              |                     | 新甲报/。如愿未通过比重<br>续交易国债2303合约,请于          | 版广审极,最晚须住2023年2月27日主部千世,<br>F2月20日前完成托管账户报备,详情请登录公司 | 留则将面诵强乎风险。如愿需到<br>网站公告栏查询(http://www.c |
| As an importan                            | t measure to protect investors and serve futures                                             |                     | sf.com) ,                               |                                                     |                                        |
| by China Security R                       | egulatory Commission (CSRC), provides futures                                                | ed                  |                                         |                                                     |                                        |
| statements to all invo<br>All futures com | estors.<br>manies are required by the CSRC to assign a                                       |                     | 尊敬的投资者:                                 |                                                     |                                        |
| username and passw                        | ord to each investor in the process of opening an                                            |                     | 临近月末,我司根据各商                             | 品交易所限仓制度,整理了关于商品期资2302、                             | 2303、2304合约的交易提示的                      |
| investment.                               | a otters you an effective method for enceking you                                            |                     | ,请投资者尽早调整持仓数                            | 重至交易所要求。详情请登录公司网站公告栏查                               | 询(http://www.citicsf.com)。             |
| You may conta<br>information contained    | ct us through the feedback column about any<br>cd in your statements which you believe to be |                     |                                         |                                                     |                                        |
| inconsistent or incor                     | reci.                                                                                        |                     | 尊敬的投资者:                                 |                                                     |                                        |
| CI                                        | hina Futures Market Monitoring Center (CFMMC                                                 | 0                   | 临近交割期,请持有sc/li                          | ulu2303合约及其他商品期货品种2302合约的投                          | 资者尽早调整持仓或做好交割准                         |
|                                           |                                                                                              |                     | (持仓取整、交割资格、货<br>公司网站公告栏查询 (http:        | 款、仓单、票据等),注意关注持仓及行情,及<br>://www.citicsf.com)。       | 时按规则进行处理。详情请登分                         |
|                                           |                                                                                              |                     |                                         |                                                     |                                        |
|                                           |                                                                                              |                     | 1050                                    | 期份期权账户资金状况                                          |                                        |
|                                           |                                                                                              |                     | 서비臣取合다<br>꾸숙월당                          | 其有党在支充<br>6.00 中於市方統合訂                              |                                        |
|                                           |                                                                                              |                     | 当日后秋闲舍<br>当日节频频                         | 0.01 後近四紀治師<br>0.01 後世世史                            |                                        |
|                                           |                                                                                              | 1                   | HING<br>FORT                            | 117 不定百九市<br>1020 可用资金<br>月始近                       | da                                     |
|                                           |                                                                                              |                     |                                         | Kana-A                                              |                                        |
|                                           |                                                                                              |                     | 北生日明                                    | 期货期权账户出入金明细(单位:人民币)<br>入金 出金                        | 方式 斜原                                  |
|                                           |                                                                                              |                     | -                                       |                                                     |                                        |
| 3 2 26-1 4                                | 关证金监控中心(登录                                                                                   | を界面):               | 图 3.2.20                                | 6-2 保证金监控中/                                         | 心(已登录)                                 |

支持跳转到保证金监控中心,对于当天首次登录的账号,登录成功后会自动登录保证金监控中心。

## 3.2.27期货公司通知

#### 功能描述:

支持查看当前交易日的交易通知和客户通知。

| 11:06                                      |                                       |                              |                              | ? 📴                     |                         | 11:06              |               | 穼 94               | 11:06                                      | 🔶 94                                                                 |
|--------------------------------------------|---------------------------------------|------------------------------|------------------------------|-------------------------|-------------------------|--------------------|---------------|--------------------|--------------------------------------------|----------------------------------------------------------------------|
| <                                          | CTF<br>90                             | <b>防真</b><br>)*73            |                              | Ð                       |                         | <                  | 期货公司通知        | C)                 | <                                          | 通知详情                                                                 |
| 权益: ****                                   | 可用                                    | ]: ****                      |                              | 风险度:                    | ****                    | 客户通知               | 已读            | 20240514           | 交易通知                                       |                                                                      |
| ↓ 通知                                       |                                       |                              |                              | (                       | $\otimes$               | 欢迎使用中信             | 期货仿真交易系统      |                    | 09:15:27                                   |                                                                      |
| 尊敬的 xxxx<br>追加,账户权<br>金24945.16,<br>我们将按照合 | : 您目<br>益为6<br>如果 <sup>約</sup><br>向约定 | 前的序<br>14935<br>怒的风[<br>2进行弹 | 风险级<br>5.14, 1<br>险未能<br>虽平。 | 别已经达3<br>您需要追加<br>3及时处理 | 则<br>口资<br>,<br>到<br>)1 | 交易通知 【<br>尊敬的 XXXX | 35 : 您目前的风险级别 | 09:15:27<br>已经达到追加 | 尊敬的 XXXX<br>追加,账户权<br>资金 24945.1<br>理,我们将按 | : 您目前的风险级别已经达到<br>益为614935.14, 您需要追加<br>5, 如果您的风险未能及时处<br>照合同约定进行强平。 |
| 上一禁                                        | Ř                                     |                              | T                            | 下一条                     | 5                       |                    |               |                    |                                            |                                                                      |
| 白糖 2405                                    | 空                                     | 2                            | 2                            | 6493.0                  | 106                     |                    |               |                    |                                            |                                                                      |
| ፰−2405                                     | 空                                     | 5                            | 5                            | 4773.6                  | -63                     |                    |               |                    |                                            |                                                                      |
| 2407-C-5000                                | 权利                                    | 1                            | 1                            | 4.00                    | c                       |                    |               |                    |                                            |                                                                      |
| 2024/06/07                                 | ~                                     | 1                            | 0                            | 890.00                  | -14                     |                    |               |                    |                                            |                                                                      |
| 鉄矿石 2405                                   |                                       |                              |                              |                         |                         |                    |               |                    |                                            |                                                                      |
| 铁矿石 2405<br>集运欧线 2408                      | 多<br>空                                | 2                            | 2                            | 1019.95                 | -154                    |                    |               |                    |                                            |                                                                      |
| 读矿石 2405<br>集运欧线 2408<br>户银 2406           | 多空空空                                  | 2<br>1                       | 2<br>1                       | 1019.95<br>1200.0       | -154<br>-52             |                    |               |                    |                                            |                                                                      |

- 1) 公告通知包括交易通知和客户通知;
- 2) 账号当天交易日首次登录时会弹窗显示公告通知;
- 3)已读的通知则不会再重复弹窗显示。

# 3.2.28修改密码

### 功能描述:

支持修改交易密码和修改资金密码。

| 11:11 |                   | ? (  | 3       | 11:11 |                   | ? 83 |
|-------|-------------------|------|---------|-------|-------------------|------|
| <     | 修改密码<br>71*****12 |      |         | <     | 修改密码<br>71*****12 |      |
| 交易密码  |                   | 资金密码 |         | 交     | 易密码               | 资金密码 |
| 旧的密码  | 请输入交易旧密码          |      | $\succ$ | 旧的密码  | 请输入资金旧密码          | ~    |
| 新的密码  | 请输入新密码            |      |         | 新的密码  | 请输入新密码            |      |
| 确认密码  | 请再次输入新密码          |      |         | 确认密码  | 请再次输入新密码          |      |
|       | 提交                |      |         |       | 提交                |      |
|       |                   |      |         |       |                   |      |
|       |                   |      |         |       |                   |      |
|       |                   |      |         |       |                   |      |
|       |                   |      |         |       |                   |      |
|       |                   |      |         |       |                   |      |
|       |                   |      |         |       |                   |      |
|       |                   |      |         |       |                   |      |
|       |                   |      |         |       |                   |      |
|       |                   |      |         |       |                   |      |
|       |                   |      |         |       |                   |      |
|       |                   | _    |         |       |                   | _    |

#### 1) 交易密码修改:

输入旧交易密码,新密码以及确认新密码之后,点击提交,交易密码修改成功之后会自动退出 登录,要求重新登录才可以继续进行交易操作;

#### 2)资金密码修改:

输入旧交易密码,新密码以及确认新密码之后,点击提交,资金密码修改成功。

## 3.2.29退出交易账号

#### 功能描述:

支持交易登录退出。

| 11:12 🕇             |                  |         | 🗢 93                  |                 | 11:12 🕇      |              |           | 🗢 😡            |         |      |  |
|---------------------|------------------|---------|-----------------------|-----------------|--------------|--------------|-----------|----------------|---------|------|--|
| <                   | <b>CT</b><br>71* | P仿真     | 0 ⊟                   | <               |              | CTP<br>71*** | <b>仿真</b> |                | Ð       | ≣    |  |
| 权益: ****            | 可戶               | 用: **** | 交易设置                  | 权益:             | ****         | 可用           | : ****    |                | 风险度:    | **** |  |
| HO2405-             | C-2475           | Q       | 条件单                   | Ŧ               | HO2405-0     | -2475        | Q         | 新 29.          | 0       | 578  |  |
| 手数 1 价标             | 各                | 对手价     | 预埋单                   | 手数              | 1 价格         | š ž          | 时手价       | 要 29.<br>买 28. | 8       | 6    |  |
| 可开多约:22554手         | _                | 1手保     |                       | 可开多             | 约:22554手     |              | 1手保       | 证金约:4          | 0497元   |      |  |
| 29.6                |                  |         | 期权行权                  |                 |              | _            |           | _ ] _          |         |      |  |
| 加多                  |                  | 锁仓      | 组合申请                  |                 | 加多           |              | 锁仓        |                | 平仓      |      |  |
| 持仓                  | 挂单               |         | 资金详情                  | 持               |              | +± 台<br>(日)  | 擊坦一       | 赤七             | ett.    | 交    |  |
| 合约名称                | 方向               | 总仓      | 银期转账                  | 合               |              | <u>/ш</u> :  | 杳〕足力      | `              |         | 逐渐   |  |
| HO2405-C-2475       | 权利               | 2       | 交易日志                  | HO240           | 是否退出         | 当前登          | 录的交       | 易账号等           | 2       | 2    |  |
| 三十债 2412            | 3                | 43      | 历史账单                  | 7 三十1           | 取            | 消            |           | 确定             | 2       | -41  |  |
| 棉纱 2410             | 书                | 1       | 合约列表                  | : 棉纱:           | 2410         | 多            | 1         | 1              | 21000.0 | 1    |  |
| 棉纱2410              | 空                | 2       | <b></b>               | 8               | 2410         | 空            | 2         | 2              | 21000.0 | -2   |  |
| 花生 2410             | B                | 1       | <u>州贝公司</u> 起加        | 7 花生:           | 2410         | 多            | 1         | 1              | 9080.0  | 6    |  |
| 硅铁2408              | 多                | 2       | <b>廖以伍讷</b><br>泪山六日叱口 | · 硅铁:           | 2408         | 多            | 2         | 2              | 7038.0  | 18   |  |
| 硅铁2408 @            | 多                | 2       | 赵山父勿赋亏<br>2 0/04.0 4  | 4 硅铁:           | 2408 @       | 多            | 2         | 2              | 6784.0  | 4    |  |
| 硅铁2408 @            | 空                | 2       | 2 6924.0 -3           | C 硅铁:           | 2408 🕸       | 空            | 2         | 2              | 6924.0  | -3   |  |
| SPC a2405<br>&m2409 | 空                | 1       | 1 -                   | - SPC a<br>&m24 | a2405<br>409 | 空            | 1         | 1              | -       |      |  |
| 豆-2405              | -                | 2       | 2 4930.0 3            | 10 豆一:          | 2405         | -            | 2         | 2              | 4930.0  | 3    |  |

点击退出交易账号,再次确定之后即可确定退出交易登录。

<文档结束>